# 群益交易王交易系統 — 操作手册

| <u> </u> | 平台導覽    |    |
|----------|---------|----|
|          |         | _  |
|          | 半台間介    |    |
|          | 項目概覽    | 4  |
|          | 帳號檢視    | 5  |
|          | 圖表視窗    |    |
|          | 商品列表    |    |
|          | 回報列表    | 7  |
|          | 進階功能    |    |
|          |         |    |
| - 、      | 功能介绍    | 8  |
| _        |         |    |
| (—       | ·) 帳號登入 |    |
| •        | 變更密碼    | 9  |
|          |         |    |
| (二       | )圖表操作   |    |
|          | 查看圖表商品. |    |
|          | 選擇交易帳號. |    |
|          | 新增多層疊圖. |    |
|          | 修改圖表週期. |    |
|          | 選擇圖表樣式. |    |
|          | 選擇數據週期. |    |
|          | 進行圖表縮放. |    |
|          | 開起繪圖工具列 | I] |
|          | 圖表新增指標. |    |
|          |         |    |
| (三       | .) 商品交易 |    |
|          | 查看商品列表. |    |
|          | 查看商品資訊. |    |
|          | 自訂商品列表. |    |
|          | 搜尋商品    |    |
|          | 匯出商品資料. |    |
|          | 群組      |    |
|          | 設置      |    |
|          | 一般下單    |    |
|          | 下單步驟    |    |
|          |         | 1  |

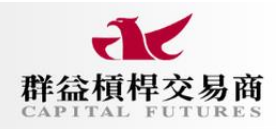

|     | 下單類型介紹        | 27 |
|-----|---------------|----|
|     | 停利停損設置        | 32 |
|     | 圖表下單          | 34 |
|     | 滑鼠下單          | 34 |
|     | 到價提示          | 35 |
|     |               |    |
| (四) | )部位管理         | 37 |
|     | 帳號總覽          | 37 |
|     | 當前持倉          | 38 |
|     | 當前訂單          | 38 |
|     | 訂單紀錄          | 39 |
|     | 成交紀錄          | 40 |
|     | 持全量總          | 41 |
|     | 312 朱<br>組合訂單 | 42 |
|     | ◎□□□          | 43 |
|     |               |    |
| (五) | )平台特色         | 45 |
|     | 交易帳務          | 45 |
|     | 技術指標          | 47 |
|     | 推踏功能          | 50 |
|     | ~             | 54 |
|     | 국미('소니        |    |

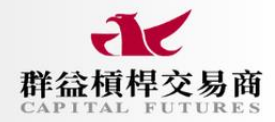

#### 一、平台導覽

#### ● 平台簡介

據下圖圖示,將平台畫面分成六個主區塊,依序為基本清單、帳號檢視、圖表視窗、商品列 表、回報回報列表、依據不同板塊功能進行簡述,同時對於感興趣之主題提供連結導引,對於 底線標記主題可至相關內容查看相關介紹。

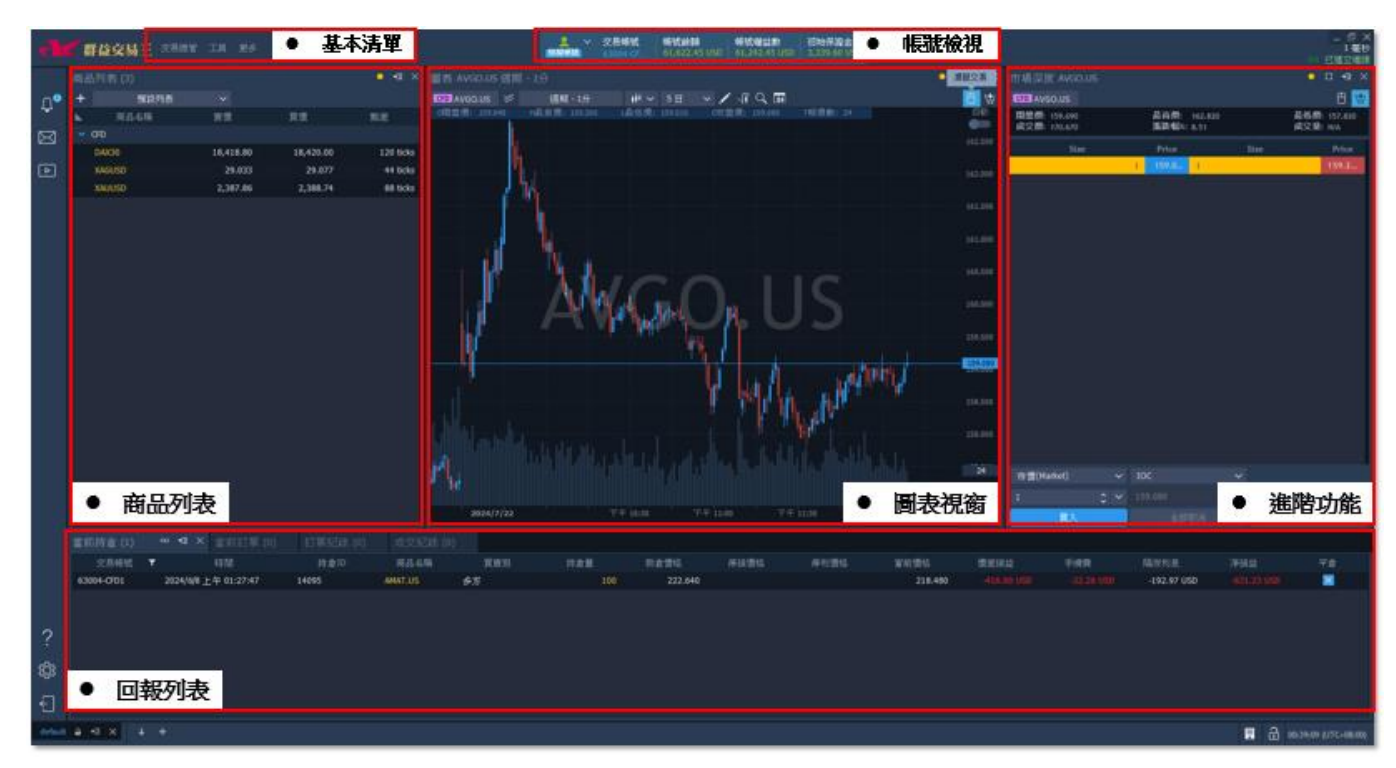

- 1. 帳號檢視:<u>帳號總覽</u>。
- 基本清單:圖表操作、商品列表、市場深度、分時明細、網格、下單匣、超光速下單、當前 持倉、當前訂單、訂單紀錄、成交紀錄、持倉彙總、組合訂單。
- 圖表視窗:<u>圖表商品、交易帳號、多層疊圖、圖表週期、圖表樣式、數據週期、圖表縮放、 繪圖工具列、新增指標</u>。
- 4. 商品列表:<u>新增商品、商品資訊、搜尋、匯出、群組、設置</u>。
- 5. 回報列表: 當前持倉、當前訂單、訂單紀錄、成交紀錄、持倉彙總、組合訂單、帳務彙總。
- 6. 進階功能:<u>個人化跑馬燈、網格、分時明細、市場深度、超光速下單、自組商品</u>、 EvoCode、策略管理。
- 資訊項目:新聞資訊、RSS、經濟日曆、群益槓桿交易商、查看操作日誌、打開數據資料 夾、匯出操作日誌 Zip、新手導覽、關於。

## ● 項目概覽

1.交易總管:在平台導覽中,六種板塊內常用功能視窗可於此找到。當開啟後,視窗將顯示於畫面上方,右上方可選定浮動或固定視窗。

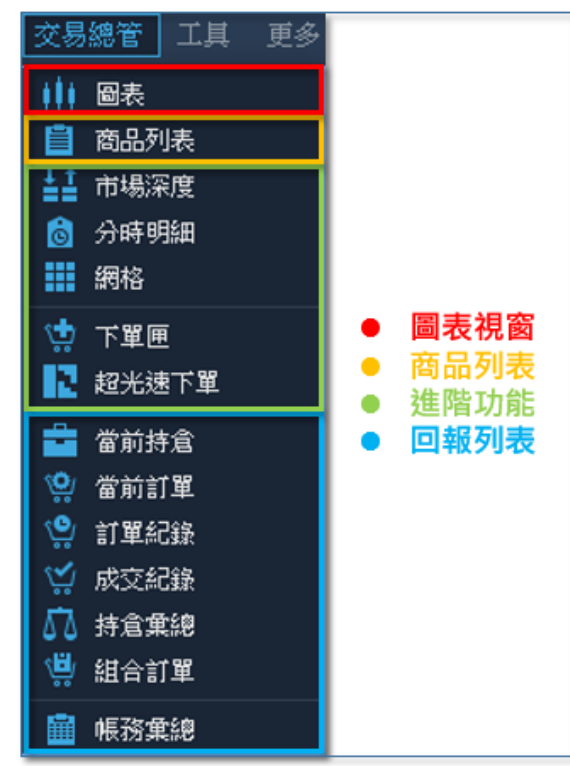

2.工具:以各種交易組合的操作視窗為主,EvoCode為策略開發工具,可進行策略開發與回測;策略管理為掛載策略之工具,其餘項目為額外的資訊服務。

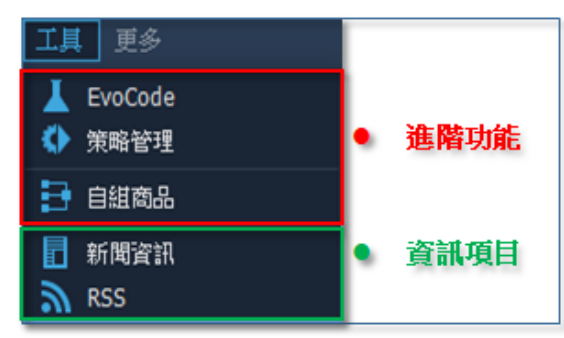

3.更多:主要為操作日誌的檢視功能。

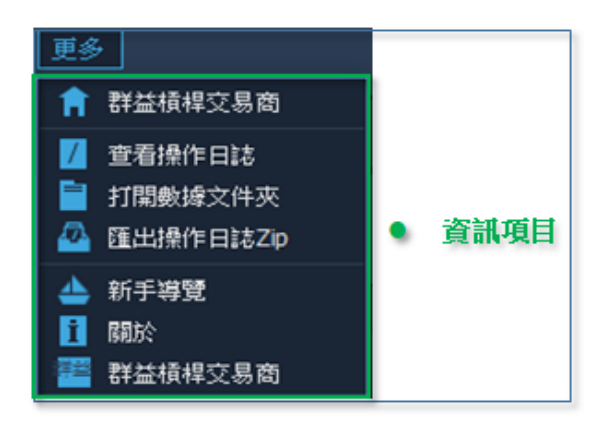

## • 帳號檢視

於群益交易王平台上方之交易帳號欄位,可見揭示的帳號各項績效資訊,如損益、盈虧比和勝 率等,無需再匯出即可查看;另外,點選【帳號餘額】與【帳號權益數】的區域,能查看當前 帳號損益、風險、交易筆數等部位狀況。

|              |                                                           | <b>人</b><br>「棋擬帳號」      | 交易帳號<br>123456                         | 帳號餘額<br>61,462.84 USD     | 帳號<br>58,76          | 灌益數<br>54.84 USD                    | 初始保證金<br>3,339.60 USD | 1                           |                     |
|--------------|-----------------------------------------------------------|-------------------------|----------------------------------------|---------------------------|----------------------|-------------------------------------|-----------------------|-----------------------------|---------------------|
| 圖表(<br>CFD C | CAT.US 週期 - 1<br>AT.US   ❤                                | は<br>(                  | 123456 - A<br>123456 - B<br>123456 - C | ✓ 5日 ✓ .                  | 點遘<br>可查             | <mark>帳號餘額</mark><br>至看以下資          | 、 <b>權益數,</b><br>訊    |                             |                     |
|              | iĔ: 220'340                                               | □<br>【                  | 123456 - D<br>號<br>計                   | <b>∉: 350.760 €</b> €     | (2221) <b>4</b> (; 3 | ✓ 一般<br>帳號餘                         | 溶真                    | 61,462.84 USD               |                     |
|              |                                                           | 🔛 密碼修                   | 改                                      |                           | I                    | <ul><li>帳號權</li><li>✓ 保證金</li></ul> |                       | 58,764.84 USD               |                     |
|              |                                                           | <b>説統計信息</b> ,          | 即可查看」                                  | ★ 1 = 1                   | 6-1                  | 初始保初始保初的                            | 證金<br>、證金比率%          | 3,339.60 USD                |                     |
|              | 減效1<br>此始全額<br>61467.08                                   | 数 <b>線</b><br>結束<br>614 | (注)<br>(注)<br>(2.84                    | 次副表<br><b>浮損益</b><br>0.00 | ·····                | 維持保<br>可用保                          | 、證金比率 %<br>證金         | 1,759.64 %<br>55,425.24 USD |                     |
|              | ·<br>(1)<br>(1)<br>(1)<br>(1)<br>(1)<br>(1)<br>(1)<br>(1) | N/A<br>0.00 (0.00%)     |                                        | ₩/A<br>0.00 (0.00%)       |                      | 保證金<br>砍倉水                          | ≋追繳水準%<br><準%<br>     | 85.00 %<br>50 %             |                     |
|              | 預期收益<br>風險特別比<br>夏番比率<br>降負比                              |                         |                                        |                           |                      | ✓ 帳號活:<br>持倉價                       | 動<br>差損益              | -2,698.00 USD               |                     |
| ┝            | <ul> <li>交易總體統計</li> <li>平均聚利</li> <li>最大連續輸損</li> </ul>  |                         |                                        |                           |                      | 持倉淨<br>持倉筆                          | 損益<br>3數              | -3,072.84 USD<br>1          |                     |
|              | 最大連續預利<br>單源最大虧損<br>單源最大預利<br>倉損筆數                        |                         |                                        |                           |                      | 訂單筆<br>~ 本日操                        | '數<br>作               | 0                           |                     |
|              |                                                           |                         |                                        |                           |                      | 本日價<br>本日淨                          | 達損益<br>損益             | 0.00 USD<br>0.00 USD        |                     |
|              | 最大回播<br>總對回筆<br>平均回錄                                      |                         |                                        |                           |                      | 本日費                                 | 用                     | 0.00 USD                    | 349.500             |
| 上午           |                                                           |                         |                                        |                           | illini (illi<br>i    | 上午 03:15                            | 上午。                   | 3:45 上午                     | <sup>04:</sup> - +` |

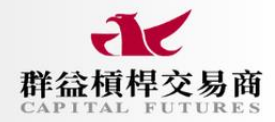

# ● 圖表視窗

該圖表視窗具備多視窗疊圖、單視窗疊圖,同時也結合圖表下單、滑鼠下單等功能,提供投資人下單與分析的快速工具。

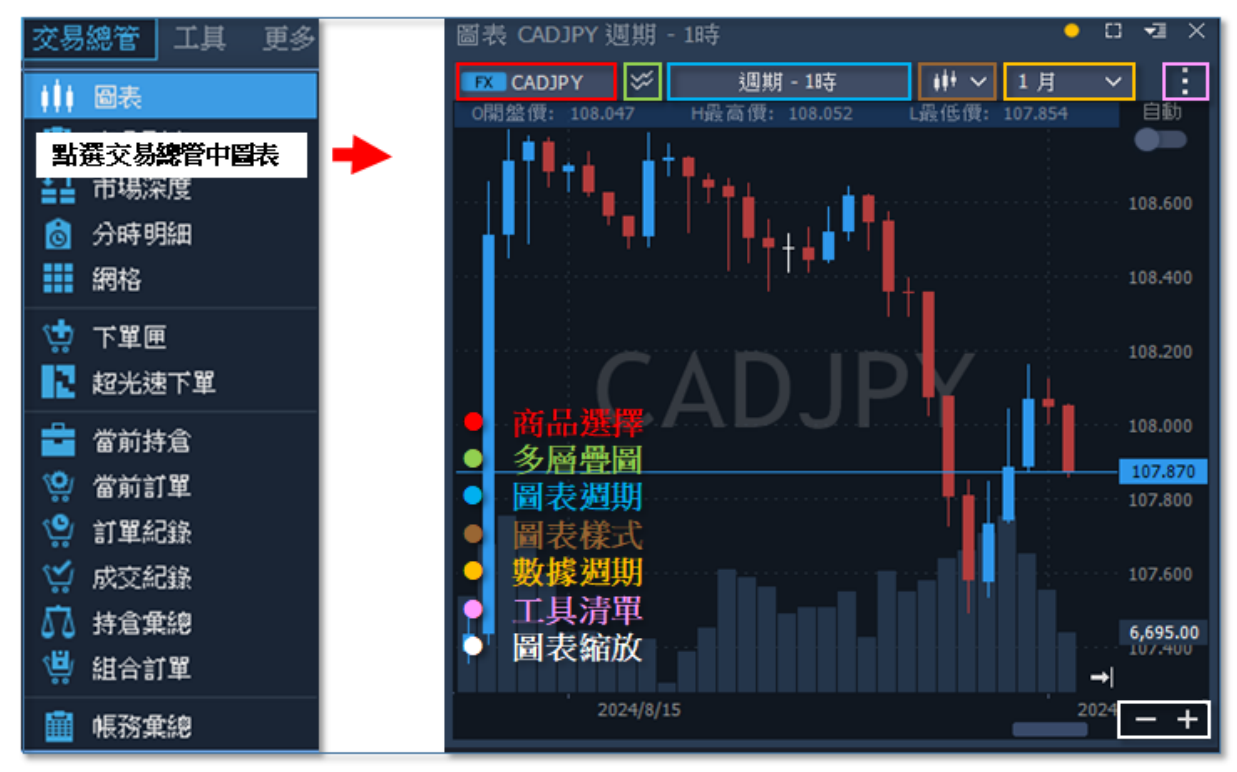

## <u>商品列表</u>

提供自建喜好列表,可依自身喜好將商品分群查看,並自訂列表名稱,儲存個人喜好新增 商品,在下回若想快速找尋相關,僅需點選該列表。

| 商品列表 <b>(1</b> | 4)          |              |           | • 🖬 X |
|----------------|-------------|--------------|-----------|-------|
| +              | 預設列表        | $\checkmark$ |           |       |
| 商品名和           | 降 賣價        | 買價           | ≌ 成交價     | 甘漲跌幅% |
| ✓ CFD          |             |              |           |       |
| XAGUSD         | 31.712      |              | 31.712    | 0.85  |
| XTIUSD         |             |              |           |       |
| XBRUSD         | 82.617      | 82.664       | 82.617    | -2.02 |
| AMD.US         | 166.300     | 166.360      |           | 1.14  |
| AAPL.US        | 191.040     | 191.080      | 191.040   | 0.63  |
| MSFT.US        | 425.200     | 425.360      | 425.200   | 1.23  |
| NVDA.US        | 947.400     | 947.910      | 947.400   | 2.49  |
| XAUUSD         | 2,421.89    | 2,422.32     | 2,421.89  | 0.32  |
| SPX500         | 5,310.49    | 5,310.94     | 5,310.49  | 0.11  |
| NDAQ100        | ) 18,663.36 | 18,665.16    | 18,663.36 | 0.65  |
| DAX30          | 18,681.30   | 18,681.90    | 18,681.30 |       |
| HK50           | 19,223.70   | 19,227.20    | 19,223.70 | -2.47 |
| JPN225         | 38,965.85   | 38,970.85    | 38,965.85 | 0.77  |
| DJ30           | 39,814.71   | 39,817.51    | 39,814.71 |       |

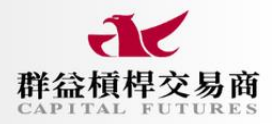

## ● 回報列表

預設分頁包含當前持倉、當前訂單、訂單紀錄、成交紀錄,若要檢視其他分頁,可至【交易總 管】回報列表中將其分別開啟,查看其他回報資訊。

| 當前持倉(38) 👓 🖬 X |         |            |        |              |            |    |
|----------------|---------|------------|--------|--------------|------------|----|
| 商品名稱           | きしい 持倉量 | 新倉價格 買賣別   | 當前價格   | 手續費          | 路追類型 · 凈損益 | 平倉 |
| EURUSD         |         | 1.08644 多方 |        | 0.00 USD 外涯  | 3.39 USD   | X  |
| XAGUSD         |         | 22.799 空方  |        | 0.00 USD CFD |            | X  |
| XAGUSD         |         | 22.798 空方  |        | 0.00 USD CFD |            | X  |
| XAGUSD         |         | 22.826 多方  | 24.383 | 0.00 USD CFD | 70.44 USD  | X  |
| XAGUSD         |         | 22.827 空方  |        | 0.00 USD CFD |            | X  |
| XAGUSD         |         | 22.834 空方  |        | 0.00 USD CFD |            | X  |
| XAGUSD         |         | 22.839 空方  |        | 0.00 USD CFD |            | X  |
| EURUSD         |         | 1.08400 多方 |        | 0.00 USD 外植  |            | X  |

## • 進階功能

進階功能提供較為個人化的市場資訊及報價查看工具,如:個人化跑馬燈、網格、分時明細、 市場深度、超光速下單及自組商品。以超光速下單為例,該工具將所有下單以平均價格做價格 顯示,同時顯示該商品多空持倉的即時浮動損益。

| 超光速下單      | XAGUSD | ~~ <del>,</del> | a ×  |          |             | ₽              |
|------------|--------|-----------------|------|----------|-------------|----------------|
| CFD XAGUSD |        |                 |      |          | 1           | 3 🗄 🙀          |
| 24.211     |        |                 |      | 24.488   | 0.01        | ^ v            |
| 買入         | 價格     | 教量              |      | 賣出       | 0.01        |                |
|            | 24.460 |                 |      |          | Dav         |                |
|            | 24.459 |                 |      |          | Day         |                |
|            | 24.458 |                 |      |          | <b>SL</b> 1 | 0 U            |
|            | 24.457 |                 |      |          | 70          |                |
|            | 24.456 |                 |      |          | IP 1        |                |
|            | 24.455 |                 |      |          | -           | Dec 420-sec.11 |
|            | 24.454 |                 |      |          | 貝田          | PRODUCES       |
|            | 24.453 |                 |      |          | 賣價          | 限價賣出           |
|            | 24.452 |                 |      |          |             | -              |
|            | 24.451 |                 |      |          | Ψ           | 實 賣出           |
|            | 24.450 |                 |      |          |             |                |
|            | 24.449 |                 |      |          | 市           | 慣買入            |
|            | 24.448 |                 |      |          | 999 486     | Dist 485 939 1 |
|            | 24.447 |                 |      |          | яш          |                |
|            | 24.446 |                 |      |          | 賣價          | 限價買入           |
|            | 24.445 |                 |      |          |             |                |
|            | 24.444 |                 |      |          |             |                |
|            | 24.443 |                 |      |          |             |                |
|            | 24.442 |                 |      |          |             |                |
|            | 24.441 |                 |      |          |             |                |
|            | 24.440 |                 |      |          |             |                |
|            | 24.439 |                 | 5    |          |             |                |
|            | 24.394 | S               |      |          |             |                |
|            | 24.393 |                 |      |          |             |                |
| 22.769     | 0.04   | 0.08            | -343 | 3.05 USD |             |                |

# 二、功能介紹

(一)帳號登入

#### ※CTA平台簡易登入流程圖

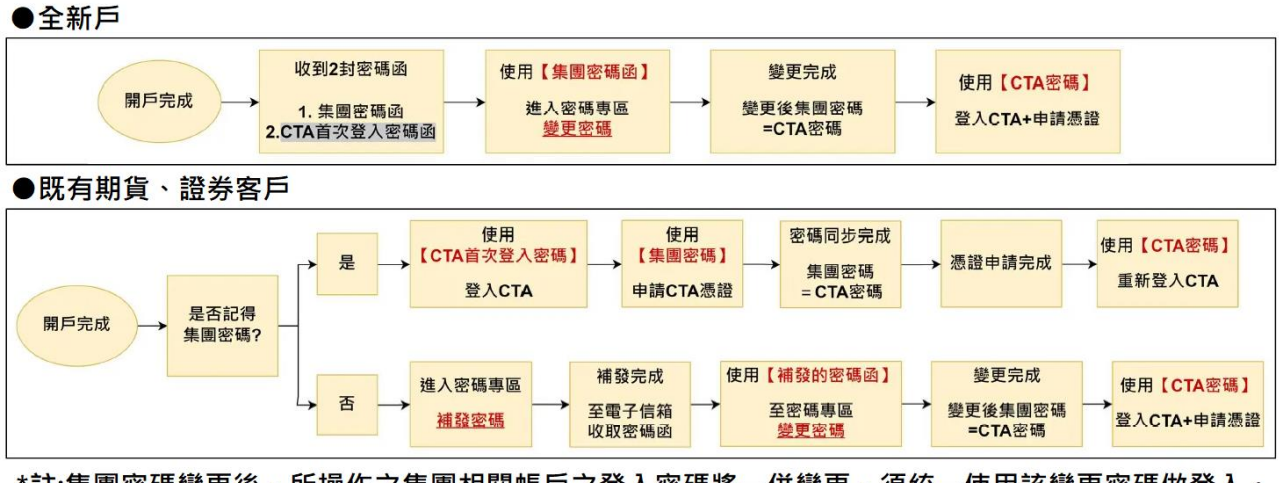

\*註:集團密碼變更後,所操作之集團相關帳戶之登入密碼將一併變更,須統一使用該變更密碼做登入。

啟動「群益交易王」桌面應用程式後,並輸入您的帳號密碼,點選登入。 \*啟用【保存密碼】選項,於下次登入時,無須再次輸入帳號密碼,即可快速登入。

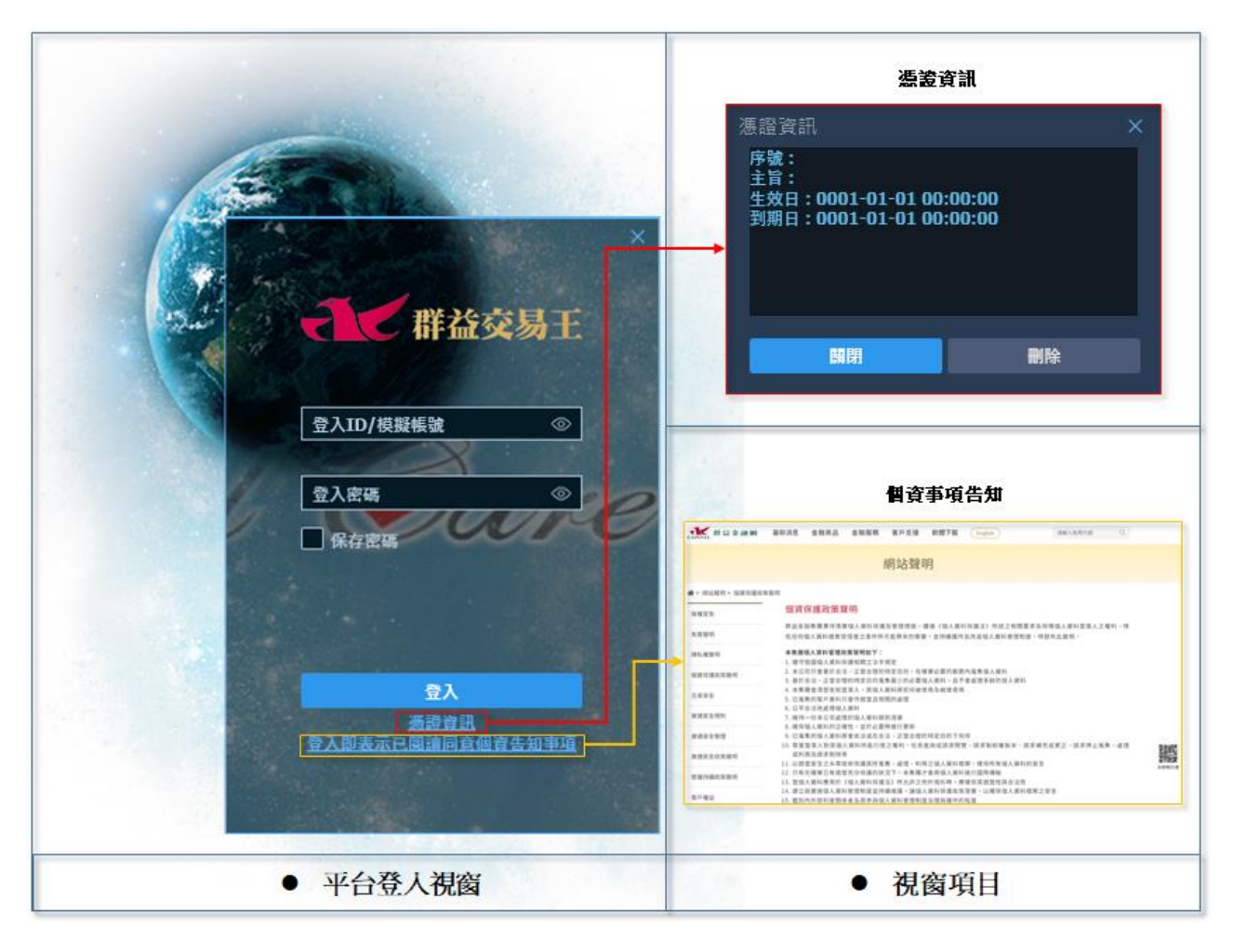

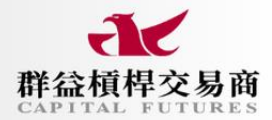

#### ●變更密碼

#### 1. 忘記密碼(登入前)

帳號密碼登入的形式應與群益集團之證券與期貨登入一致,如無法登入,請至集團密碼 進行變更,如果您忘記了密碼,請參考下列方法:

(1) 網路密碼變更:針對無法登入平台問題,可至密碼補發專區(<u>https://reurl.cc/q0WY50</u>)變 更密碼。若仍無法處理,請直撥期貨客服專線:412-8878(手機請加 02)。

| Step1<br>驗證身分 | <b>Step2</b><br>啟動認證碼                | Step3<br>變更密碼                 | <b>Step4</b><br>完成變更 |
|---------------|--------------------------------------|-------------------------------|----------------------|
| 1.請輸入身分證字號/3  | 登入ID:                                |                               |                      |
| 2.請輸入原網)      | 洛密碼:<br>※新開戶客戶:請輸入「開<br>※密碼補發客戶:請輸入「 | ●<br>戶密碼」<br>補發密碼函.pdf」內的新網路密 | 碼                    |
| 請輸入數字         | <b>2證碼:</b> 請輸入驗證碼                   | 6199                          |                      |
|               | - 不                                  | ·步                            |                      |

(2) 其他登入問題:若對平台登入狀況有疑問,或有其他平台登入相關問題,請直撥槓桿 客服專線 2700-1518 進行處理。

| 2  | ↓ 群素           | 较易王    | × |
|----|----------------|--------|---|
|    |                | ø      |   |
| •  |                |        |   |
|    | ALL 41 4 04:00 |        |   |
| 價格 | 登入             | LE I   | 間 |
|    | <u>憑證資</u> 調   | Ð      |   |
| 帳戶 | /密碼輸入錯誤        | 帳密錯誤提示 | Ŕ |

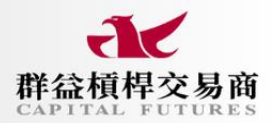

## (二)圖表操作

登入平台後,點選頂部工具欄之【交易總管】中【圖表】,開啟圖表視窗,依個人喜好操作 進行設定,如下:

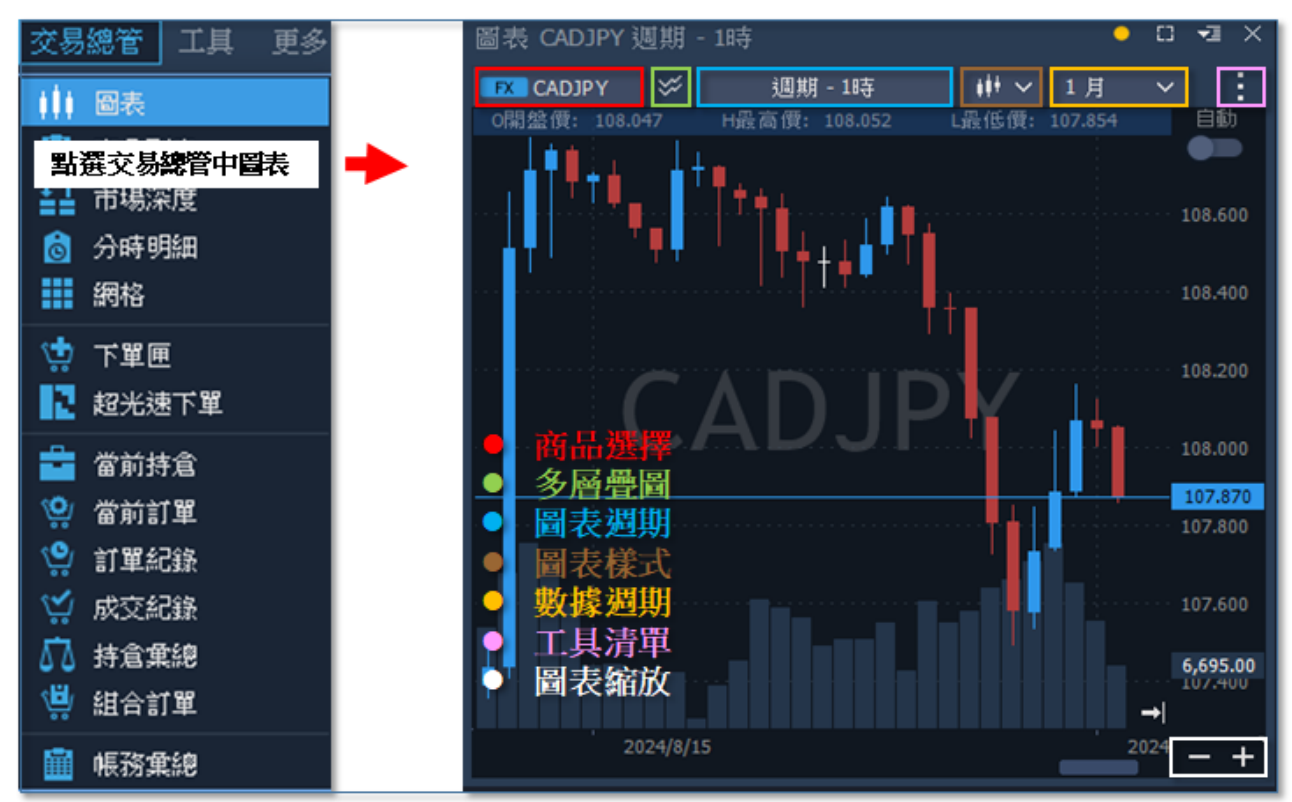

1. 商品選擇:由商品類群中選擇所要商品,點擊後該商品走勢將帶入圖表視窗中。

2. 多層疊圖:可將多種商品走勢存放於同張圖表中。

3. 圖表週期:有1分、5分、15分、1時、4時、1日等週期可切換。

4. 圖表樣式:有線型圖、美國線、散佈圖、K線圖、森林圖、區域圖等圖表樣式可切換。

5. 數據週期:有10日、15日、20日、1月、2月、3月、6月、1年等數據範圍可切換。

6. 工具清單:有繪圖工具、物件管理員、新增指標,及特殊下單功能,如:滑鼠交易等。

7. 圖表縮放:點擊後可縮放視窗中的圖表走勢。

# ● 查看圖表商品

- 1. 點擊商品欄:於畫面圖表左上點擊商品名稱。
- 2. 點選商品:於商品列表視窗中找尋商品後點選新增,可立即於圖表中展現。

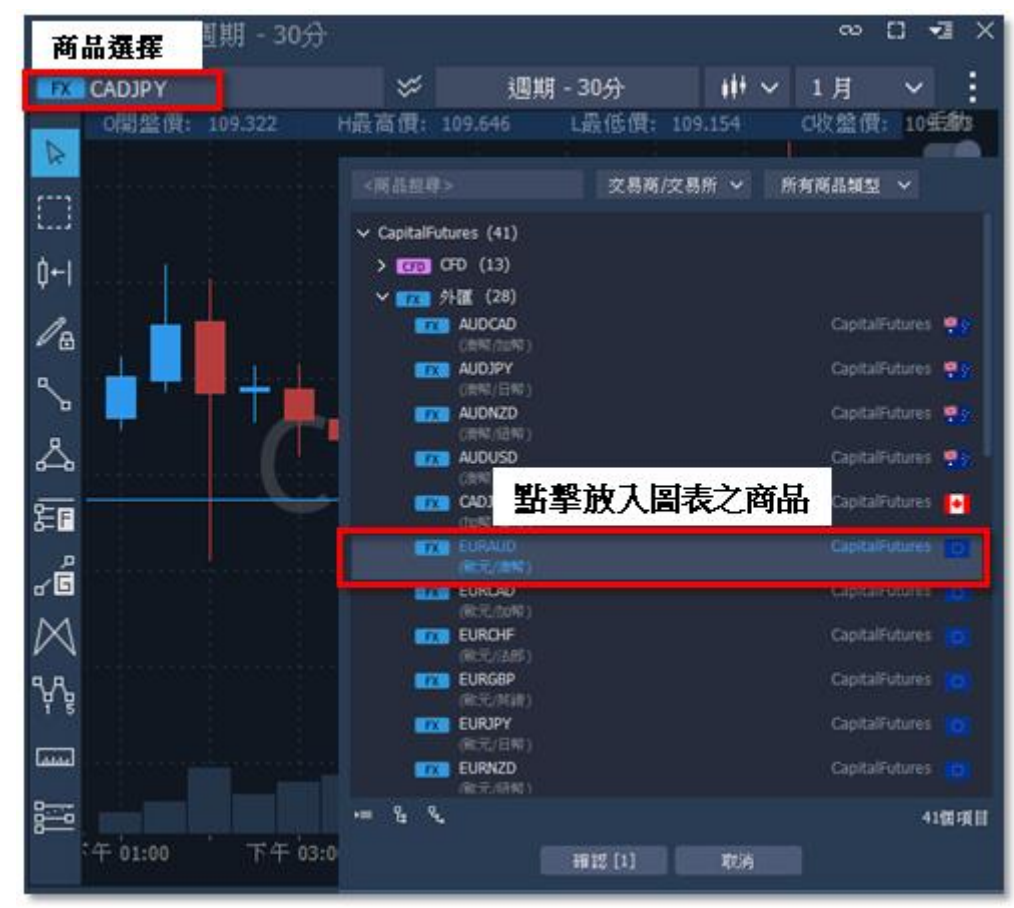

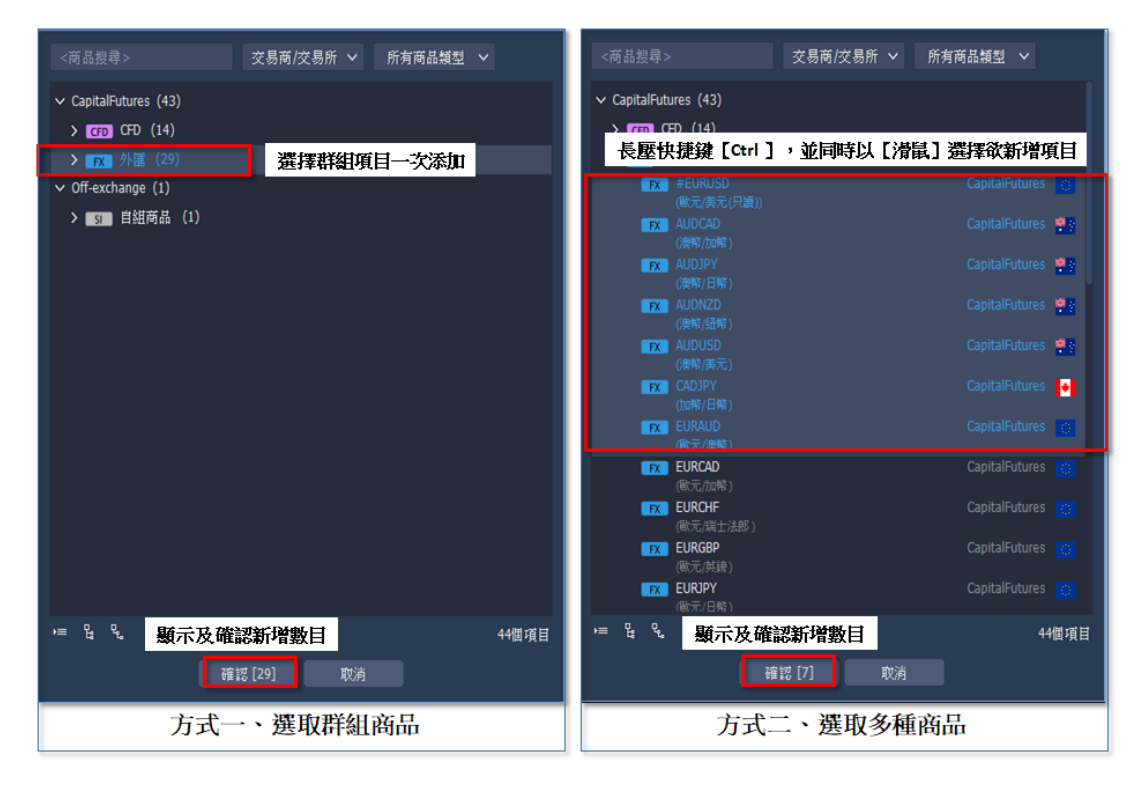

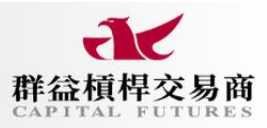

| <商品搜尋> 交易商/交易所 > 所有商品類型 >                                       | <商品搬尋> 交易商/交易所 ∨ 所有商品類型 ∨                                                                                                    |
|-----------------------------------------------------------------|----------------------------------------------------------------------------------------------------|
| ✓ CapitalFutures (43) ★ CFD (14) ★ PR 外属 (29) ★ 按理书络印道目——次添加    | ✓ CapitalFutures (43) ★ CFD (14) 長歴快捷鍵【Ctrl】,並同時以【滑鼠】 選擇欲新增項目                                                                                                    |
| ✓ Off-exchange (1) S 自組商品 (1)                                   | RX     #EURUSD     CapitalFutures       (限元/廣元(月續))     CapitalFutures     ●       RX     AUDCAD     CapitalFutures     ●       (微略/加略)     CapitalFutures     ●       RX     AUDDPY     CapitalFutures     ●       (微略/加略)     CapitalFutures     ●       RX     AUDNZD     CapitalFutures     ●       (微略/加略)     CapitalFutures     ●       (微略/加略)     CapitalFutures     ●       (微略/瓦略)     CapitalFutures     ●       (微略/瓦布)     CapitalFutures     ●       (微略/瓦布)     CapitalFutures     ●                                                                                                    |
|                                                                 | (加略/日報)<br>FX EURAUD CapitalFutures<br>(職元/時報)<br>FX EURCAD CapitalFutures<br>(職元/前常)<br>FX EURCHF CapitalFutures<br>(職元/講士法部)<br>FX EURG9P CapitalFutures<br>(職元/講論)                                                                                                    |
| <sup>▶</sup> ≡ <sup>♀</sup> <b>頭示及確認新增數目</b> 44個項目<br>確認[29] 取消 | REURIPY         CapitalFutures         CapitalFutures         CapitalFuture |

選擇多筆商品做新增

#### ● 選擇交易帳號

若投資人於群益開立多組帳號,要進行不同帳號的交易動作時,需至平台上方中段的【**模擬** 帳號】或【真實帳號】中開啟清單表後選擇其他帳號。完成後,如圖表畫面、下單匣及其他 視窗等將與所選之帳號共同連動。

| は接張城 ひ 話選帳        | 総額 帳號權益數 初始保證金 62.84 USD 58,764.84 USD 3,339.60 USD |
|-------------------|-----------------------------------------------------|
| 【棋擬帳號 123456 - A  |                                                     |
| 【媒擬帳號】 123456 - B |                                                     |
| 【棋擬帳號】 123456 - C | 選擇帳戶中其他砍做交易帳號                                       |
| 【摸擬帳號 123456 - D  | 價: 350.760 C收盤價: 350.900 T報價數: 43                   |
| 👤 全部帳號            |                                                     |
| 帳號統計              |                                                     |
| 🔚 密碼修改            |                                                     |

## ● 新增多層疊圖

- 1. 點選疊圖:在圖表上方點選疊圖後,可新增商品至圖表中。
- 勾選標籤:可將疊圖商品設為主要價格觀察對象,點選設定後,於圖表空白處右鍵點擊 【OHLC】中【獨立視窗】,畫面右上即會出現相關數據畫面,此時【游標】停留處,該 欄將顯示價格資訊。
- 3. 疊圖項目:在開啟疊圖功能後,圖表左上會出現商品標籤,隨時可隱藏、關閉或調整。

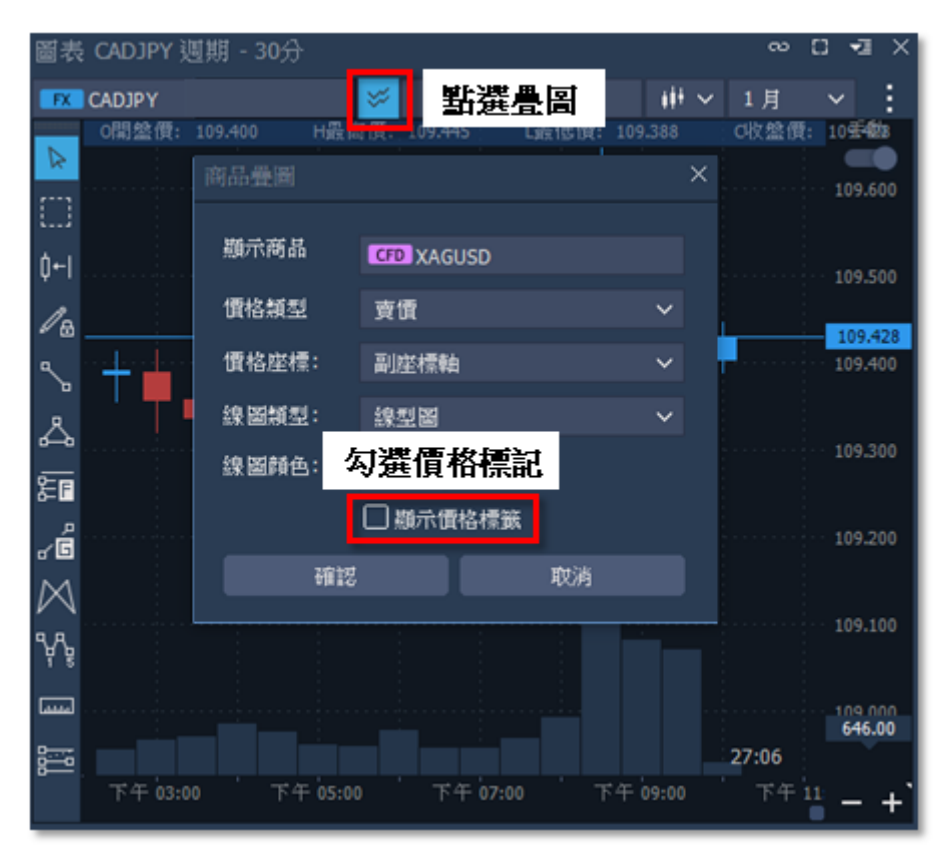

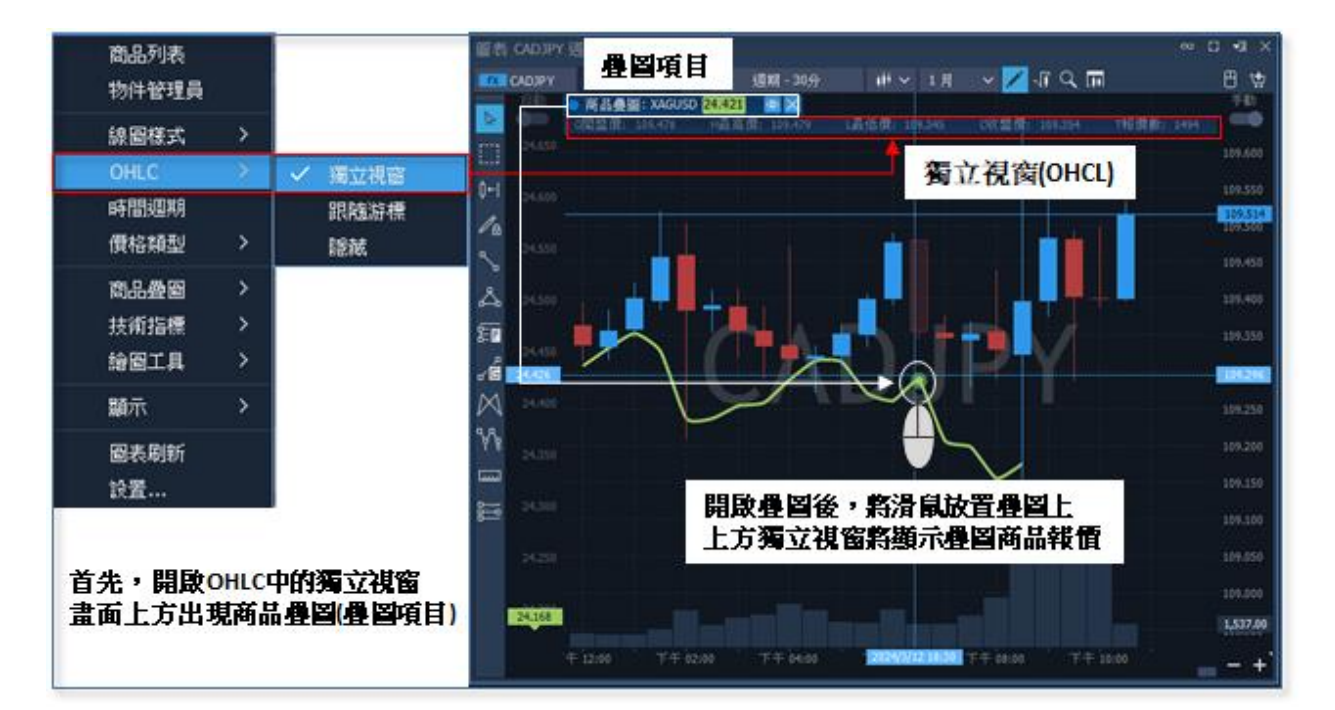

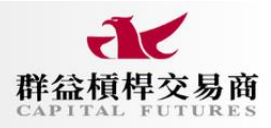

# ● 修改圖表週期

- 1. 點擊圖表週期:於畫面上方點擊後,選擇使用的圖表類型,由下圖可見常見時間週期。
- 2. 编輯:在選取清單下方有編輯,可排列類型,或新增、刪減。

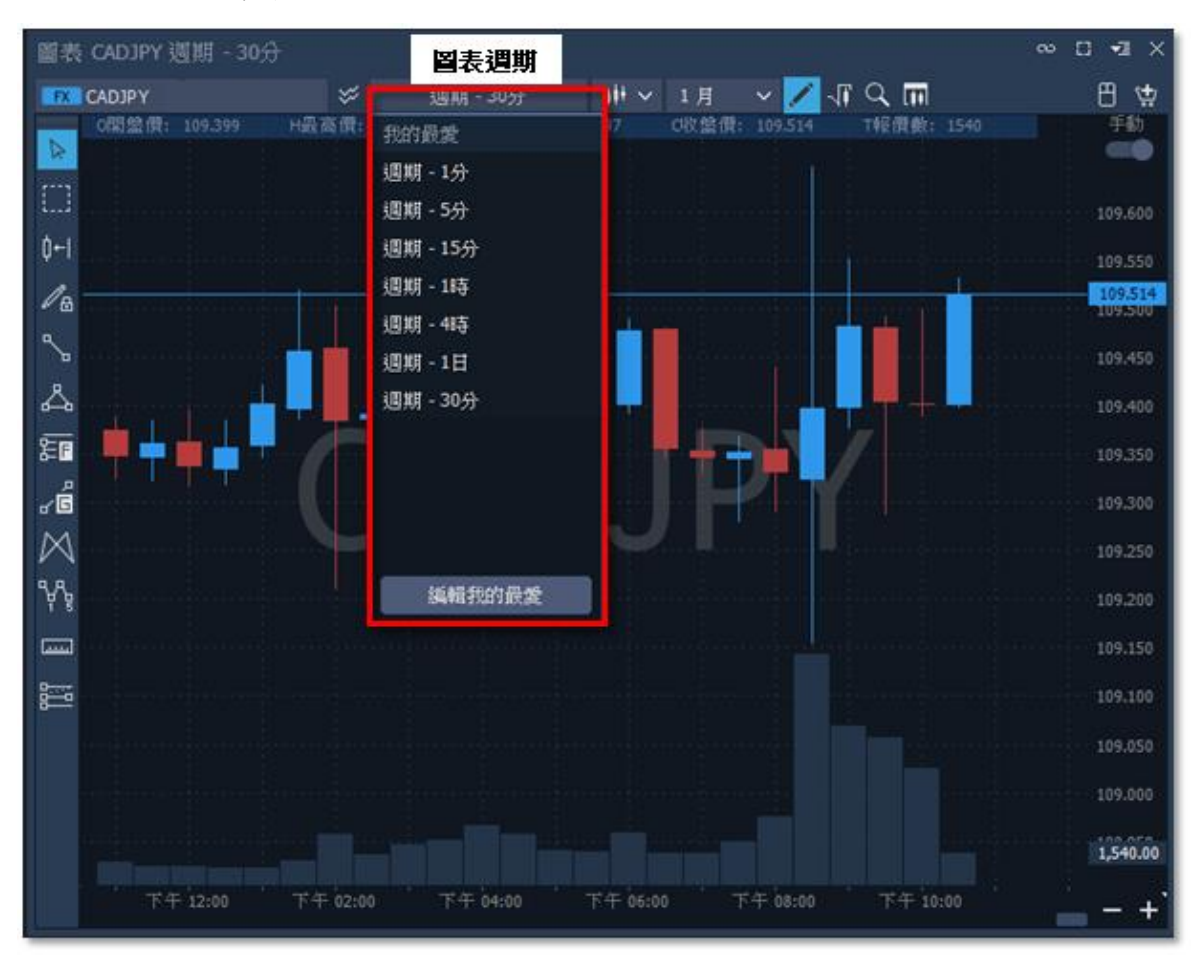

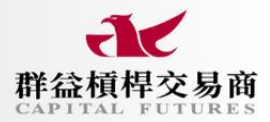

## ● 選擇圖表樣式

點選圖表週期右側【圖示】,會出現圖表週期可選用呈現的類型,如下圖:

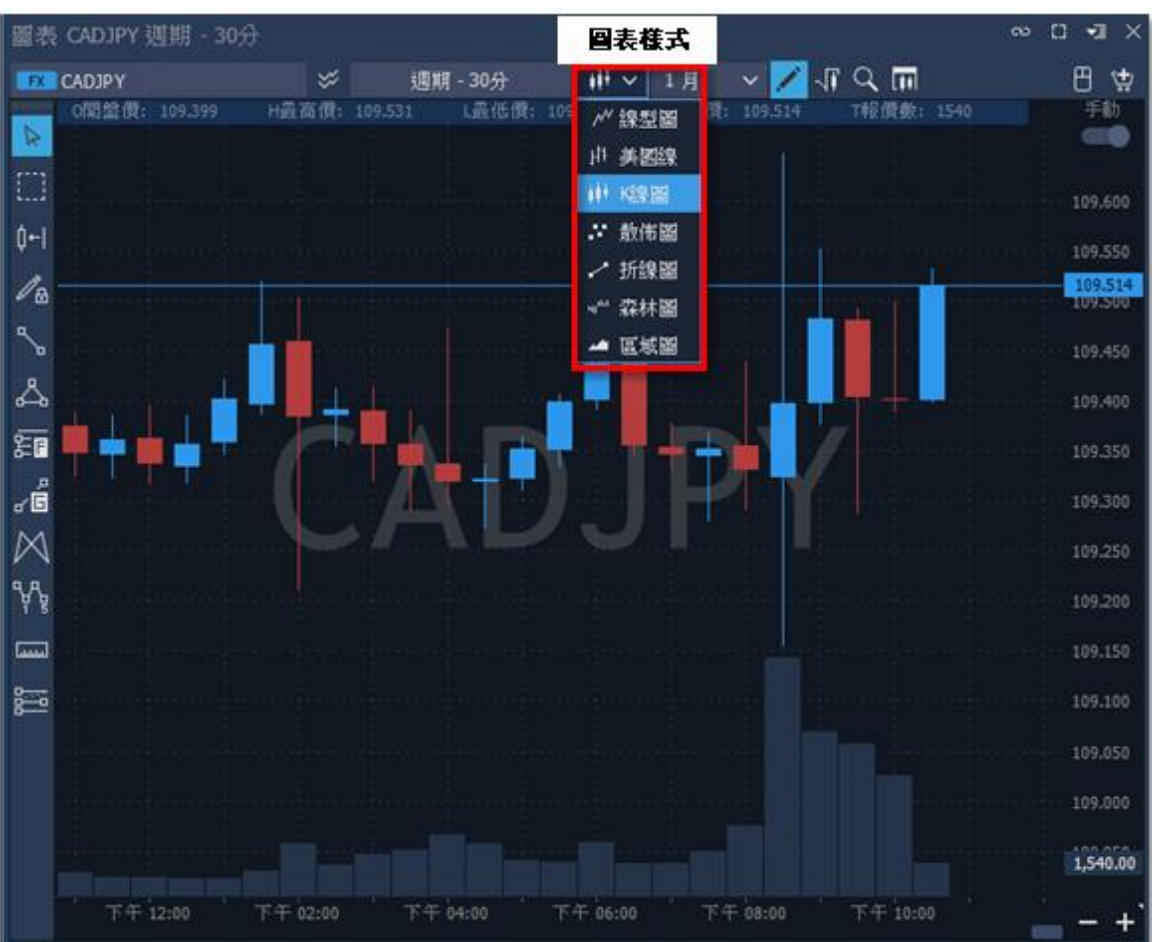

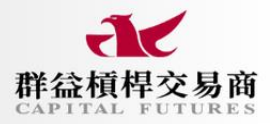

## ● 選擇數據週期

該欄位的選擇,為圖表可顯示的數據天數,會依圖表週期的時長出現不同的天數選擇, 如:分鐘級別至長為3月、小時級別至長1年、日級別至長20年。

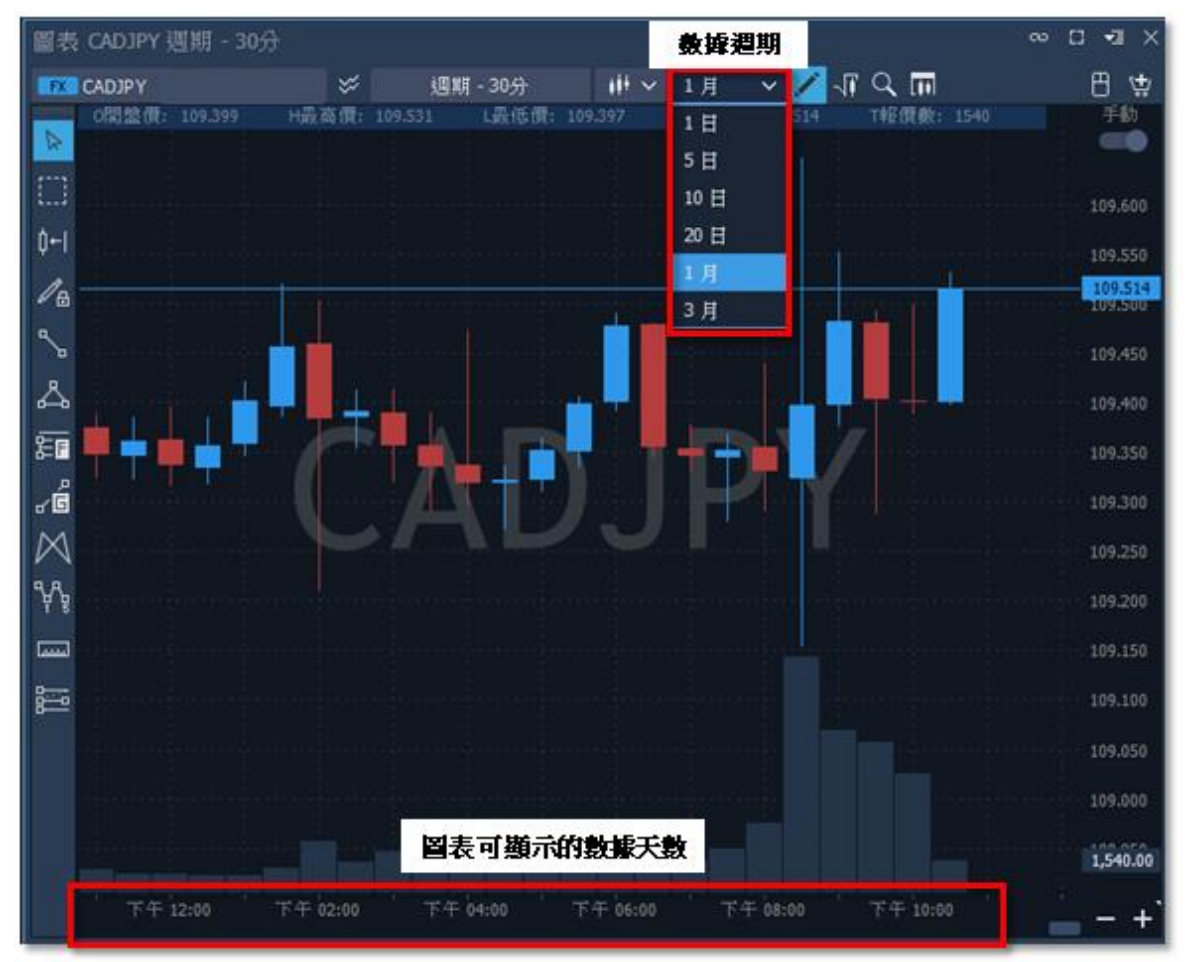

### ● 進行圖表縮放

圖表縮放功能於畫面右下角;另外,對圖表按【快捷建 Shift + 滑鼠滾輪】,也可縮放。

| 1 | 下午 12:00  | 下午 02:00  | 下午 04:00  | 下午 06:00  | 下午 08:00  | 下午 10:00  | 周耒縮放 |     |
|---|-----------|-----------|-----------|-----------|-----------|-----------|------|-----|
|   | 1 1 12:00 | 1 1 02:00 | 1 1 01100 | 1 1 00.00 | 1 1 00100 | 1 1 10100 | 回不開以 | - + |

## ● 開起繪圖工具列

於圖表右上方點擊三個點的延伸清單,選擇【繪圖工具列】。

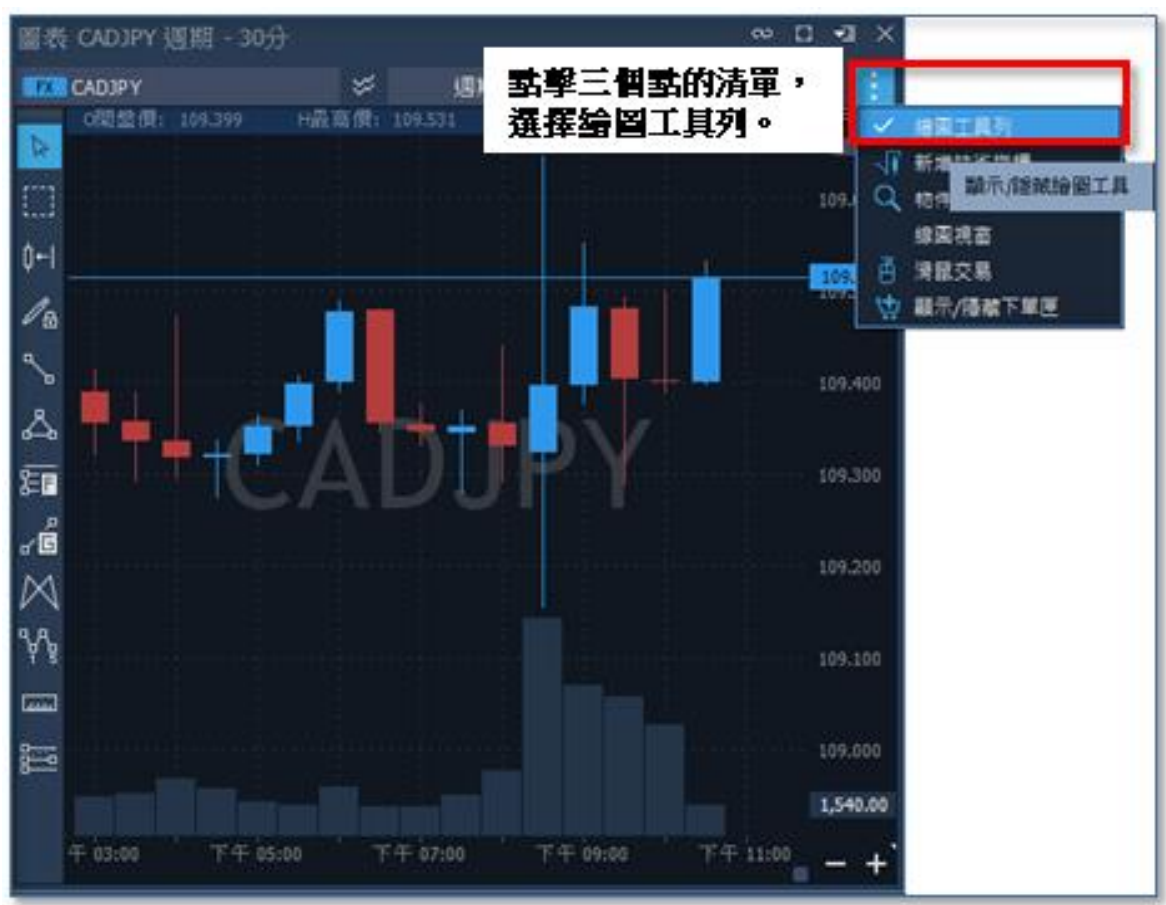

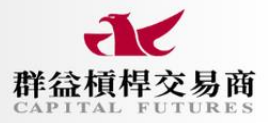

### ● 圖表新增指標

於圖表點擊右鍵後,選取【技術指標】中的【新增指標】,會出現指標視窗的畫面可做選擇,點擊完新增指標,圖表畫面將出現該指標。欲變更參數,可至指標頁籤點擊可進行編輯;欲刪除,對圖表點擊右鍵,選取【技術指標】中的【全部刪除】。

- 1. 圖表右鍵:於圖表中右鍵清單,選取【技術指標】中的【新增指標】。
- 2. 選擇指標:於指標視窗上方輸入指標名稱,或由下方折疊欄位中找尋,並做點選確認。
- 3. 指標編輯:在指標點選完畢後,圖表中將出現指標頁籤及指標,可點頁籤,修改參數。

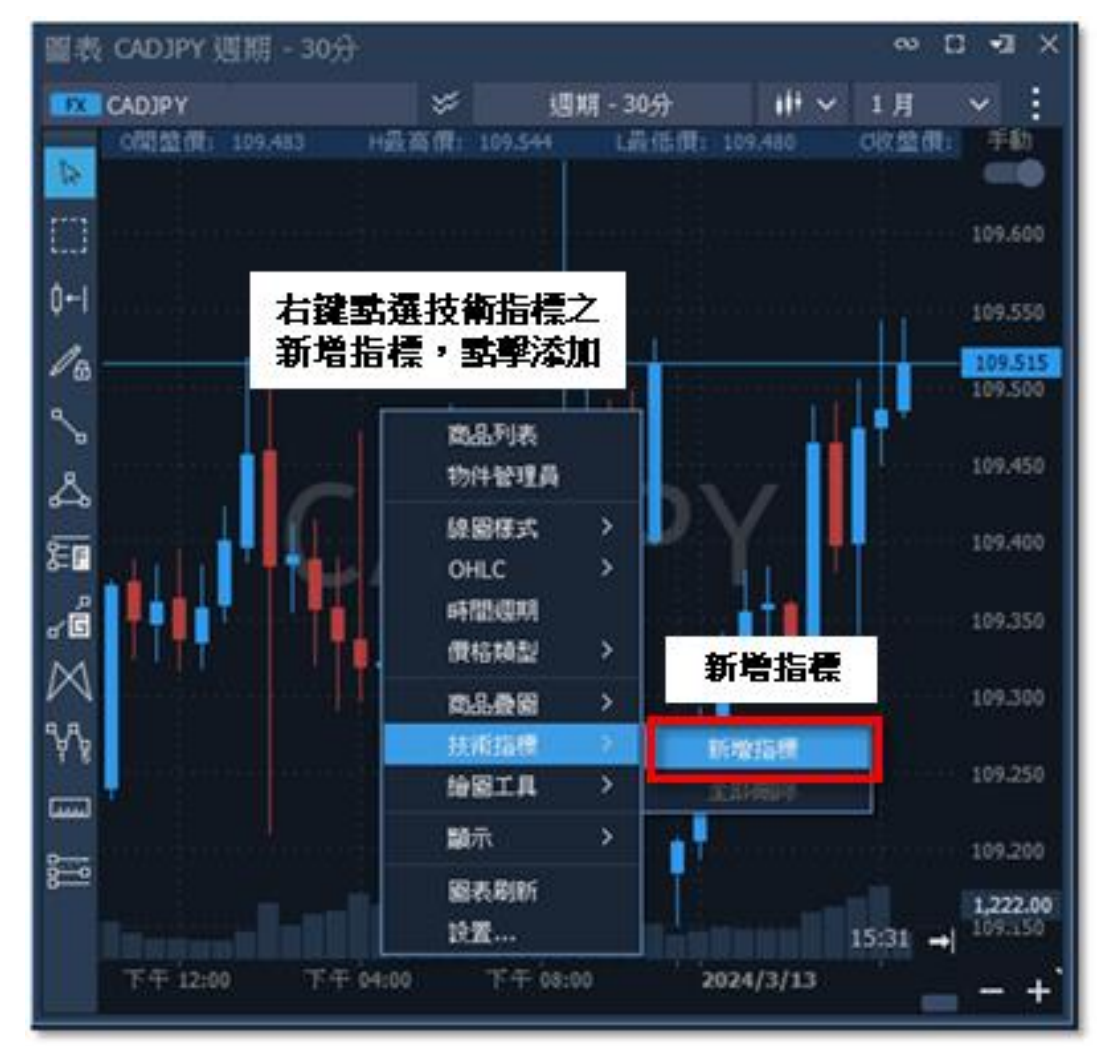

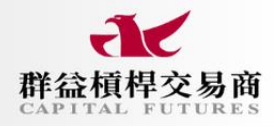

| 技術指標              |              | ×      |
|-------------------|--------------|--------|
| < 輸入指標名稱          |              |        |
| ~ 通道 (5)          | -            |        |
| BB (布林通道)         |              |        |
| BBF (布林平坦指標)      |              |        |
| CHANNEL (價格通道)    |              |        |
| KELTNER (肯特納通道    | <u>i</u> )   |        |
| MAE (移動平均軌道)      |              |        |
| ∨ 移動平均 (10)       |              |        |
| EMA (平滑移動平均線      | R)           |        |
| KAMA (動態移動平均      | )            |        |
| LWMA (線性加權移動      | <b>†平均值)</b> |        |
| MAS3 (3MASignal)  |              |        |
| MD (麥金利動態指標       | )            |        |
| MMA (修正式移動平均      | 匀泉)          |        |
| PPMA (軸點移動平均)     | 缐)           |        |
| )≡ <sup>0</sup> 4 | 選擇指標後確認添加    | ₹50個項目 |
| 匯入                | 確認           | 取消     |

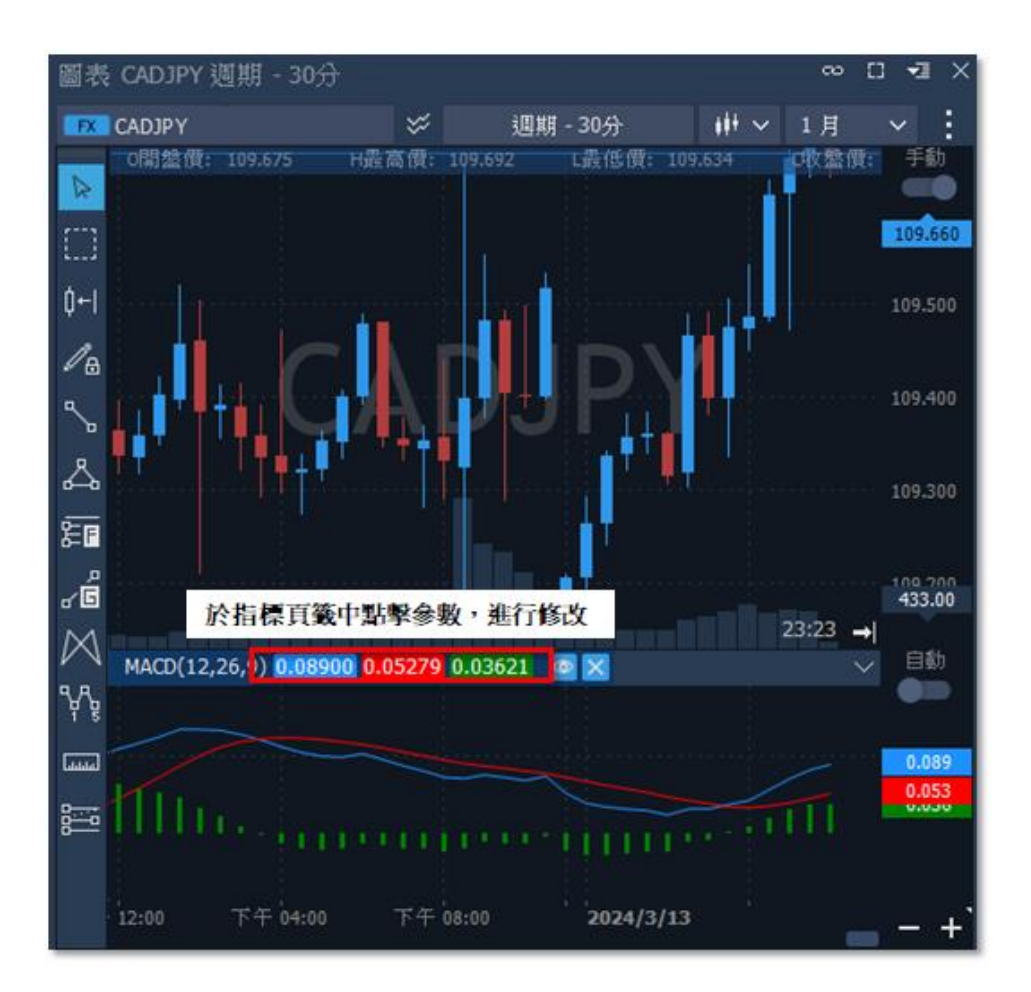

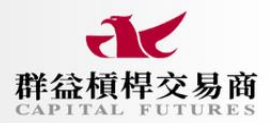

#### (三)商品交易

## ● 查看商品列表

除查看各類商品,亦可進行下單動作——於【商品列表】視窗內點擊欲下單商品進行下單。

- 1. 點選添加:點擊視窗左上【+】,或於商品列表空曠處【右鍵】一新增產品。
- 選擇商品:點擊添加後,視窗將出現所有商品,於左下角選擇【展開類型】,調適成適合閱 覽的畫面做選取新增。

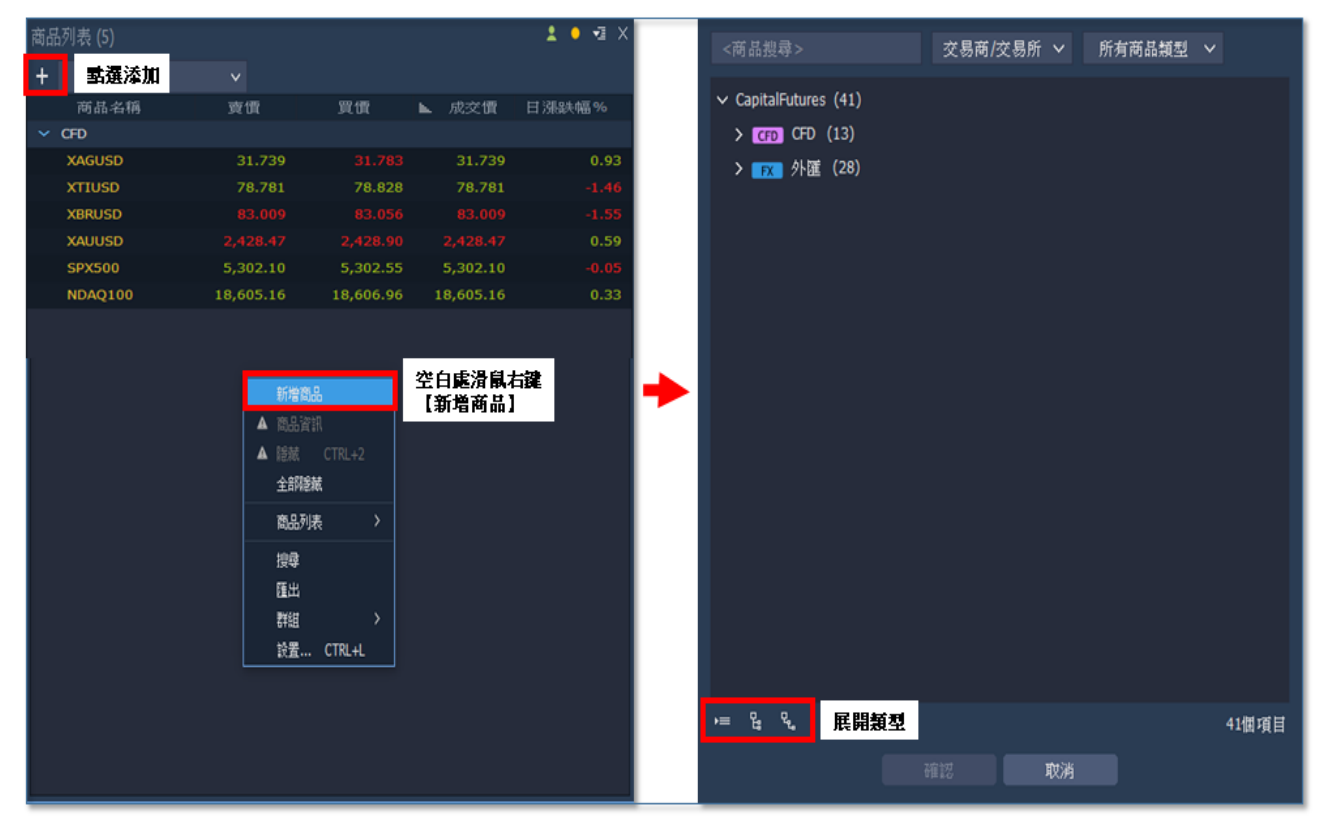

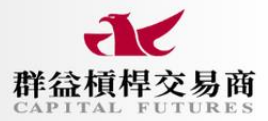

## ● 查看商品資訊

欲查看商品相關資訊,選擇【商品資訊】,可見商品資訊,如:合約規格、交易類型等。

- 1. 點選商品:點擊觀察列表中欲查看商品。
- 2. 右鍵查看:點擊商品後,以右鍵選擇【商品資訊】,可查看相關商品資訊。

| 商品列表 (6)        |               | • 1                 | × | 商品資訊 AUDCAD |                | ~ <b>⊽</b> X |
|-----------------|---------------|---------------------|---|-------------|----------------|--------------|
| + 點 ■ 商品名語      | 大認列表 マ        | 成亦優 采四周 圣古周         |   | ✓ 一般資訊      |                | 1            |
| AUDCAD          | 點選商品          | 右鍵點擊查看資訊            | ר | 商品名稱        | AUDCAD         |              |
| CADJPY          | 0.09          | 商品資訊                |   | 商品敘述        | 澳幣/加幣          |              |
| DAX30<br>EURAUD | 0.67<br>-0.02 | 1 除版 CTRL+2<br>全部建就 |   | 交易商/交易所     | CapitalFutures |              |
| EURUSD          | 0.16          | 商品列表                | > | 報價商         | CapitalFutures |              |
| NDAQ100         | 0.30          | 1 搜尋 原山             |   | 商品類型        | 外匯             |              |
|                 |               | 群組                  |   | T + x結算     | T+0(當日)        |              |
|                 |               | 設置 CTRL+L           |   | ✔ 交易資訊      |                |              |
|                 |               |                     |   | 交易狀態        | 允許交易           |              |
|                 |               |                     |   | 操作類型        | 下單,改單,刪單       |              |
|                 |               |                     |   | 下單類型        | 市價(Market), 限俚 | į(Limit), 止  |
|                 |               |                     |   | 當前時段        | Market open    |              |
|                 |               |                     |   | 是否禁止交易      | 杏              |              |
|                 |               |                     |   | 下一休市日       |                |              |
|                 |               |                     |   |             | 010            |              |

### ●自訂商品列表

點選視窗上方【預設列表】,或由空白處右鍵選擇【商品列表】之【新增列表】,即可創建個人 喜好之商品清單,或由此區選擇已建立之不同商品列表。

- 1. 點選清單:點擊左上方【預設列表】列表,選擇清單或新建列表。
- 2. 右鍵:右鍵點擊【商品列表】,選擇清單或新建列表。

| 商品列表 <b>(6)</b> |                                                                   |                                                        |           | • -⊒ × |
|-----------------|-------------------------------------------------------------------|--------------------------------------------------------|-----------|--------|
| + 預設            | 列表 🗸 🗸                                                            | 選擇列表                                                   |           |        |
| ✓ 預設列表          | XX                                                                | 買價                                                     | ■ 成交價     | 甘漲跌幅%  |
| ▶ 新增列表          |                                                                   |                                                        |           |        |
| XAGUSD          | 31.856                                                            | 31.902                                                 | 31.856    | 1.31   |
| XTIUSD          | 78.854                                                            | 78.896                                                 | 78.854    | -1.37  |
| XBRUSD          | 83.117                                                            | 83.159                                                 | 83.117    | -1.42  |
| XAUUSD          | 2,428.60                                                          | 2,429.09                                               | 2,428.60  | 0.60   |
| SPX500          | 5,302.62                                                          | 5,303.07                                               | 5,302.62  | -0.04  |
| NDAQ100         | 18,610.06                                                         | 18,610.86                                              | 18,610.06 | 0.36   |
|                 | 新增商<br>▲ 商品<br>▲ 臆藏<br>全部院<br>商品列<br>打 <u>舞</u><br>隆田<br>群組<br>設置 | 品<br>注訊<br>CTRL+2<br>誡<br>議<br><b>译商品列表</b><br>、CTRL+L | ✔ 預設列表    | μ.     |

# ● 搜尋商品

欲找尋商品可於此以關鍵字找尋相關商品。

- 1. 右鍵:右鍵點擊【搜尋】, 觀察列表將出現搜尋視窗。
- 2. 搜尋視窗:於列表右上方搜尋視窗輸入關鍵字查找商品進行新增。

| 商品列表 <b>(</b> 6) |                                             |                                                                                                    |                                       |           | • <b>-</b> ⊒ × |
|------------------|---------------------------------------------|----------------------------------------------------------------------------------------------------|---------------------------------------|-----------|----------------|
| +                | 默認列表                                        | ~                                                                                                    | [                                     |           | \$ ×           |
| 商品名              | 稱目                                          | 1漲跌幅                                                                                                    | 成交價                                   | な作齢さり     | 调理学            |
| AUDCAD           |                                             | 0.18                                                                                                    | 0.89173                               | 0.0317.2  | U.89216        |
| CADJPY           |                                             | 0.14                                                                                                    | 109.671                               | 109.671   | 109.717        |
| DAX30            |                                             | 0.64                                                                                                    | 18,003.25                             | 18,003.25 | 18,003.75      |
| EURAUD           |                                             | -0.02                                                                                                    | 1.65416                               | 1.65416   | 1.65471        |
| EURUSD           |                                             | 0.23                                                                                                    | 1.09365                               | 1.09365   | 1.09394        |
| NDAQ100          |                                             | 0.42                                                                                                    | 18,243.15                             | 18,243.15 | 18,243.35      |
|                  | 新 商 院 全 昭 111111111111111111111111111111111 | 「増商品<br>温 資訊<br>滅<br>部 隠蔽<br>品<br>和<br>一<br>和<br>建<br>二<br>二<br>一<br>和<br>建<br>二<br>二<br>二<br>二<br>二<br>二<br>二<br>二<br>二<br>二<br>二<br>二<br>二 | CTRL+2<br><mark>战選搜尋</mark><br>CTRL+L | >         |                |

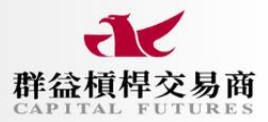

### ● 匯出商品資料

將商品列表中所有商品當下時間的資料做 csv 檔匯出的動作。

- 1. 右鍵:右鍵點擊【匯出】。
- 2. 匯出:於匯出視窗中勾選所需項目後,點擊【匯出】儲存。

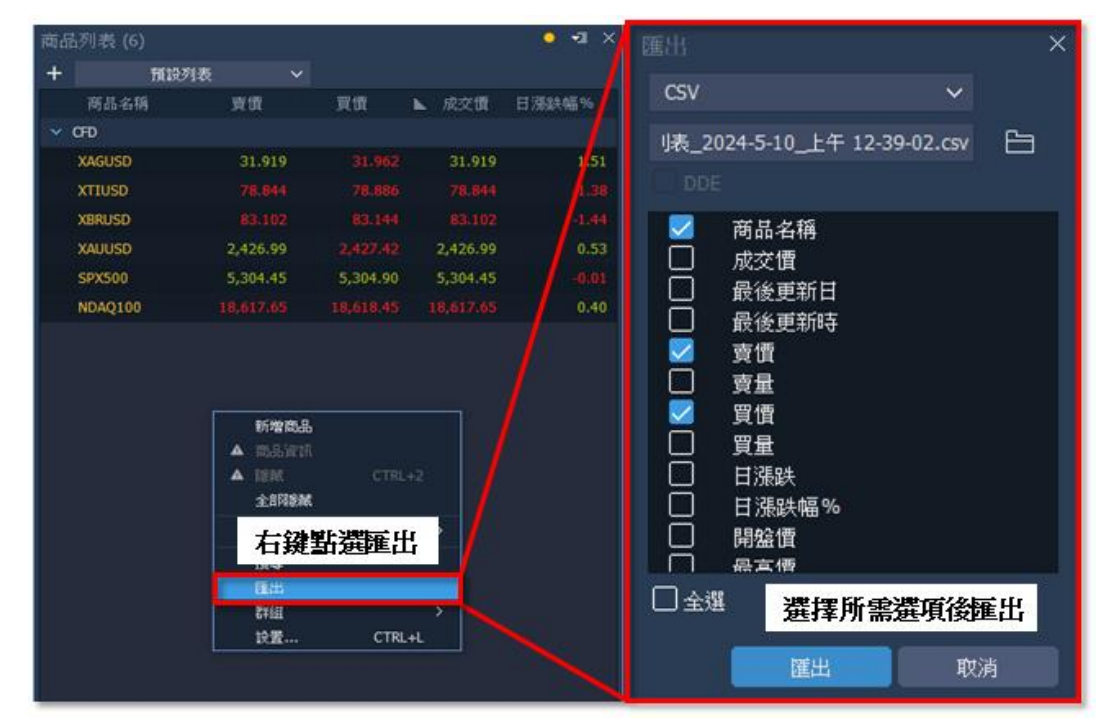

## ●群組

將商品列表依選擇方式進行分類排序。

- 1. 右鍵:右鍵點擊【群組】。
- 2. 群組條件: 選取指定群組條件, 列表商品將進行對應分類。

| 商品列表 (  | 6)                                                         |                  |                                                                                                  |               | • -⊒ ×    |
|---------|------------------------------------------------------------|------------------|--------------------------------------------------------------------------------------------------|---------------|-----------|
| +       | 默認列表                                                       | ~                |                                                                                                  |               | ≎ ×       |
| 商品名     | 名稱                                                         | 日漲跌幅             | 成交價                                                                                              | 賣價            | 買價        |
| AUDCAD  |                                                            | 0.20             | 0.89190                                                                                          | 0.89190       | 0.89232   |
| CADJPY  |                                                            | 0.14             |                                                                                                  | 109.665       | 109.711   |
| DAX30   |                                                            | 0.63             | 18,001.25                                                                                        | 18,001.25     | 18,001.75 |
| EURAUD  |                                                            |                  |                                                                                                  | 1.65364       | 1.65421   |
| EURUSD  |                                                            | 0.24             | 1.09367                                                                                          | 1.09367       | 1.09396   |
| NDAQ100 |                                                            | 0.40             | 18,239.65                                                                                        | 18,239.65     | 18,239.85 |
|         | 新增商品<br>商品資訊<br>移転<br>全部隠滅<br>商品列表<br>搜尋<br>匯出<br>群組<br>設置 | CTRL+2<br>CTRL+L | ><br>]<br>]<br>]<br>]<br>]<br>]<br>]<br>]<br>]<br>]<br>]<br>]<br>]<br>]<br>]<br>]<br>]<br>]<br>] | 且中商品類型<br>品類型 |           |

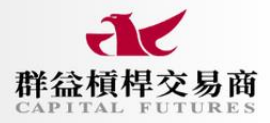

#### ● 設置

- 1. 個性化調整:空白處右鍵【設置】,可針對列表中隔線、背景色、表格等做個人化設置。
- 頁籤:選擇【一般】頁籤,可進行顏色調控。若要增加觀察項目,至頁籤【欄位】調整,有 商品、漲跌幅、買價、賣價等基礎設置,以及【成交量】和【點差】等非原廠設置可做新 增。
- 3. 應用:點選圖表右下【套用】完成設置,新設置即會顯示於畫面上。
- 4. 保存設置:將設定完成後進行儲存,或做移除、恢復原廠設定。

| 商品列表 (6) |                                                                      |             |           | • • • ×                  | 商品列表 設置    |     |         |                                                                                                    |        |              |    |
|----------|----------------------------------------------------------------------|-------------|-----------|--------------------------|------------|-----|---------|----------------------------------------------------------------------------------------------------|--------|--------------|----|
| + 1      | 株認列表 >                                                               |             |           |                          | 一般         | 欄位  | 自訂色彩    | 可於此處                                                                                                    | 進行更改   |              |    |
| 商品名稱     | 日漲跌幅                                                                 | 成交價         | 賣價        | 買(F                      | more<br>色彩 |     | 字體      |                                                                                                    | Tahoma | × 12 ≎       |    |
| ✓ CFD    |                                                                      |             |           |                          |            |     | 格線      |                                                                                                    | 無      |              | ~  |
| DAX30    | 0.44                                                                 | 17,967.05   | 17,967.05 | 17, <mark>9</mark> 67.55 |            |     | 🗾 自動調整欄 | łάz                                                                                                    |        |              |    |
| NDAQ100  | 0.11                                                                 | 18,186.15   | 18,186.15 | 18,186.85                |            |     | 🔽 自動重新排 | 序                                                                                                    |        |              |    |
| ▼ 外匯     |                                                                      |             |           |                          |            |     | 🗾 顯示工具列 |                                                                                                    |        |              |    |
| AUDCAD   | 0.17                                                                 |             | 0.89167   | 0.89210                  |            |     |         |                                                                                                    |        |              |    |
| CADJPY   | 0.14                                                                 |             | 109.664   | 109.710                  |            |     |         |                                                                                                    |        |              |    |
| EURAUD   |                                                                      | 1.65416     | 1.65416   | 1.65469                  |            |     |         |                                                                                                    |        |              |    |
| EURUSD   | 0.24                                                                 |             | 1.09372   | 1.09401                  |            |     |         |                                                                                                    |        |              |    |
|          | 新增商品<br>▲ 商品資訊<br>▲ 總統<br>全部階級<br>商品列表<br>授章<br>日 <mark>右録聖:撃</mark> | CTRL+2<br>> |           |                          |            |     |         |                                                                                                    | 點發套田期  | 杨元曜          | 季面 |
|          | Přes                                                                 | <b>&gt;</b> |           |                          |            |     |         |                                                                                                    | ᆈᆍᆇᄸᄢ  | - XRV 1 496- | вщ |
|          | 設置                                                                   | CTRL+L      |           |                          | 保存設置 🗸     | 確認無 | 議後按下    | 保存 しんしょう しんしょう しんしょう しんしょう しんしょう しんしょう しんしょう しんしょう ほうしん しんしょう しんしょう しんしょ しょう しんしょう しんしょう しんしょう しんしょう しんしょう しんしょう しんしょう しんしょう しんしょう しんしょう しんしょう しんしょう しんしょう しょう しんしょう しんしょう しんしょう しんしょう しんしょう しんしょう しんしょう しんしょう しんしょう しんしょ しんしょ |        |              |    |

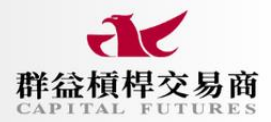

### ●一般下單

由商品列表處點擊商品後,跳出下單匣視窗,輸入設定條件後,點擊右側【>】——展開下單試 算資訊,即可見預期結果。

| 商品列表 (6) |       |         |         | • •1 ×    | 下單匣 DAX30 |                |         | ŝ         | •I | ×   |                | ∞ •⊒ X                        |
|----------|-------|---------|---------|-----------|-----------|----------------|---------|-----------|----|-----|----------------|-------------------------------|
| + 首先點    | 擊商    | 品列      | 表之商     | 品 🗵       | 在此處       | 設定             | 否       | 軍條件       |    |     | 帳務 USD         |                               |
| DAX30    | 0.56  | 17.988  | 17.988  | 17,988.1( | 商品名稱      | <b>CFD</b> ()/ | AX30    |           |    |     | 帳號餘額<br>式用用的人  | 38,549.81 USD                 |
| NDAQ100  | -0.36 | 18,102  | 18,102  | 18,103.05 | 買賣別       | • <b>ت</b> ا   |         |           |    |     | 可用休證金<br>初始保證金 | 37,389.58 050<br>1,024.46 USD |
| AUDCAD   | 0.18  |         | 0.89170 | 0.89213   | 下單量       |                |         |           |    |     | 維持保護金          | 1,024.46 USD                  |
| CADJPY   | 0.17  |         | 109.702 | 109.747   | 下單別       | 市賃()           | 4arket) |           |    |     | 初始點差虧損         | -0.65 USD                     |
| EURAUD   |       | 1.65226 | 1.65226 | 1.65279   | 有效期期      | Dav            |         |           | v  | ,⊢→ | 每tick假益        | 0.01 USD                      |
| EURUSD   | 0.28  | 1.09413 | 1.09413 | 1.09442   | /3/4/mb4  | Uay            |         |           |    | •   | 允許做空           | 允許                            |
|          |       |         |         |           | 伊頂價格      |                | 988.69  |           |    |     | 費用 USD         |                               |
|          |       |         |         |           | 停利價格      |                |         |           |    |     | 手續費用           | 2.05                          |
|          |       |         |         |           |           |                |         |           |    |     | 買方隔夜利息         | -3.64                         |
|          |       |         |         |           | 17,988.00 | 0 1            | 0       | 17,988.10 |    |     | 賣方隔夜利息         | 0.79                          |
|          |       |         |         |           |           | Т              | ¥.      |           |    |     | 於此處規           | 國下軍試算                         |

| 下單匣 USDSEK |               |          |   |                 | 1 o -1 >                       |
|------------|---------------|----------|---|-----------------|--------------------------------|
| 商品名稱       | USDSEK        |          |   | 帳務 USD          |                                |
| 買賣別        | • <u>ت</u> ام | <b>B</b> |   | 帳號餘額<br>可用保證金   | 38,549.81 USD<br>37,460.26 USD |
| 下單量        | 0.01          | \$       | ~ | 初始保證金           | 50.01 USD                      |
| 下單別        | 市價(Market)    |          | ~ | 維持保護金<br>初始點差虧損 | 50.01 USD<br>-0.48 USD         |
| 有效期限       | GTC           |          | ~ | 每tick損益         | 0.00 USD                       |
| 停損價格:      | SL 10.86262   |          | ե | 允許做空     費用 USD | 允許                             |
| 停利價格       | TP 10.86264   |          |   | 手續費用<br>買方隔夜利息  | 0.00<br>0.02                   |
| 10.86400   | 597           | 10.86997 |   | 賣方隔夜利息          | -0.07                          |
|            | T₽            |          |   |                 | 下軍試算                           |

- 1. 交易帳號:若有多個帳號,可於交易帳號欄位選擇欲交易之個人帳號。
- 2. 商品名稱:選擇交易之商品。
- 3. 買賣別:選擇商品之買賣方向。
- 4. 下單量:交易量之設定。
- 5. 下單別:選擇市價、限價、止損、止損限價、移動停損或二擇一(OCO)。
- 6. 有效期限:選擇 Day 或 GTC(取消前有效)。
- 停損/停利:上方 SL 為停損,依點數設置,若再點選右側迴紋針號,則市場走勢與交易
   同向,停損價將保持與市價差的設置點數;下方 TP 則為停利,也依點數設置。
- 下單試算:點開右側方向鍵(【>】),即可展開下單試算資訊。在完成下單條件設定後, 可見損益結果、對應保證金等資訊。

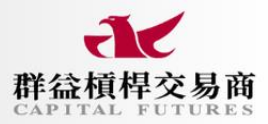

#### ●下單步驟

| 商品列表 (6) |       |         |         | • •1 ×    | 下單匣 DAX30 |                    | 00        | - | × |                | ∾ ¶ X         |
|----------|-------|---------|---------|-----------|-----------|--------------------|-----------|---|---|----------------|---------------|
| + 首先點    | 擊商    | 品列和     | 之商      | 品 🔺       | 在此處       | 設定下口               | 軍條件       |   |   | 根務 USD         |               |
| DAX30    | 0.56  | 17,988  | 17,988  | 17,988.1( | 商品名稱      | CFD DAX30          |           |   |   | 帳號餘額<br>可用保約全  | 38,549.81 USD |
| NDAQ100  | -0.36 | 18,102  | 18,102  | 18,103.05 | 買賣別       | <b>О Д</b> А       |           |   |   | 可用味醒金<br>初始保證金 | 1,024.46 USD  |
| AUDCAD   | 0.18  |         | 0.89170 | 0.89213   | 下草量       |                    | \$        | v |   | 維持保護金          | 1,024.46 USD  |
| CADJPY   | 0.17  |         | 109.702 | 109.747   | 下單別       | 市價(Market)         |           | v |   | 初始點差虧損         | -0.65 USD     |
| EURAUD   |       | 1.65226 | 1.65226 | 1.65279   | 4.11.100  | -                  |           |   |   | 每tick緝益        | 0.01 USD      |
| EURUSD   | 0.28  | 1.09413 | 1.09413 | 1.09442   | 列效期限      | Day                |           | ~ |   | 允許做空           | 允許            |
|          |       |         |         |           | 停損價格      | <b>SL</b> 17988.69 |           |   |   | 費用 USD         |               |
|          |       |         |         |           | 停利價格      | TP 17988.71        |           |   |   | 手續費用           | 2.05          |
|          |       |         |         |           |           |                    |           |   |   | 買方隔夜利息         | -3.64         |
|          |       |         |         |           | 17,988.00 | 10                 | 17,988.10 |   |   | 賣方隔夜利息         | 0.79          |
|          |       |         |         |           |           | ₹ <b>₽</b>         |           |   |   | 於此處展           | 關下軍試算         |

- (1) 點擊商品列表下單商品。
- (2) 設定買賣別、下單量、類型、有效期限、停利、停損。
- (3) 展開下單試算資訊,查看預期結果。
- (4) 確認無誤後,按下【下單】鍵送出。

# ● 下單類型介紹

在下單匣視窗中,類型選項裡有6種設置,如下:

# 1. 市價(Market)

以當前市場價格直接進場成交。

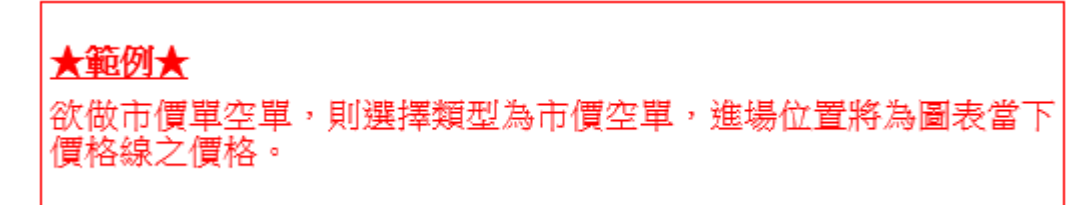

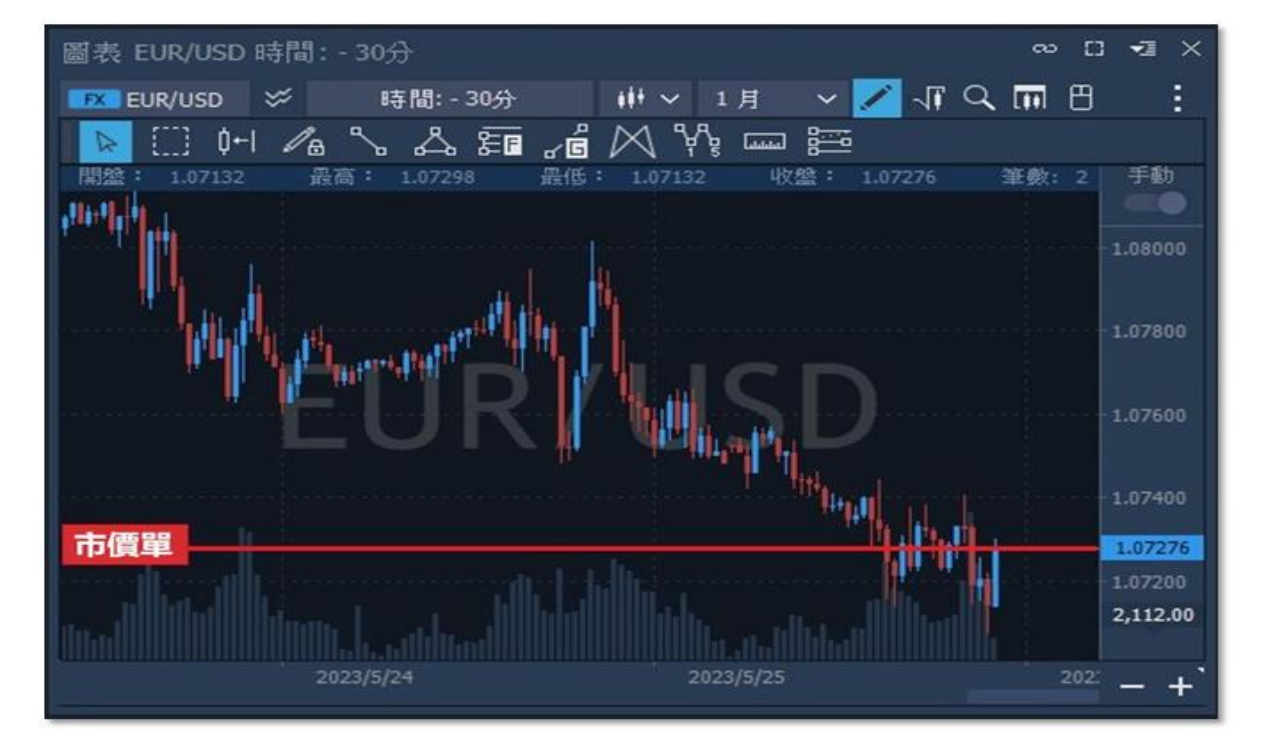

## 2. 限價(Limit)

設定在價格觸及特定價格時進場。(優於當前市價的掛單)

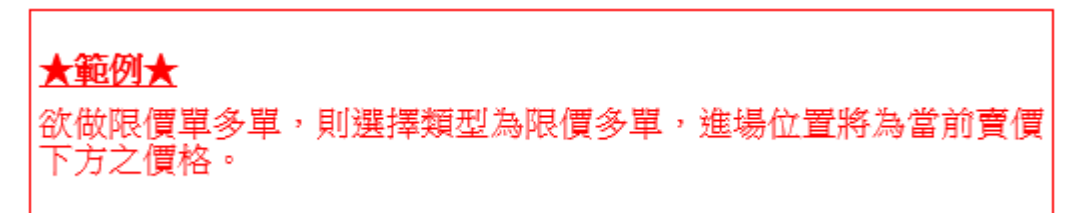

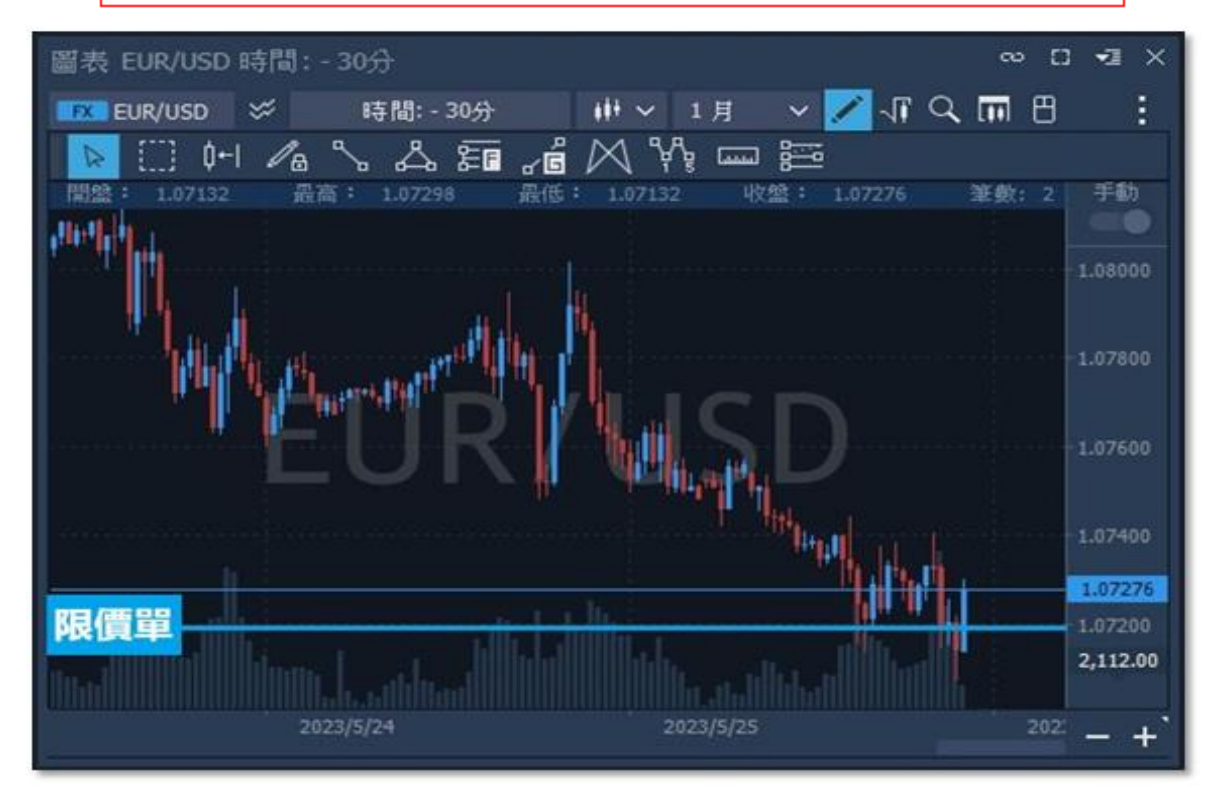

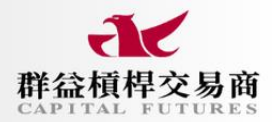

# 3. 止損(Stop)

設定在價格做突破時的掛單。(不優於當前市價的掛單)

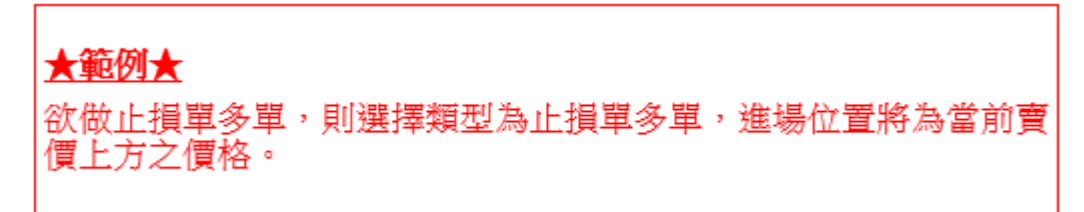

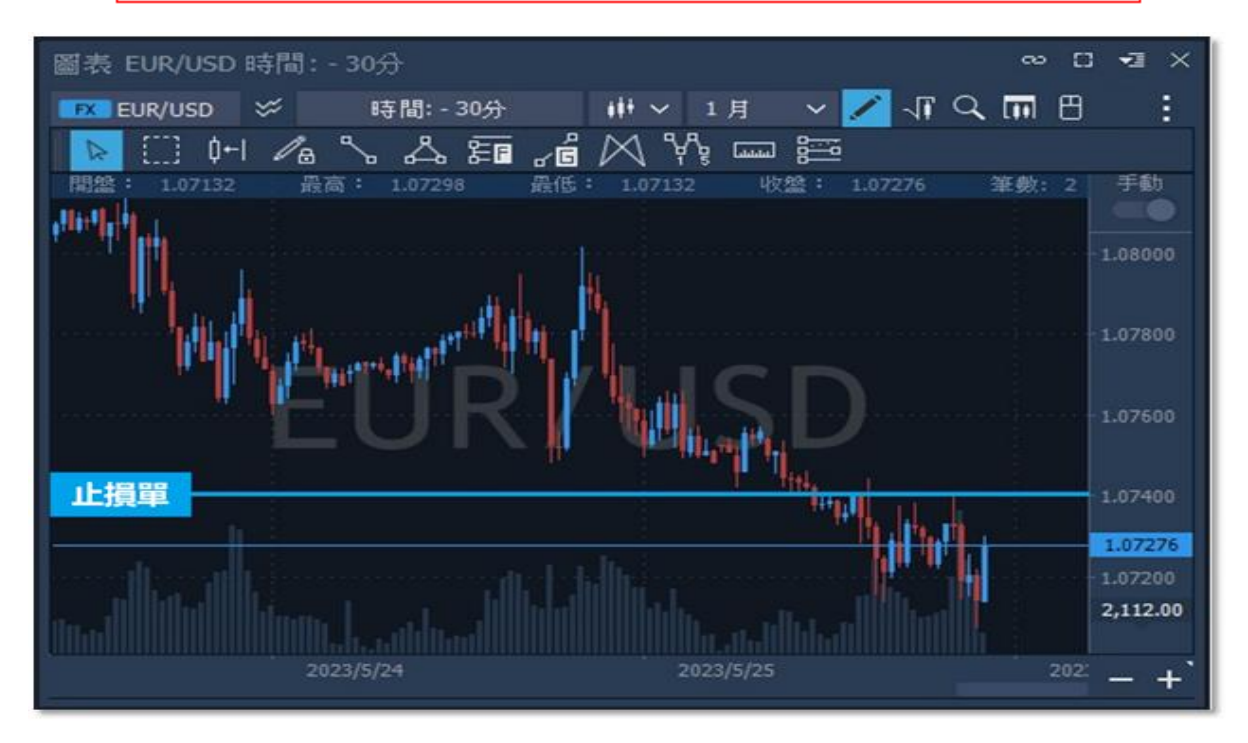

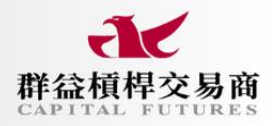

### 4. 止損限價(StopLimit)

設定一個結合止損單和限價單功能的買或賣單。當止損價觸發時,止損限價單將會轉為 限價單,根據設置的價格(或更好的價格)成交。(預期價格進行突破後拉回,跌至限價 後再走升)

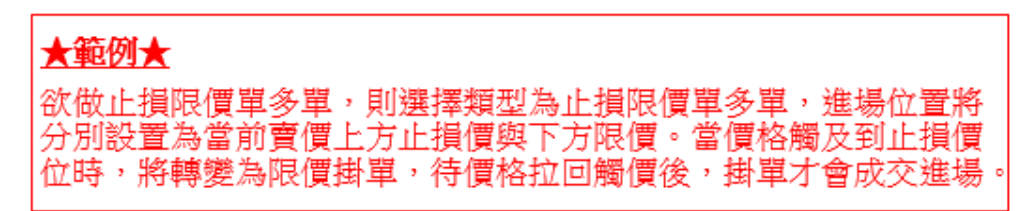

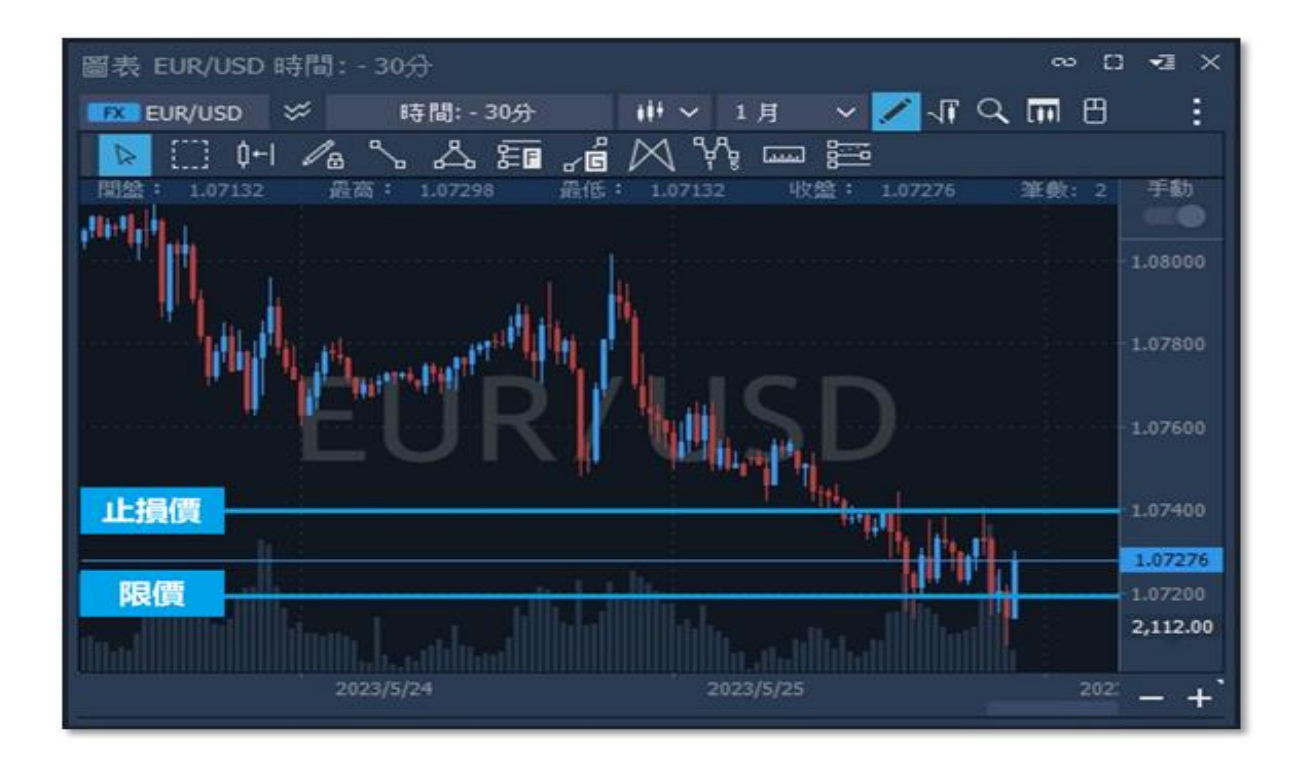

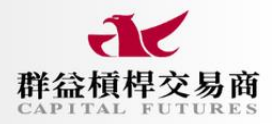

#### 5. 移動停損(Trail. Stop)

在欲做多情況下,掛多單後,行情下跌,該掛單之價格將不斷追蹤下移,直至價格不再 破低,且後續上漲至進場價觸價進場;反之,空單亦如此,在行情上漲,該掛單之價格 將不斷追蹤上移,直至價格不再破高,且後續下跌至進場價觸價進場。

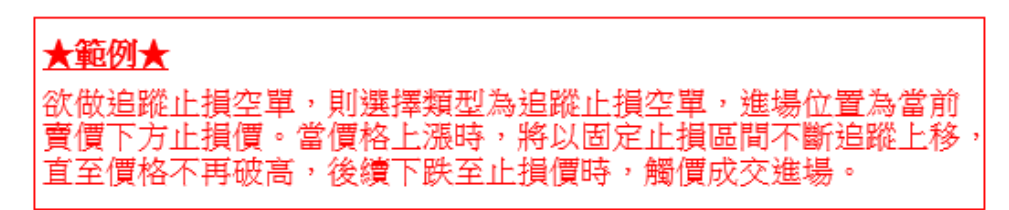

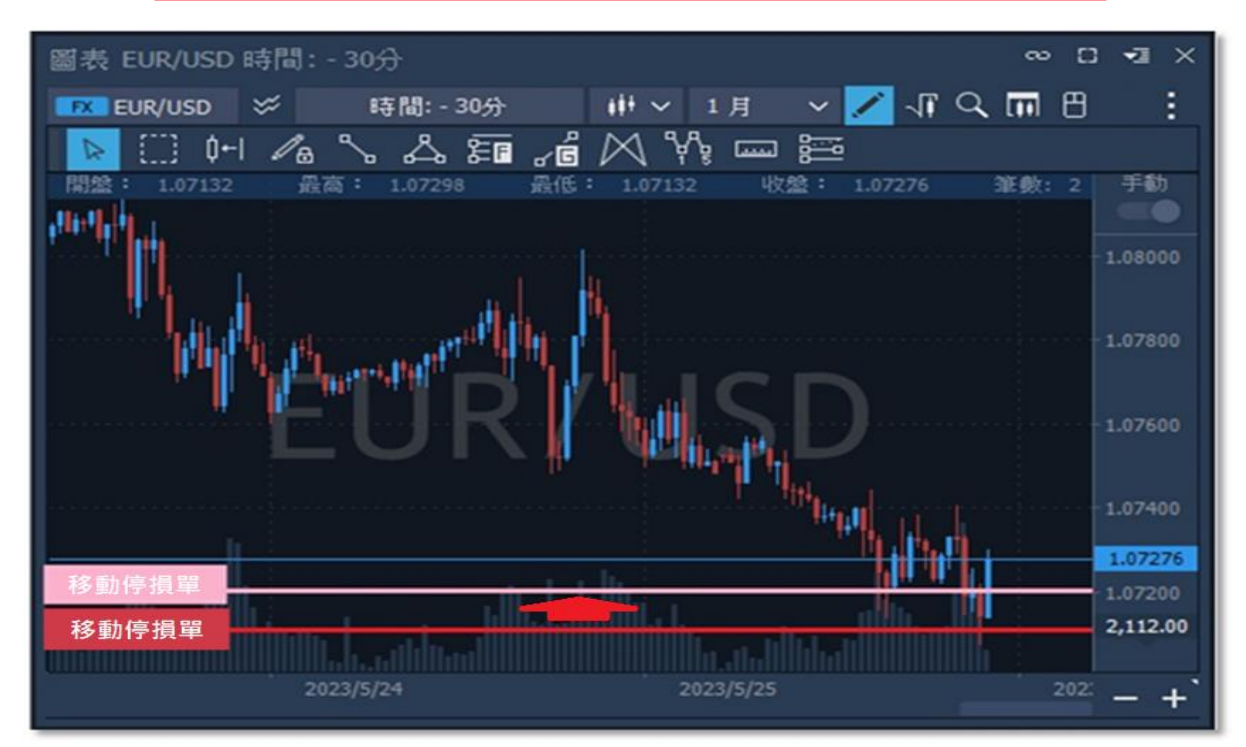

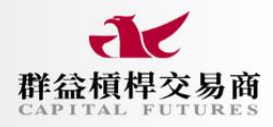

# 6. 二擇一 (OCO)

設定上下各掛止損和限價兩種單,當價格觸及其一時進場,同時取消另一筆掛單。

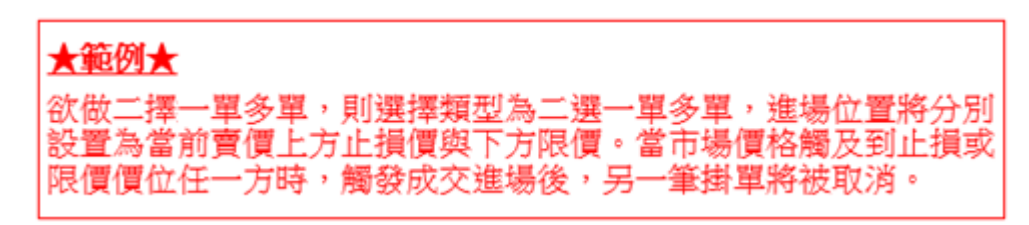

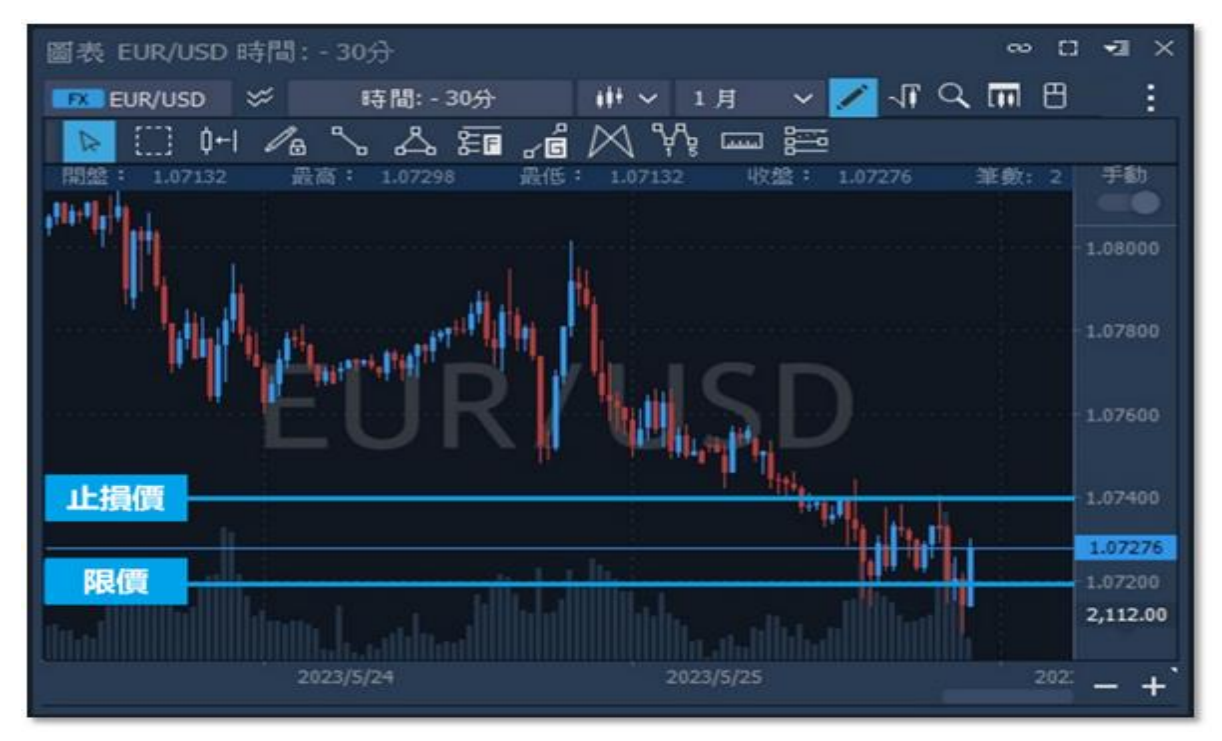

# ● 停利停損設置

在開啟下單匣介面時,除重要的下單類型需做選擇外,停利停損的設定也很重要,它在您下 單的同時,也設定好出場的時機點,避免因無法長時間看盤,或是走勢突然反應時,而無法 在預期的位置即時出場的風險。

- (1) 點擊下單:於下單匣視窗中點擊停損價格或停利價格,進行價格設定。
- (2) 移動停損:若需要讓虧損維持固定區間範圍,點擊停損價格右側【**迴圈符號】**。
- (3) 查看:設定完參數後,可點選展開資訊,於右側資訊欄內確認結果是否正確,無誤即可 下單。

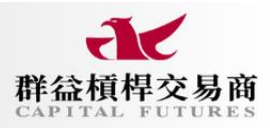

| 下單匣 EURUSD |                         |                 | 下單匣 EURUSD |                   |          |
|------------|-------------------------|-----------------|------------|-------------------|----------|
| 商品名稱       | FX EURUSD               |                 | 商品名稱       | <b>FX</b> EURUSD  |          |
| 買賣別        | <ul><li> 買入 C</li></ul> | 賣出              | 買賣別        | ① 買入              | 〇 賣出     |
| 下單量        | 0.01                    | \$ ¥            | 下留量        | 0.01              | A V      |
| 訂單類型       | 市價(Market)              | ~               | 172        | 0.01              | • •      |
| 有效期限       | 庐枳봿耎                    | 我急虐得            | 訂單類型       | 市價(Market)        | ~        |
| 后担便投       | 序旗 <b>成</b> 直           | 初期序旗            | 有效期限       | Day               | ~        |
| 行現現俗       | SL 1.00000              | ψU              |            |                   |          |
| 預估停損損益     |                         | <b>%)</b> 10135 | 停損Ticks    | SL 100            | ÷        |
| 停利價格       | TP 1.20000              | \$              | 點擊迴紋針後     | 、停損價格は            | 別換成移動停損。 |
| 預估停利損益     | 98.65 USD (0.17%)       | 停利設置            | 停利價格       | <b>TP</b> 1.09900 | \$       |
|            | ~                       |                 | 1 00276    | ×                 | 1.00406  |
| 1.10105    | 30                      | 1.10135         | 1.09370    | 30                | 1.09400  |
|            | 下單                      |                 |            | 下單                |          |
|            |                         |                 |            |                   |          |

\*移動停損:為將設定後之止損點數不斷追尋市價自行進行修改,若方向相同則不斷上修止 損位,以減少損失,或獲取更好的獲利。

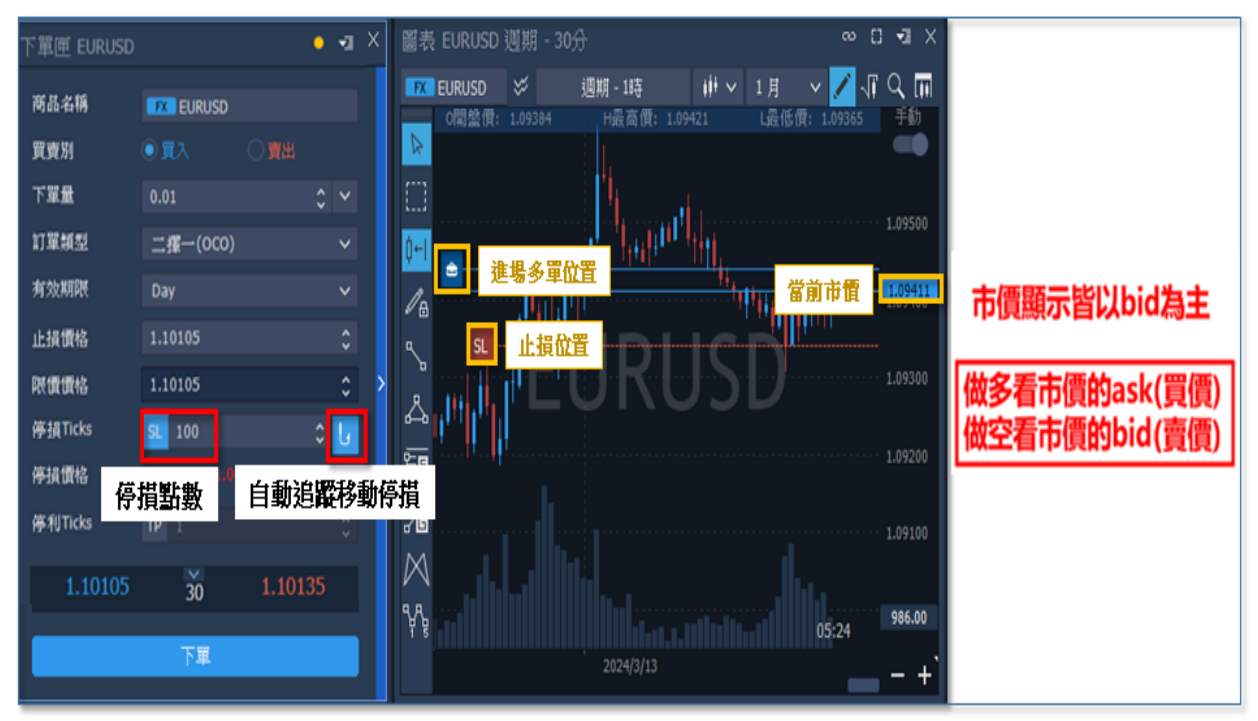

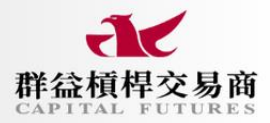

## ● 圖表下單

由圖表右上清單開啟【**顯示/隱藏下單匣】**,在設置完口數、停利、停損等設置後,後續欲做 相同進場設置,則無需再調整,便可點選下方按鈕買賣,以此加快下單速度。

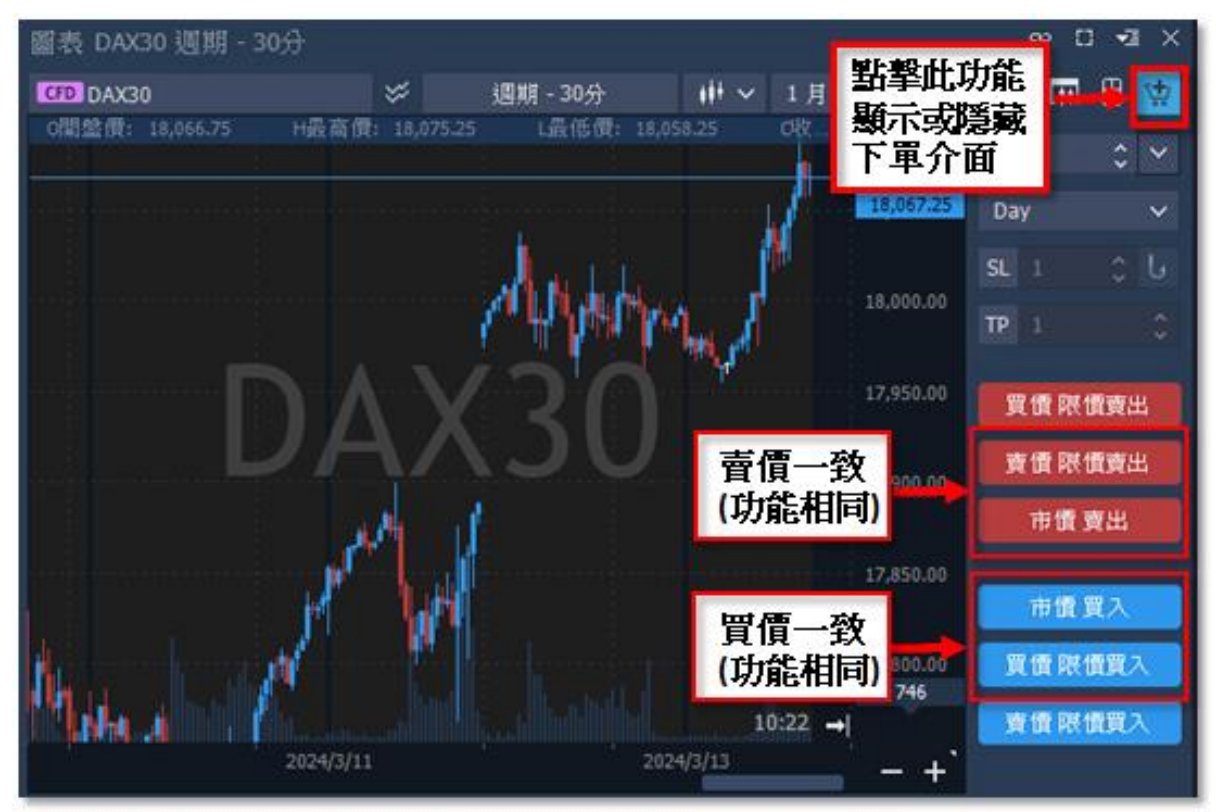

## ● 滑鼠下單

欲採用直觀且快速的定額下單,可使用滑鼠下單。在設定完相關口數等設定後,將游標移 至開倉位置,以左右鍵點擊,及可以買入或賣出建立訂單。

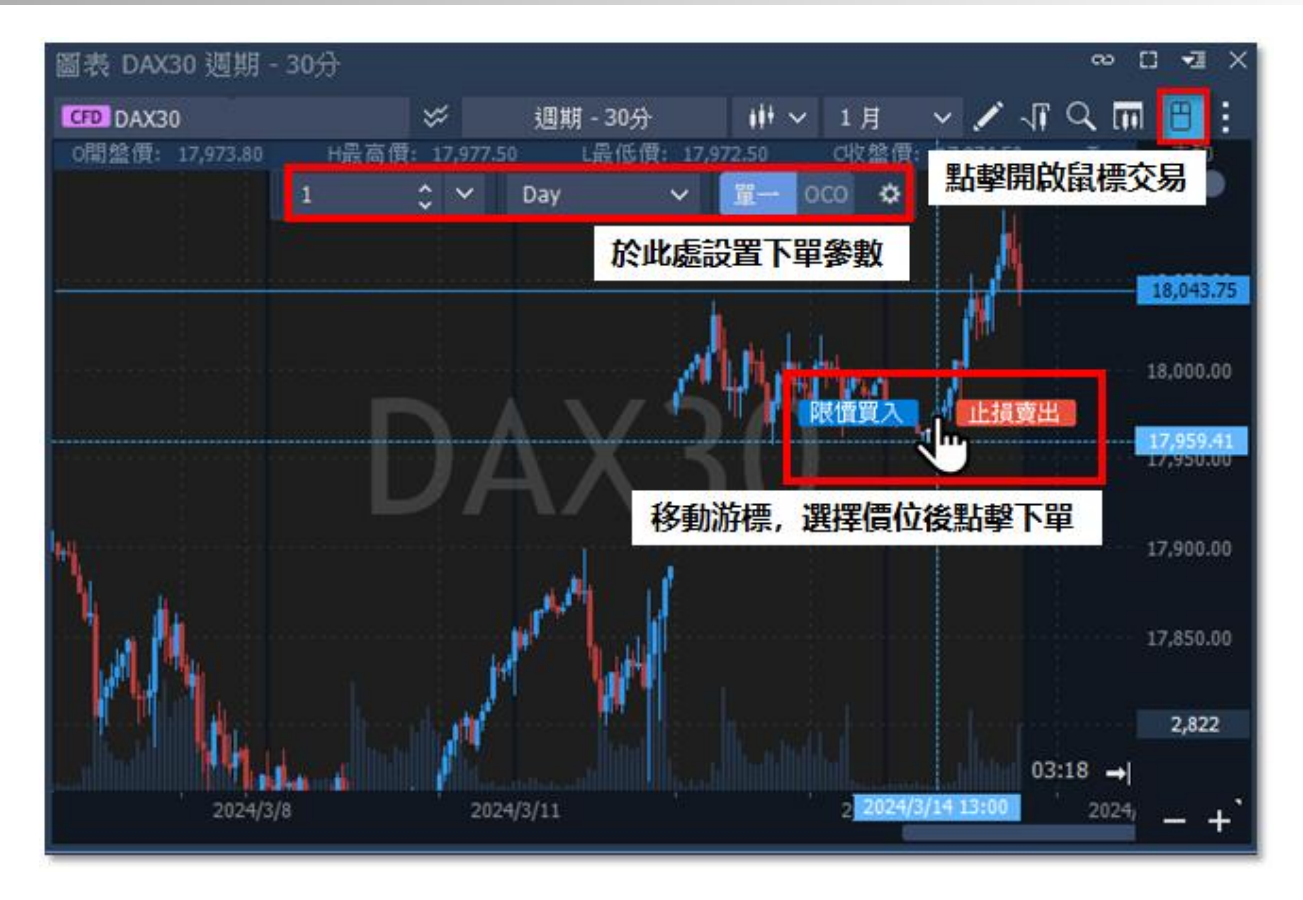

# ● 到價提示

圖表除可設定到價提示外,亦可以將到價位做下單動作。當行情觸及目標價位時,警示視窗彈出,同時掛單觸發進場。若要編輯,須在完成到價提示設定後畫面左側出現小鈴鐺才能編輯。 此外,您也可以至平台上方的【**到價提示】**選項中進行設定及管理,您所有的到價提示項目都 會於此顯示,可進行暫停、編輯或刪除等動作。

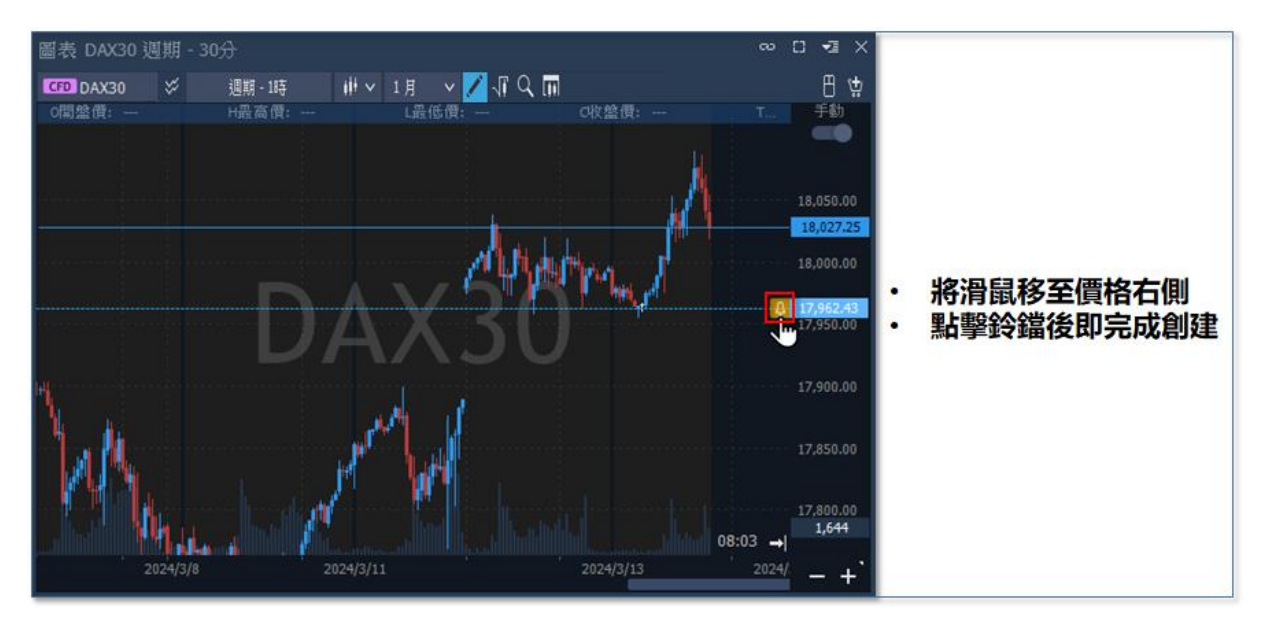

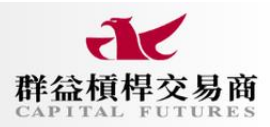

| 圖表 D                                                                                                    | AX30 週昇                                                                                                    |                              |                 |                                                                                                    |                                         |                                                                                                    |                                                                                                    | )                                                                                                    | 3 <b>-</b> 3 ×                                                                                            |
|----------------------------------------------------------------------------------------------------|----------------------------------------------------------------------------------------------------|------------------------------|-----------------|----------------------------------------------------------------------------------------------------|-----------------------------------------|----------------------------------------------------------------------------------------------------|----------------------------------------------------------------------------------------------------|----------------------------------------------------------------------------------------------------|----------------------------------------------------------------------------------------------------|
| CFD DA<br>O開盤(                                                                                                    | ¥X30<br>賈: 17,847.                                                                                                    | ■ 賣價<br>18,030.75            | 買價<br>18,031.25 | 成交價<br>18,030.75                                                                                    | 甘漲跌幅<br>0.21                            | 成交量<br>N/A                                                                                         | 1月 ><br>C收盤價: 11                                                                                                    | ∕ 🖍 -∏ Q 🕅<br>7,863.90 : T                                                                                                    | 日 🕁<br>手動                                                                                                 |
|                                                                                                    |                                                                                                    | 商品名稱                         |                 | CFD DAX                                                                                             | 30                                      |                                                                                                    |                                                                                                    |                                                                                                    |                                                                                                    |
|                                                                                                    |                                                                                                    | 軟行動作                         |                 | 通知                                                                                                  |                                         | ~                                                                                                  |                                                                                                    |                                                                                                    |                                                                                                    |
|                                                                                                    |                                                                                                    | 通知                           |                 | 2/4                                                                                                 | Items Cheke                             | d 🗸                                                                                                |                                                                                                    |                                                                                                    | 18,050.00                                                                                                 |
|                                                                                                    |                                                                                                    | 提示依據                         |                 | 委買價                                                                                                 |                                         | ~                                                                                                  | Ι.                                                                                                    | du h                                                                                                    | 10,000,00                                                                                                 |
| 編                                                                                                    | 輯                                                                                                    | 到價條件                         |                 |                                                                                                    |                                         | ~                                                                                                  | Phat and                                                                                                    |                                                                                                    | 18,000.00                                                                                                 |
| 1 A /                                                                                                    |                                                                                                    | 條件價格                         |                 | 17959.41                                                                                            |                                         | \$                                                                                                 | <b>r</b>                                                                                                    | <mark></mark> -                                                                                                    | 17,959.41                                                                                                 |
|                                                                                                    |                                                                                                    | 重要性                          |                 | ф                                                                                                   |                                         | ~                                                                                                  |                                                                                                    |                                                                                                    |                                                                                                    |
| 4                                                                                                    |                                                                                                    | 提示時限                         |                 | () 13. (                                                                                            | 04.2024 23:5                            | i9 €                                                                                               |                                                                                                    |                                                                                                    | 17,900.00                                                                                                 |
| 11                                                                                                    | ц.                                                                                                    | <b>執行後動作</b>                 |                 | 删除                                                                                                  |                                         | ~                                                                                                  |                                                                                                    |                                                                                                    |                                                                                                    |
|                                                                                                    | M.                                                                                                    | 到價提示訊』                       | 1               |                                                                                                    | 編輯參數                                    |                                                                                                    |                                                                                                    |                                                                                                    | 17,850.00                                                                                                 |
|                                                                                                    |                                                                                                    | DAX30 委〕                     | imt < 17,959    | 9.41                                                                                                |                                         |                                                                                                    |                                                                                                    |                                                                                                    |                                                                                                    |
|                                                                                                    |                                                                                                    | 確認                           | 多點擊套用           | 1                                                                                                   |                                         |                                                                                                    |                                                                                                    |                                                                                                    | 893                                                                                                    |
|                                                                                                    | 2024                                                                                                    |                              | 変田              |                                                                                                    | 政治                                      |                                                                                                    | 2024/3/13                                                                                                    | 23:00 →                                                                                                    |                                                                                                    |
|                                                                                                    |                                                                                                    |                              |                 |                                                                                                    |                                         |                                                                                                    |                                                                                                    |                                                                                                    | - +                                                                                                    |
|                                                                                                    |                                                                                                    |                              |                 |                                                                                                    |                                         |                                                                                                    |                                                                                                    |                                                                                                    |                                                                                                    |
| _                                                                                                    |                                                                                                    |                              |                 |                                                                                                    |                                         |                                                                                                    |                                                                                                    |                                                                                                    |                                                                                                    |
| 1                                                                                                    | 【群益:                                                                                                    | 交易王                          | 交易總管            | 工具更                                                                                                 | is                                      | 编辑                                                                                                 |                                                                                                    |                                                                                                    |                                                                                                    |
| <b>~1</b> 0                                                                                                    | <b>乙群益</b><br>到價提示                                                                                                    | <b>交易王</b><br>: (1)          | 交易總管            | 工具更                                                                                                 | i\$<br>>                                | 編輯<br>夏價<br>0.6020                                                                                 | <u>買價</u><br>5 0.60236 (                                                                                                    | 成交賃 日 <u>港鉄幅%</u><br>0.60205 0.17                                                                                                    | 成交量<br>N/A                                                                                                |
| <b>√</b> ∎                                                                                                    | <b>乙群益</b><br>到價提示                                                                                                    | <b>交易王</b><br>: (1)<br>70USD | 交易總管            | I, I                                                                                                | i&<br>>                                 | 編輯<br><b>責價</b><br>0.6020<br>執行動作                                                                  | <b>買信</b><br>5 0.60236 (                                                                                                    | 成交價 日藻缺幅%<br>0.60205 0.17<br>通知                                                                                                    | 成交量<br>N/A<br>~                                                                                           |
| <b>₹</b> ∎<br>₽                                                                                                    | <ul> <li>              群益</li></ul>                                                                                                    | 交易王<br>: (1)<br>ZDUSD        | 交易總管            | 更<br>其工<br>I<br>I<br>I<br>I<br>I<br>I<br>I<br>I<br>I<br>I<br>I<br>I<br>I<br>I<br>I<br>I<br>I<br>I   | i多                                      | 編輯<br><b>寶ি</b><br>0.6020<br>軟行動作<br>通知                                                            | <u>買價</u><br>5 0.60236 (                                                                                                    | 成交價 日 <b>湯缺幅%</b><br>0.60205 0.17<br>通知<br>2/4 Items Cheke                                                                                                 | 成交量<br>N/A<br>d v                                                                                         |
| <b>₹</b> ](<br>,0<br>()<br>()<br>()<br>()<br>()<br>()<br>()<br>()<br>()<br>()                                                                                                    | <b>(群益</b> )<br>到價提示<br>鈕 N                                                                                                    | <b>交易王</b><br>: (1)<br>2DUSD | 交易總管            | 更 具工<br>中<br>「<br>「<br>「<br>「<br>「<br>「<br>」                                                        | i多<br>><br>■ ■ ■ ■<br>■ ■ ■<br>■<br>■   | 編輯<br><b>資價</b><br>0.6020<br>執行動作<br>通知<br>提示依據                                                    | 算慣<br>5 0.60236 (                                                                                                    | 成交價 日 <del>源跌幅%</del><br>0.60205 0.17<br>通知<br>2/4 Items Cheke<br>委買價                                                                                      | 成交量<br>N/A<br>d ~                                                                                         |
| - <b>1</b>                                                                                                    | <b>グ群益</b><br>到價提示<br>紐 <sup>NB</sup>                                                                                                    | <b>交易王</b><br>: (1)<br>2DUSD | 交易總管            | 更<br>具工<br>N<br>著                                                                                   | i多                                      | 編輯<br><b>賣價</b><br>0.6020<br>軟行動作<br>通知<br>提示依據<br>對價條件                                            | <b>買領</b><br>5 0.60236 0                                                                                                    | 成交價 日 <b>漂跌幅%</b><br>0.60205 0.17<br>通知<br>2/4 Items Cheke<br>要買價<br><=                                                                                    | 成交量<br>N/A<br>d ~<br>~                                                                                    |
| • <b>1</b>                                                                                                    | <b>ビ 群益</b><br>到價提示<br>鈕 <sup>NA</sup>                                                                                                    | <b>交易王</b><br>: (1)<br>2DUSD | 交易總管            | 更 其工<br>1<br>1<br>1<br>1<br>1<br>1<br>1<br>1<br>1<br>1<br>1<br>1<br>1<br>1<br>1<br>1<br>1<br>1<br>1 | i多<br>■ <b>2 ⊠</b><br>事 <b>刪除</b>       | 編輯<br><b>責信</b><br>0.6020<br>執行動作<br>通知<br>提示依據<br>到價條件<br>條件價格                                    | <b>買價</b><br>5 0.60236 (                                                                                                    | 成交債 日 <b>凍鉄幅%</b><br>0.60205 0.17<br>通知<br>2/4 Items Cheke<br>要買債<br><=<br>0.60152                                                                         | 成交量<br>N/A<br>↓<br>↓<br>↓                                                                                 |
|                                                                                                    | 伊藤<br>田<br>田                                                                                                    | 交易王<br>: (1)<br>ZDUSD        | 交易總管            | 更 具工<br>部                                                                                           | i多<br>■ 2 区<br>亭 刪除<br>編輯               | 編輯<br><b>資價</b><br>0.6020<br>軟行動作<br>通知<br>提示依據<br>到價條件價格<br>重要性<br>相二時間                           | <b>買慣</b><br>5 0.60236 (                                                                                                    | 成交債 日 <del>源缺幅%</del><br>0.60205 0.17<br>通知<br>2/4 Items Cheke<br>受買債<br><=<br>0.60152<br>中                                                                | 成交量<br>N/A                                                                                                |
|                                                                                                    | 2 群益: 3 一番話: 3 一番話: 3 一番話: 3 一番話: 3 一番: 3 一番: 3 一: 3 一: 3 一: 3 一: 3 一: 3 一: 3 一: 3 一 | 交易王<br>: (1)<br>2DUSD        | 交易總管            | 更<br>其工<br>I<br>I<br>I<br>I<br>I<br>I<br>I<br>I<br>I<br>I<br>I<br>I<br>I<br>I<br>I<br>I<br>I<br>I   | i多                                      | 編輯<br><b>資價</b><br>0.6020<br>執行動作<br>通知<br>提示依據<br>到價條件<br>條件價格<br>重要性<br>提示時限<br>執行総計             | <b>買慣</b><br>5 0.60236 (                                                                                                    | 成交債 日 <b>湯鉄幅%</b><br>0.60205 0.17<br>通知<br>2/4 Items Cheke<br>委買債<br><=<br>0.60152<br>中<br>① 08. 05. 2024 23:5                                             | 成交量<br>N/A<br>d ~<br>く<br>く<br>59 ①                                                                       |
|                                                                                                    | <b>ご 群益</b><br>到價提示<br>紐 <sup>NI</sup>                                                                                                    | <b>交易王</b><br>: (1)<br>2DUSD | 交易總管            | 更<br>其工<br>I<br>I<br>I<br>I<br>I<br>I<br>I<br>I<br>I<br>I<br>I<br>I<br>I<br>I<br>I<br>I<br>I<br>I   | i多                                      | 編輯<br><b>責信</b><br>0.6020<br>軟行動作<br>通知<br>提示依據<br>到價條件<br>條件價格<br>重要性<br>提示時限<br>執行後動<br>到價提      | <del>買價</del><br>5 0.60236 (                                                                                                  | 成交債 日 <b>澡缺幅%</b><br>0.60205 0.17<br>通知<br>2/4 Items Cheke<br>受買債<br><=<br>0.60152<br>中<br>① 08. 05. 2024 23 ::<br>嗣除                                      | 成交量<br>N/A<br>マ<br>マ<br>マ<br>マ<br>マ<br>マ<br>マ<br>59 ①                                                     |
|                                                                                                    | ぜ 群 益:     到價提示     鈕 №                                                                                                    | 交易王<br>: (1)<br>ZDUSD        | 交易總管            | 更<br>其工<br>M<br>T<br>T<br>T                                                                         | i多                                      | 編輯<br>實價<br>0.6020<br>執行動作<br>通知<br>提示依據<br>對價條件價格<br>重要性<br>提示時限<br>執行後動<br>對價提示<br>NZDUS         | <mark>買價</mark><br>5 0.60236 (<br>1<br>1<br>1<br>1<br>1<br>1<br>1<br>1<br>1<br>1<br>1<br>1<br>1<br>1<br>1<br>1<br>1<br>1<br>1 | 成文債 日源缺編%<br>0.60205 0.17<br>通知<br>2/4 Items Cheke<br>受買債<br><=<br>0.60152<br>中<br>① 08.05.2024 23:5<br>削除                                                 | 成交量<br>N/A<br>d ~<br>d ~<br>59 ①                                                                          |
| <ul> <li></li> <li></li> <li><!--</th--><th><ul> <li>              ∰ # 益</li></ul></th><th>交易王<br/>: (1)<br/>2DUSD</th><th>交易總管</th><th>更<br/>其工<br/>I<br/>I<br/>I<br/>I<br/>I<br/>I<br/>I<br/>I<br/>I<br/>I<br/>I<br/>I<br/>I<br/>I<br/>I<br/>I<br/>I<br/>I</th><th>i多<br/>■ ■ ■ ■ ■<br/>編輯</th><th>編档<br/>資価<br/>0.6020<br/>軟行動作<br/>通知<br/>提示依據<br/>與作價格<br/>重要性<br/>提示時限<br/>軟行後動<br/>到價提示<br/>NZDUSE</th><th><mark>買賃</mark><br/>5 0.60236 (<br/>行<br/>記息<br/>2 委買賃 &lt;= 0.601</th><th>成交債 日<b>禄映幅%</b><br/>0.60205 0.17<br/>通知<br/>2/4 Items Cheke<br/>受買債<br/>&lt;=<br/>0.60152<br/>中<br/>(1) 08.05.2024 23:3<br/>嗣除</th><th>成交量<br/>N/A<br/>く<br/>く<br/>く<br/>い<br/>く<br/>い<br/>く<br/>い<br/>く</th></li></ul> | <ul> <li>              ∰ # 益</li></ul>                                                                                                    | 交易王<br>: (1)<br>2DUSD        | 交易總管            | 更<br>其工<br>I<br>I<br>I<br>I<br>I<br>I<br>I<br>I<br>I<br>I<br>I<br>I<br>I<br>I<br>I<br>I<br>I<br>I   | i多<br>■ ■ ■ ■ ■<br>編輯                   | 編档<br>資価<br>0.6020<br>軟行動作<br>通知<br>提示依據<br>與作價格<br>重要性<br>提示時限<br>軟行後動<br>到價提示<br>NZDUSE          | <mark>買賃</mark><br>5 0.60236 (<br>行<br>記息<br>2 委買賃 <= 0.601                                                                   | 成交債 日 <b>禄映幅%</b><br>0.60205 0.17<br>通知<br>2/4 Items Cheke<br>受買債<br><=<br>0.60152<br>中<br>(1) 08.05.2024 23:3<br>嗣除                                       | 成交量<br>N/A<br>く<br>く<br>く<br>い<br>く<br>い<br>く<br>い<br>く                                                   |
| <ul> <li></li> <li></li></ul>                                                                           | ✓群益:<br>到價提示 鈕 №                                                                                                    | 交易王<br>: (1)<br>2DUSD        | 交易總管            | 更<br>具工<br>I<br>I<br>I<br>I<br>I<br>I<br>I<br>I<br>I<br>I<br>I<br>I<br>I<br>I<br>I<br>I<br>I<br>I   | i多                                      | 編輯<br><b>責信</b><br>0.6020<br>軟行動作<br>通知<br>提示依據<br>到價條件價格<br>重要性<br>提示時限<br>執行後動<br>到價提示<br>NZDUSI | <mark>買慣</mark><br>5 0.60236 (<br>1<br>1<br>1<br>1<br>1<br>1<br>1<br>1<br>1<br>1<br>1<br>1<br>1<br>1<br>1<br>1<br>1<br>1<br>1 | 成交債 日 <b>決缺幅%</b><br>0.60205 0.17<br>通知<br>2/4 Items Cheke<br>受買債<br><=<br>0.60152<br>中<br>① 08. 05. 2024 23 :<br>制除<br>52 for 63004-CFD1                  | 成交量<br>N/A<br>マ<br>マ<br>マ<br>マ<br>マ<br>マ<br>マ<br>マ<br>マ<br>マ<br>マ<br>マ<br>マ<br>マ<br>マ<br>マ<br>マ<br>マ<br>マ |
| <ul> <li></li> <li></li></ul>                                                                           | ✓群益:<br>到價提示 鈕 №                                                                                                    | 交易王<br>: (1)<br>ZDUSD        | 交易總管            | 東江                                                                                                  | i多<br>■                                 | 編輯<br><b>資價</b><br>0.6020<br>執行動作<br>通知<br>提示依據<br>對價條件價格<br>重要性<br>提示時限<br>執行後動<br>到價提示<br>NZDUSI | <mark>買價</mark><br>5 0.60236 (<br>1<br>1<br>1<br>1<br>1<br>1<br>1<br>1<br>1<br>1<br>1<br>1<br>1<br>1<br>1<br>1<br>1<br>1<br>1 | 成文債 日源缺幅%<br>0.60205 0.17<br>通知<br>2/4 Items Cheke<br>受買債<br><= 0.60152<br>中<br>① 08.05.2024 23:3<br>時除<br>352 for 63004-CFD1                              | 成交量<br>N/A<br>く<br>く<br>く<br>う9 ①<br>く                                                                    |
| <ul> <li>↓</li> <li>↓</li></ul>                                                                                                    | ✓群益:<br>到價提示 鈕 №                                                                                                    | <b>交易王</b><br>: (1)<br>2DUSD | 交易總管            | 東 其工                                                                                                | i多<br>■ 【 <b>区</b><br>● <b>刪除</b><br>編輯 | 編輯<br><b>資價</b><br>0.6020<br>執行動作<br>通知<br>提示依據<br>解件價格<br>重要性<br>提示時限<br>執行後動<br>到價提示<br>NZDUSI   |                                                                                                    | 成文債 日源缺編%<br>0.60205 0.17<br>通知<br>2/4 Items Cheke<br>要買債<br><=<br>0.60152<br>中<br>① 08.05.2024 23:5<br>剛除<br>52 for 63004-CFD1<br>取消<br><b>[]] (買 参 數</b> | 成交量<br>N/A<br>く<br>く<br>く<br>い<br>く<br>い<br>く<br>い<br>く                                                   |

#### (四)部位管理

#### ● 帳號總覽

查看整體帳號狀況,至畫面中段點選【交易帳號、帳號餘額、帳號權益數與初始保證金】 之橫幅——顯示該帳號之淨值、保證金等相關資訊。若是要切換帳號,則點擊【模擬帳號】或 【真實帳號】,則可選擇清單裡頭其它帳號。

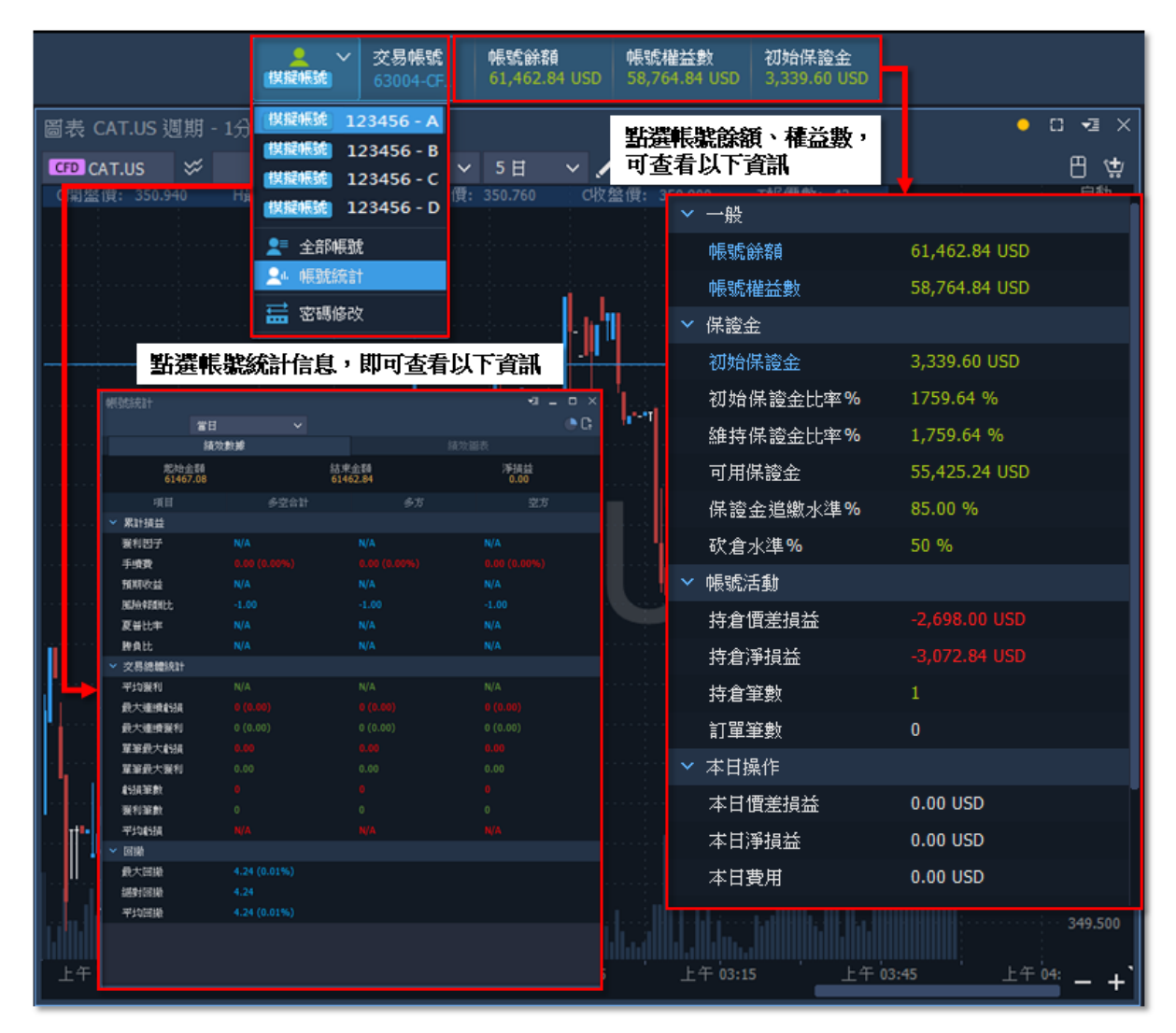

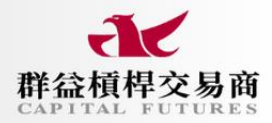

## ● 當前持倉

欲查看持倉商品相關資訊,至交易總管選擇【當前持倉】,畫面底部會出現當前持倉視窗,可進 行修改、查看與平倉。

1. 點選清單:點擊交易總管【當前持倉】選項。

2. 查看持倉:底部模板會出現當前持倉頁籤,可查看相關持倉商品資訊。

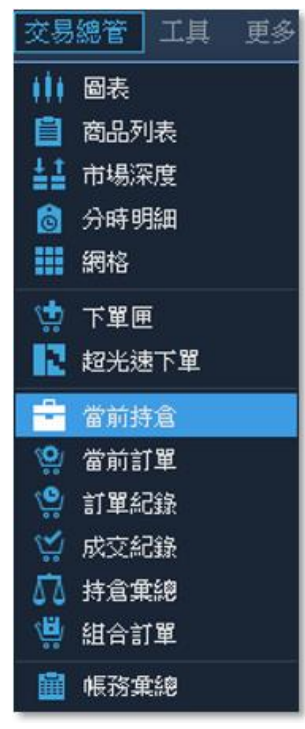

| 當前持倉 (4) 👓 🦼 | I × 當前訂單 (0) | 成交紀錄 (0)     |      |         |         |            |          |            |                   |
|--------------|--------------|--------------|------|---------|---------|------------|----------|------------|-------------------|
| 商品名稱         | 買賣別          | 持倉曝險         | 持倉量  | 新倉價格    | 當前價格    | 價差損益       | 手續費      | 淨損益        | 平倉                |
| CADJPY       | 空方           | 743.17 USD   | 0.01 | 110.135 | 109.613 | 3.52 USD   | 0.00 USD | 1.41 USD   | ×                 |
| XAGUSD       | 多方           | 1,118.25 USD | 0.01 | 22.365  | 24.793  | 121.40 USD | 0.00 USD | 118.42 USD | $\mathbf{\times}$ |
| CADJPY       | 多方           | 743.54 USD   | 0.01 | 110.189 |         |            | 0.00 USD |            | ×                 |
| XAGUSD       | 多方           | 1,118.45 USD | 0.01 | 22.369  | 24.793  | 121.20 USD | 0.00 USD | 118.22 USD | $\mathbf{X}$      |
|              |              |              |      |         |         |            |          |            |                   |

# ● 當前訂單

欲查看訂單商品相關資訊,至交易總管選擇【當前訂單】,畫面底部會出現訂單部位視窗,可進 行修改、查看。

- 1. 點選清單:點擊交易總管【當前訂單】選項。
- 2. 查看訂單:底部模板會出現當前訂單頁籤,可查看相關訂單商品資訊。
- 修改/取消訂單:在開啟當前訂單視窗後,選擇欲做變更的訂單,上方有取消所選、修改訂 單及執行市價三種選項可做訂單處理。

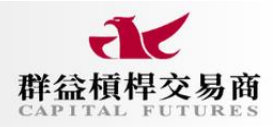

| 交易       | 總管  | 工具                                                                                                    | 更多 |
|----------|-----|----------------------------------------------------------------------------------------------------|----|
| - 111    | 圖表  |                                                                                                    |    |
| 自        | 商品列 | し しょうしん しんしょう しんしょう しんしょ しんしょ |    |
| ±±       | 市場深 | 渡                                                                                                    |    |
| 6        | 分時明 | 鼬                                                                                                    |    |
|          | 網格  |                                                                                                    |    |
| ٠        | 下單匣 | Ē                                                                                                    |    |
| 12       | 超光速 | 町單                                                                                                    |    |
| -        | 當前拐 | 搶                                                                                                    |    |
| <b>`</b> | 當前訂 | 單                                                                                                    |    |
| ್ಲಿ      | 訂單編 | 錄                                                                                                    |    |
| 1        | 成交続 | 錄                                                                                                    |    |
| 52       | 持倉髴 | 於國                                                                                                    |    |
| ١        | 組合訂 | 軍                                                                                                    |    |
|          | 帳務髴 | 於思                                                                                                    |    |

| 當前訂單 (1) 👓 🔨 🕇 | 當前持倉 (4)   成交紀 | 錄 (4)    |    |           |      |     |    |
|----------------|----------------|----------|----|-----------|------|-----|----|
| 商品名稱           | 買賣別            | 訂單類型     | 價格 | 止損價格      | 有效期限 | 訂單量 | 取消 |
| NDAQ100        | 賣出             | 止損(Stop) |    | 17,980.00 | Day  | 0.1 | ×  |

### ●訂單紀錄

欲查看訂單或成交相關資訊,至交易總管選擇【**訂單紀錄**】,畫面底部會出現訂單記錄視窗, 可查看執行的商品、時間、價格等資訊。

1. 點選清單:點擊交易總管【訂單紀錄】選項。

2. 查看記錄:底部模板會出現訂單紀錄頁籤,可查看相關訂單商品資訊。

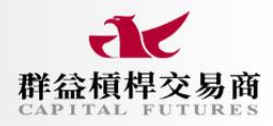

| 交易;      | 總管  | 工具  | 更多 |
|----------|-----|-----|----|
| - 111    | 圖表  |     |    |
| 自        | 商品列 | 表   |    |
| ±±       | 市場深 | 渡   |    |
| Ô        | 分時明 | 宇宙  |    |
|          | 網格  |     |    |
| ٠        | 下單回 | Ē   |    |
| R        | 超光波 | ₫⊤單 |    |
| -        | 當前招 | 搶   |    |
| ŵ        | 當前言 | 丁單  |    |
| <b>.</b> | 訂單約 | 錄   |    |
| 1        | 成交約 | 錄   |    |
| 52       | 持倉賃 | 記念  |    |
| , 🛱      | 組合言 | 〕單  |    |
|          | 帳務賃 | 記念  |    |

| 訂單紀錄      | (10) 👓 📲      | × 當前持倉 (4) | 成交紀錄 (4) |            |           |           |     |     |      |
|-----------|---------------|------------|----------|------------|-----------|-----------|-----|-----|------|
| 當日        |               |            |          |            |           |           |     |     |      |
| F         |               | 商品名稱       | 買賣別      | 訂單類型       |           | 止損價格      | 數量  | 事件  | 商品類型 |
| 2024/3/15 | 5 上午 01:06:24 | NDAQ100    |          | 止損(Stop)   |           | 17,980.00 | 0.3 | 已取消 | CFD  |
| 2024/3/15 | 5 上午 01:02:53 | NDAQ100    |          | 市價(Market) | 17,997.90 |           | 0.1 | 已成交 | CFD  |
| 2024/3/15 | 5 上午 01:02:50 | NDAQ100    |          | 止損(Stop)   |           | 17,980.00 | 0.3 | 已新増 | CFD  |
| 2024/3/15 | 5 上午 01:02:32 | NDAQ100    | 買入       | 止損(Stop)   |           | 17,999.44 | 0.1 | 已成交 | CFD  |
| 2024/3/15 | 5 上午 01:02:32 | NDAQ100    | 買入       | 止損(Stop)   |           | 17,980.00 | 0.1 | 已新増 | CFD  |
| 2024/3/15 | 5 上午 01:02:19 | NDAQ100    | 買入       | 限價(Limit)  | 17,800.00 |           | 0.: | 已取消 | CFD  |

# ● 成交紀錄

欲查看成交相關資訊,至交易總管選擇【成交紀錄】,畫面底部會出現成交記錄視窗,可查看執行的商品、時間、價格等資訊。

- 1. 點選清單:點擊交易總管【成交紀錄】選項。
- 2. 查看記錄:底部模板會出現成交紀錄頁籤,可查看相關商品成交資訊。

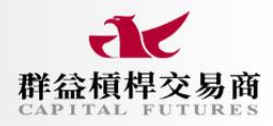

| 交易          | 總管  | 工具  | 更多 |
|-------------|-----|-----|----|
| - 111       | 圖表  |     |    |
| 自           | 商品列 | 表   |    |
| ±≞          | 市場深 | 渡   |    |
| 6           | 分時明 | 宇宙  |    |
|             | 網格  |     |    |
| ٠           | 下單圓 | Ē   |    |
| 12          | 超光波 | ₫下單 |    |
| 2           | 當前招 | 搶   |    |
| <b>`</b> Q/ | 當前言 | 丁單  |    |
| ್ಲಿ         | 訂單約 | 錄   |    |
| 1           | 成交為 | 錄   |    |
| 22          | 持倉賃 | 乾飽  |    |
| ŵ           | 組合言 | 〕單  |    |
|             | 帳務賃 | 主命  |    |

| 訂單紀錄     | 条 (10) 👓 📲     | × 當前持倉 (4) | 成交紀錄 (4) |            |           |           |     |     |      |
|----------|----------------|------------|----------|------------|-----------|-----------|-----|-----|------|
| 當日       |                |            |          |            |           |           |     |     |      |
| F        |                | 商品名稱       | 買賣別      | 訂單類型       |           | 止損價格      | 數量  | 事件  | 商品類型 |
| 2024/3/1 | 15 上午 01:06:24 | NDAQ100    |          | 止損(Stop)   |           | 17,980.00 | 0.1 | 已取消 | CFD  |
| 2024/3/1 | 15 上午 01:02:53 | NDAQ100    |          | 市價(Market) | 17,997.90 |           | 0.1 | 已成交 | CFD  |
| 2024/3/1 | 15 上午 01:02:50 | NDAQ100    |          | 止損(Stop)   |           | 17,980.00 | 0.1 | 已新増 | CFD  |
| 2024/3/1 | 15 上午 01:02:32 | NDAQ100    | 買入       | 止損(Stop)   |           | 17,999.44 | 0.1 | 已成交 | CFD  |
| 2024/3/1 | 15 上午 01:02:32 | NDAQ100    | 買入       | 止損(Stop)   |           | 17,980.00 | 0.1 | 已新増 | CFD  |
| 2024/3/1 | 15 上午 01:02:19 | NDAQ100    | 買入       | 限價(Limit)  | 17,800.00 |           | 0.1 | 已取消 | CFD  |

# ●持倉彙總

欲查看持倉彙總相關資訊,至交易總管選擇【持倉彙總】,畫面底部會出現持倉彙總視窗,可 查看持倉商品的整體對應貨幣兌之名目本金資訊。

- 1. 點選清單:點擊交易總管【持倉彙總】選項。
- 2. 查看彙總:底部模板會出現持倉資訊頁籤,可查看相關商品規模、損益等資訊。

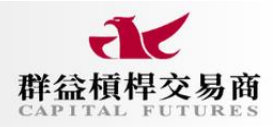

| 交易       | 總管工具  | 更多 |
|----------|-------|----|
| - ())    | 圖表    |    |
| 自        | 商品列表  |    |
| l≜‡      | 市場深度  |    |
| Ô        | 分時明細  |    |
|          | 網格    |    |
| 4        | 下單匣   |    |
| 12       | 超光速下單 |    |
|          | 當前持倉  |    |
| <b>Ö</b> | 當前訂單  |    |
| ిల్ల     | 訂單紀錄  |    |
| 1        | 成交紀錄  |    |
| 52       | 持倉彙總  |    |
| ŵ        | 組合訂單  |    |
|          | 帳務彙總  |    |

| 訂單紀錄 (10) | 當前持倉 (4) | 成交紀錄 (4) | 持倉彙總 (2) ° | ₹ X    |         |            |              |              |              |
|-----------|----------|----------|------------|--------|---------|------------|--------------|--------------|--------------|
|           | 商品名稱     |          | 爭持倉量       | 淨持倉均價  | 當前價格    | 未平倉損益      | 持倉曝險         | 淨持倉囑險        | 持倉市值         |
| CADJPY    |          |          | 0.00       | N/A    | 109.569 |            | 1,486.98 USD | 0.36 USD     | 1,478.68 USD |
| XAGUSD    |          |          | 0.02       | 22.367 |         | 245.40 USD | 2,236.70 USD | 2,236.70 USD | 2,482.10 USD |

### ●組合訂單

欲在行情發動前進行部位掛單的安排,至交易總管選擇【組合訂單】,畫面底部會出現組合訂單 視窗,可於此處設定掛單,於行情出現時快速送單,或是調整。

- 1. 點選清單:點擊交易總管【組合訂單】選項。
- 設定掛單:打開組合訂單資訊頁籤後,可於此設定商品掛單,在掛單不如預期時調整訂單。
   (\*須注意:此訂單非有效訂單,得人為點擊下單才會執行訂單動作)

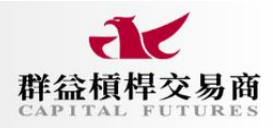

| 交易       | 總管  | 工具  | 更多 |
|----------|-----|-----|----|
| - ())    | 圖表  |     |    |
| Ê        | 商品列 | 帳   |    |
| l≟≛      | 市場深 | 渡   |    |
| Ô        | 分時明 | 鼬   |    |
|          | 網格  |     |    |
| ٠        | 下單圓 | Ē   |    |
| R        | 超光翅 | ■下單 |    |
| ÷        | 當前招 | 搶   |    |
| <b>Ö</b> | 當前言 | 丁單  |    |
| ్లి      | 訂單約 | 錄   |    |
| ₩.       | 成交絲 | 錄   |    |
| 53       | 持倉賃 | 熱   |    |
| ÷        | 組合言 | ፲單  |    |
|          | 帳務賃 | 影響  |    |

| 組合訂單 (S |        | ▪■ × 訂單紀錄 (0/0 |            |         |  |         |      |  |   |    |
|---------|--------|----------------|------------|---------|--|---------|------|--|---|----|
| +       | 預設列表   | ✓ 全送           |            |         |  |         |      |  |   |    |
| 勾選      |        |                |            |         |  |         |      |  |   | 下單 |
|         | EURUSD |                | 市價(Market) |         |  | 1.07155 | 0.01 |  | × |    |
|         | EURUSD |                | 限價(Limit)  |         |  |         | 0.01 |  | × |    |
|         | AUDUSD |                | 限價(Limit)  | 0.65204 |  | 0.65205 |      |  | × | 2  |

#### ●帳務彙總

欲察看部位出場狀況,至交易總管選擇【**帳務彙總**】,開啟後可用。

- 1. 點選清單:點擊交易總管【帳務彙總】選項。
- 設定顯示:打開帳務彙總資訊頁籤後,可自訂查看週期、顯示項目等來查看已出場之商品與 手續費;若筆數過多亦可匯出資料,再進行查看。

cfmt.capitalfutures.com.tw

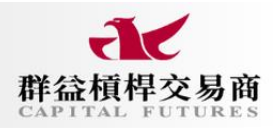

| 交易    | 總管  | 工具  | 更 |
|-------|-----|-----|---|
| - ()) | 圖表  |     |   |
|       | 商品列 | 表   |   |
| ±₫    | 市場深 | 渡   |   |
| Ô     | 分時明 | 嚻   |   |
|       | 網格  |     |   |
| ڻ     | 下單匣 | Ē   |   |
| R     | 超光速 | 「町町 |   |
|       | 當前招 | 搶   |   |
| ٩     | 當前訂 | 單   |   |
| ٩     | 訂單編 | 餯   |   |
| 4     | 成交紙 | 錄   |   |
| 27    | 持倉髴 |     |   |
| â     | 組合訂 | 單   |   |
|       | 帳務髴 | 總   |   |
|       |     |     |   |

| 帳務彙總          |        |                      |      |       |      |      |      |    |      |                   |      | ≗ -⊒ × |
|---------------|--------|----------------------|------|-------|------|------|------|----|------|-------------------|------|--------|
| 自訂時間          |        | 1 - 2024 / 5 / 9 🖽 🔿 |      |       |      |      |      |    |      |                   |      |        |
| 交易帳號          |        |                      |      |       |      | 新倉價格 | 平倉價格 | 教量 |      |                   | 轉換匯率 |        |
| 63004-CFD1    | CADJPY | 2024/4/5 上午 05:00    | Swap | 68315 |      |      |      |    | USD  | 2024/3/28 下午 09:3 | 0.00 | 8409   |
| 63004-CFD1    | CADJPY | 2024/4/5 上午 05:00    | Swap | 68322 |      |      | N/A  |    | USD  | 2024/3/28 下午 09:4 | 0.00 | 8411   |
| 63004-CFD1    | EURUSD | 2024/4/5 上午 05:00    | Swap | 68327 |      |      |      |    | USD  | 2024/3/28 下午 10:0 | 0.00 | 8413   |
| 63004-CFD1    | CADJPY | 2024/4/5 上午 05:00    | Swap | 68329 |      |      | N/A  |    | USD  | 2024/3/28 下午 10:0 | 0.00 | 8415   |
| 63004-CFD1    |        | 2024/4/2 上午 05:00    | Swap | 65765 |      |      |      |    | USD  | 2024/3/28 下午 09:3 | 0.00 | 8409   |
| 63004-CFD1    | CADJPY | 2024/4/2 上午 05:00    | Swap |       |      |      | N/A  |    | USD  | 2024/3/28 下午 09:4 | 0.00 | 8411   |
| 63004-CFD1    | EURUSD | 2024/4/2 上午 05:00    | Swap |       |      |      |      |    | USD  | 2024/3/28 下午 10:0 | 0.00 | 8413   |
| 63004-CFD1    | CADJPY | 2024/4/2 上午 05:00    | Swap |       |      | N/A  |      |    | USD  | 2024/3/28 下午 10:0 | 0.00 | 8415   |
| 63004-CFD1    | CADJPY | 2024/4/5 上午 05:00    | Swap | 68418 | 0.08 |      |      |    | USD  | 2024/4/3 下午 08:15 | 0.00 | 9022   |
| 63004-CFD1    |        | 2024/4/3 上午 05:00    | Swap | 66292 |      | N/A  |      |    | USD  | 2024/3/28 下午 09:3 | 0.00 | 8409   |
| 63004-CFD1    |        | 2024/4/3 上午 05:00    | Swap | 66297 |      |      |      |    | USD  | 2024/3/28 下午 09:4 | 0.00 | 8411   |
| 62004_CED1    |        | 2024/4/2 E & 05:00   | Cwan | 66303 | 2 70 | N/A  | N/A  |    | ווכח |                   | 0.00 | R413   |
| default 🔒 🚈 🗙 | + +    |                      |      |       |      |      |      |    |      |                   |      |        |

## (五)平台特色

#### ● 交易帳務

交易帳務分為交易條件設定及帳務資訊揭示。交易方面有停損價格、停利價格、移動停損等下單條件設置;帳務方面則為帳號餘額、可用資金、初始保證金等下單預期結果。

1.試算功能:在進行交易前,點擊商品下單視窗後,按延伸視窗按鈕【>】,交易後預期初始點差 虧損、保證金維持率、使用保證金等資訊將可於下單畫面右側延伸欄位查看;另外,當設定停利 停損時,參數下方也會顯示預期損益。

| 下單匣 XAUUSD         | 8                                                                                                    | 1           | 1       | • • ×         |
|--------------------|----------------------------------------------------------------------------------------------------|-------------|---------|---------------|
| 商品名稱               |                                                                                                    |             | 帳務 USD  |               |
| The second second  |                                                                                                    |             | 帳號餘額    | 61,454.48 USD |
| 買賣別                | <ul> <li>夏入</li> <li>〇</li> <li>〇</li> <li>夏入</li> <li>○</li> <li>○<th>賣出</th><th>可用保證金</th><th>55,292.88 USD</th></li></ul> | 賣出          | 可用保證金   | 55,292.88 USD |
| 下單量                | 0.01                                                                                                    | 0 ×         | 初始保證金   | 125.26 USD    |
| Art TR Art and     |                                                                                                    |             | 維持保證金   | 125.26 USD    |
| 訂單規型               | 市價(Market)                                                                                                    | ~           | 初始點差虧損  | -0.78 USD     |
| 有效期限               | Day                                                                                                    | ~           | 每tick損益 | 0.01 USD      |
| 廣揚價校               | 2000 00                                                                                                    | 新期推动        | 允許做空    | 允許            |
| IF RULIE           | ac 2000.00                                                                                                    | JUHNUEN     | 費用 USD  |               |
| 預估停損損益             | 2,485.21 USD (-4,                                                                                                    | 24%) 248521 | 手續費用    | 0.00          |
| 停利價格               | 3000.00                                                                                                    | 动用声性        | 買方隔夜利息  | -0.38         |
|                    |                                                                                                    | 頂則顧加        | 賣方隔夜利息  | 0.32          |
| 預估停利損益<br>2,504.47 | 74                                                                                                    | 2,505.21    | 下軍道     | 電訊於此處查看       |
|                    | 下單                                                                                                    |             |         | ۲             |

2.移動停損:於下單階段,利用該功能讓未來獲利後可自動去移動停損位,以保留獲利。 多單情況下,上漲時自動移動停損,下跌時不進行移停損,直至觸價停損出場。

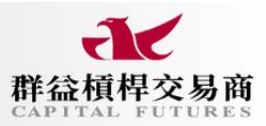

| 下單匣 EURUSD |                     | • 🚽 X   | 圖表 EURUSD 週期 - 30分                                |               |
|------------|---------------------|---------|---------------------------------------------------|---------------|
| 商品名稱       | EURUSD              |         | IIII - 1時     III - 1月 - 1月 - 1月 - 1月 - 1月 - 1月 - |               |
| 買賣別        | <ul> <li></li></ul> |         |                                                   |               |
| 下單量        | 0.01                | \$ ¥    |                                                   |               |
| 訂單類型       | 二揮一(000)            | ~       |                                                   |               |
| 有效期限       | Day                 | ~       | ● 建锡多单位直 描述 描述 描述 描述 描述 # 100911                  | 市價顯示皆以bid為主   |
| 止損價格       | 1.10105             | \$      | a a 止損位置                                          |               |
| 限價價格       | 1.10105             | \$      |                                                   | 做多看市價的ask(買價) |
| 停損Ticks    | SL 100              | ¢ Ե     |                                                   | 做空看市價的bid(賣價) |
| 停損價格       | 。<br>損點數            | 自動追蹤移動  | 2月111111111111111111111111111111111111            |               |
| 停利Ticks    | IP 1                | Ŷ       | r" 1.09100                                        |               |
| 1.10105    | 30                  | 1.10135 |                                                   |               |
|            |                     |         | YFg 05:24 986.00                                  |               |
|            | 下單                  |         | 2024/3/13 - +                                     |               |

3.0C0 下單:因無法預期行情走勢是否先突破,還是拉回再突破,可以使用該類型,先設置兩種限價位,一旦行情突破其中一種價格後進場,同時清除另一筆掛單,此機制可以在預期行情 走某個方向,但不確定是否直接突破,或拉回一段後再突破時設置。

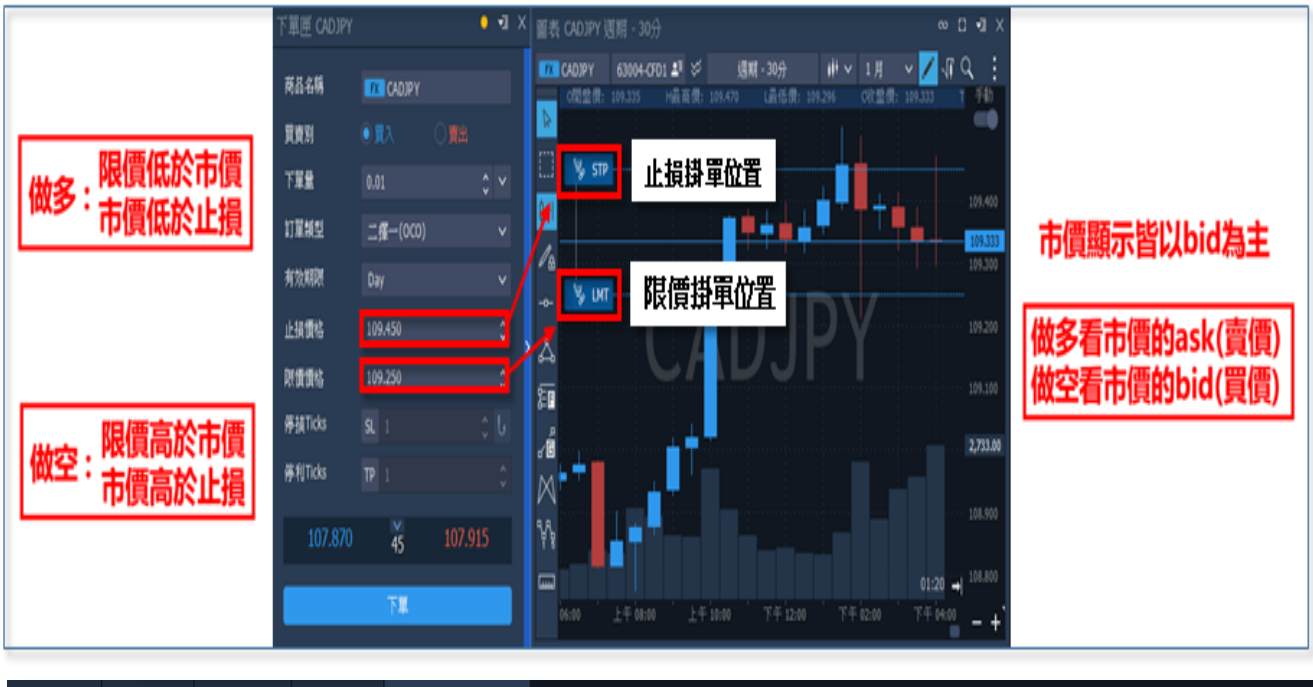

| 當前持倉 (34) |    | 組合訂單 (1) 當前訂單 (3) | ∾ ¶ X |         |             |   |
|-----------|----|-------------------|-------|---------|-------------|---|
| 商品名       |    |                   |       |         |             |   |
| CADJPY    |    | 限價(Limit)         |       | 109.250 | Day         | × |
| CADJPY    | 買入 | 止損(Stop)          |       |         | 109.450 Day | × |

### ● 技術指標

技術指標中常見的工具有多種圖形、多空風報比、繪圖鎖定、斜率計算等,欲使用繪圖工具時,需先打開圖表右上方【**顯示/隱藏繪圖工具**】。

| 圖表 CADJPY 週期  | - 1時   |           |            | • C • X |
|---------------|--------|-----------|------------|---------|
| FX CADJPY 🛛 🛠 | 週期 - 1 | 顯示/隱藏繪圖工具 | / 🔀 🗤 Q. 🕅 | E. #    |

1.多種圖形:提供常見的水平和垂直線之外,也有斜線價格通道、圓形、多邊形等繪圖工具。

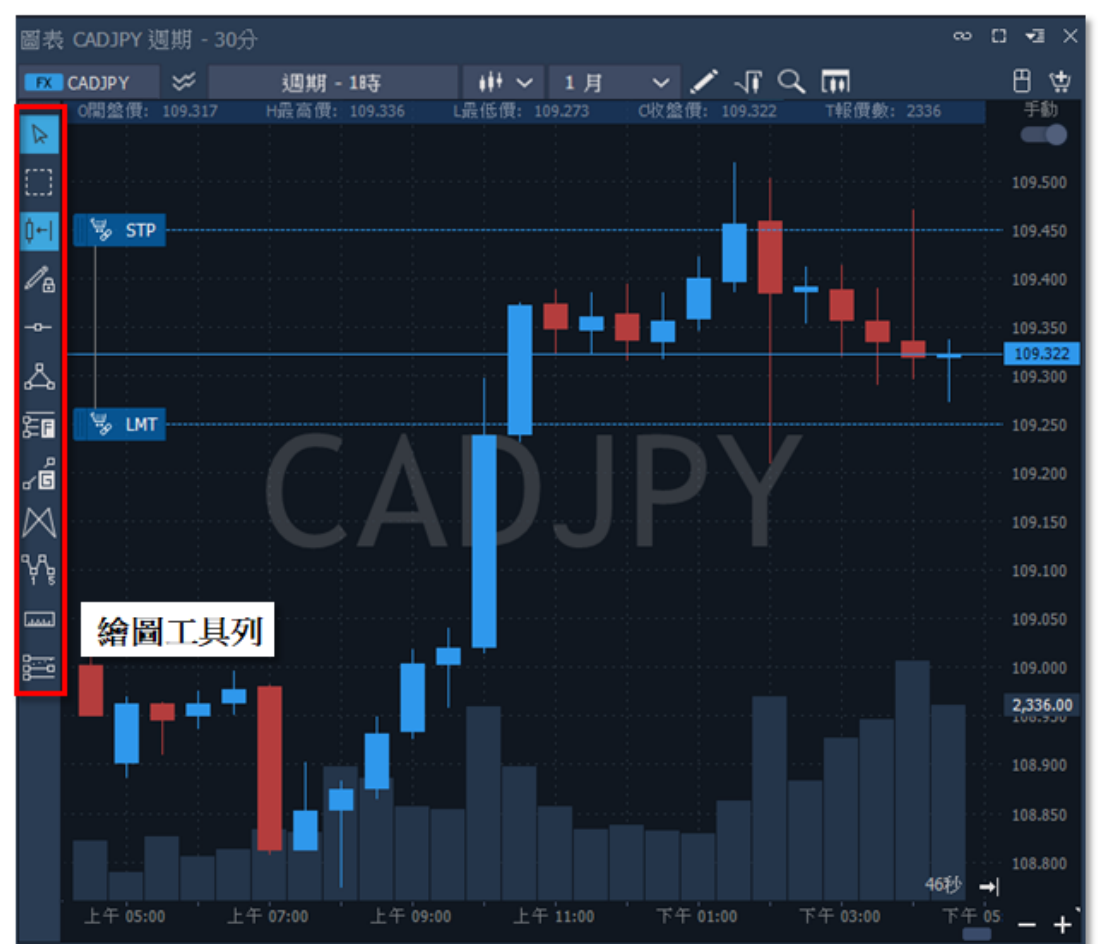

2.多空風報比:依照預期下單位置放置該工具,可查看盈虧比比例及預估損益,亦可調整大 小、距離,完成後欲做下單動作,點擊中間下單選項,將會把設置參數下單至所選價位上。

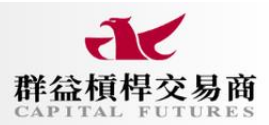

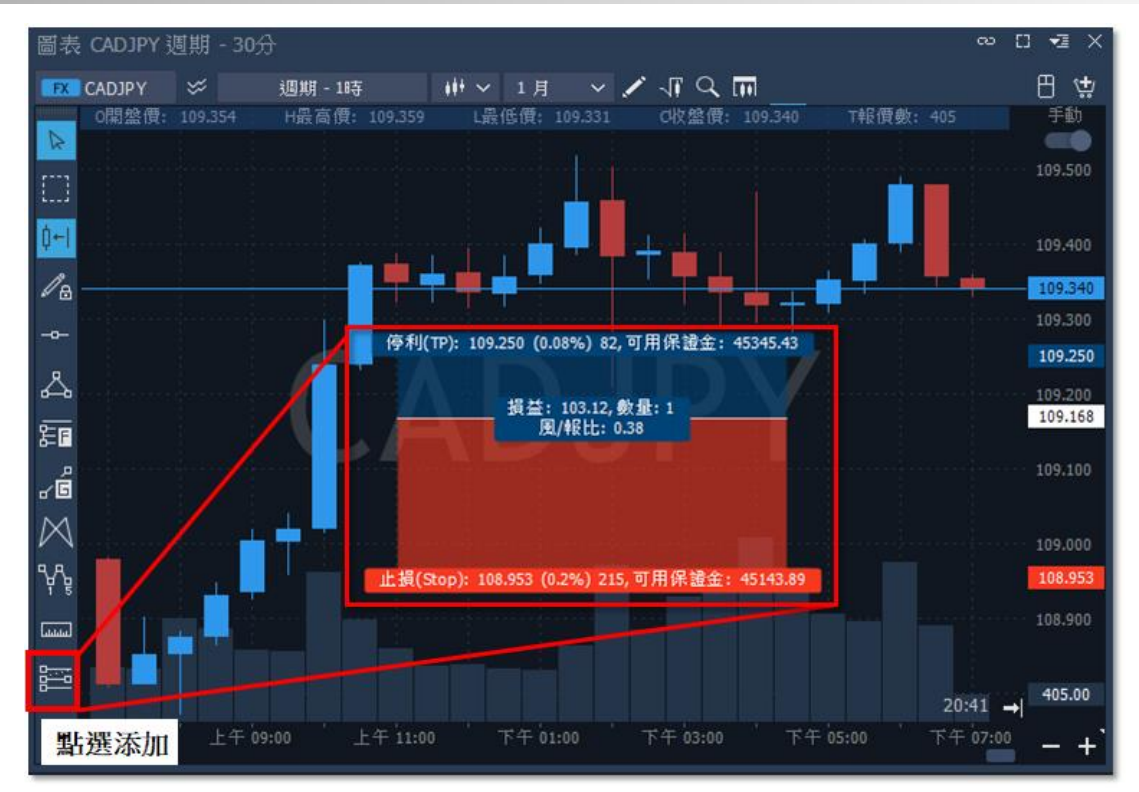

3. 繪圖鎖定:運用繪圖鎖定工具,可連續繪製圖形。

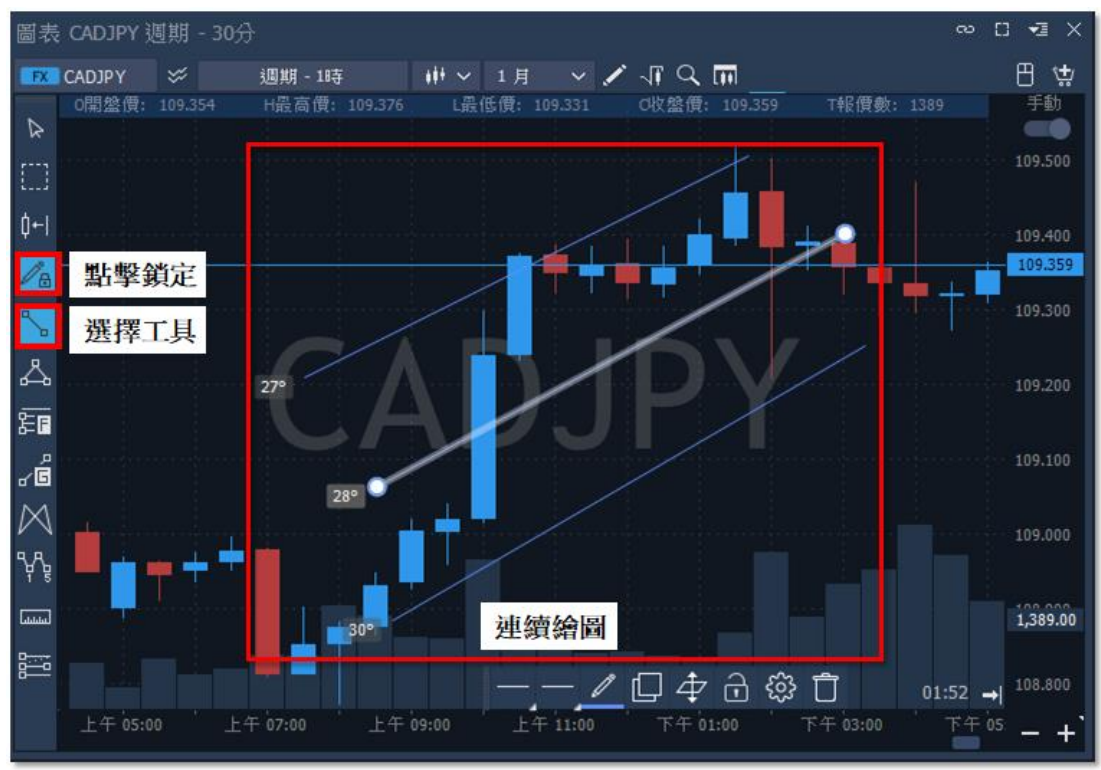

3.斜率計算:對於以動能判斷為依據的交易者執行操作者,在使用斜線工具前,先開啟【直 線】工具,才能進行繪製。繪製完成後,斜率將顯示在線圖左下方。

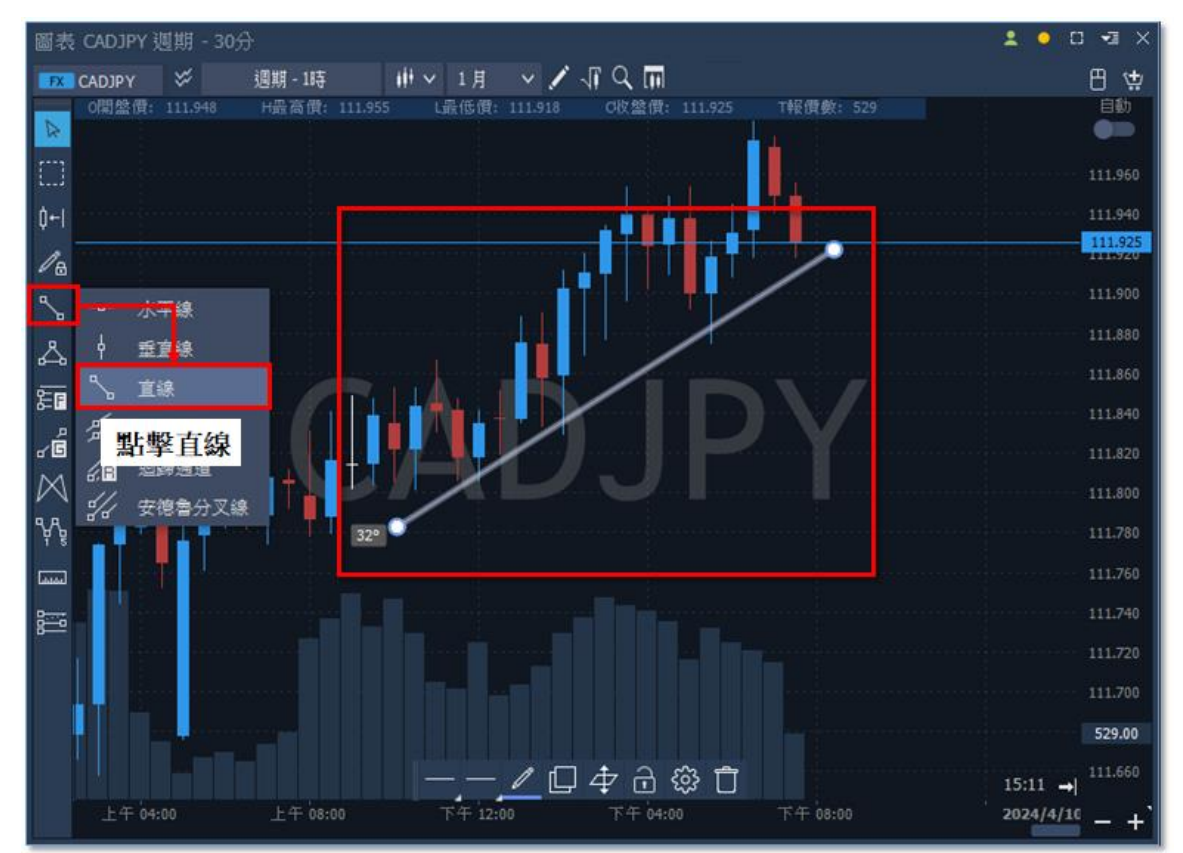

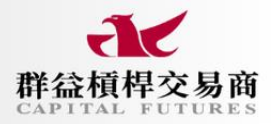

#### ● 進階功能

進階功能有個人化跑馬燈、網格、分時明細、市場深度、超光速下單、自主商品、風險提示等 七種項目,非主要常用之交易工具。

1. 個人化跑馬燈:可依個人喜好,把帳號資訊、商品或各國時間放在平台頂端畫面以跑馬燈方 式顯示所選項目。

|      | 點撃設置 ,                   |
|------|--------------------------|
| 一般設置 |                          |
|      | 繁體中文 ><br>深色膜式 ><br>注射 > |
|      | 確認 政済                    |
| 1    |                          |

 網格:該功能為開啟多張圖表所用,點選後開啟獨立視窗,您可在此執行任何單獨圖表中所 能進行的各種操作;另外,如果不想以單獨視窗顯示,也可將畫面釘選在平台視窗中,只需選 擇視窗右上方【更多操作】中的釘選視窗,便能將畫面以頁籤形式放置在平台中。

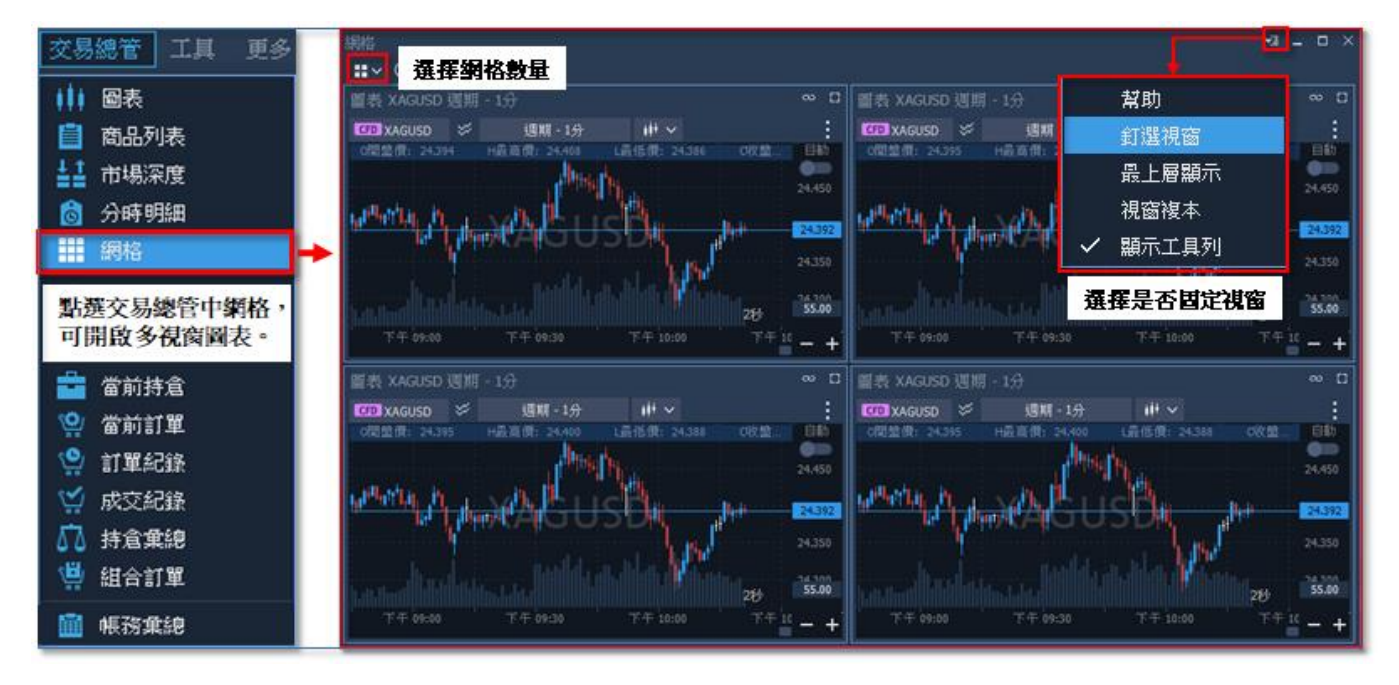

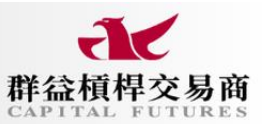

3. 分時明細:該功能為顯示商品逐筆報價資訊。欲開啟報價,須先以右鍵開啟清單,選則【**顯** 示報價】,畫面才會出現逐筆報價的時間、買賣價、交易量。

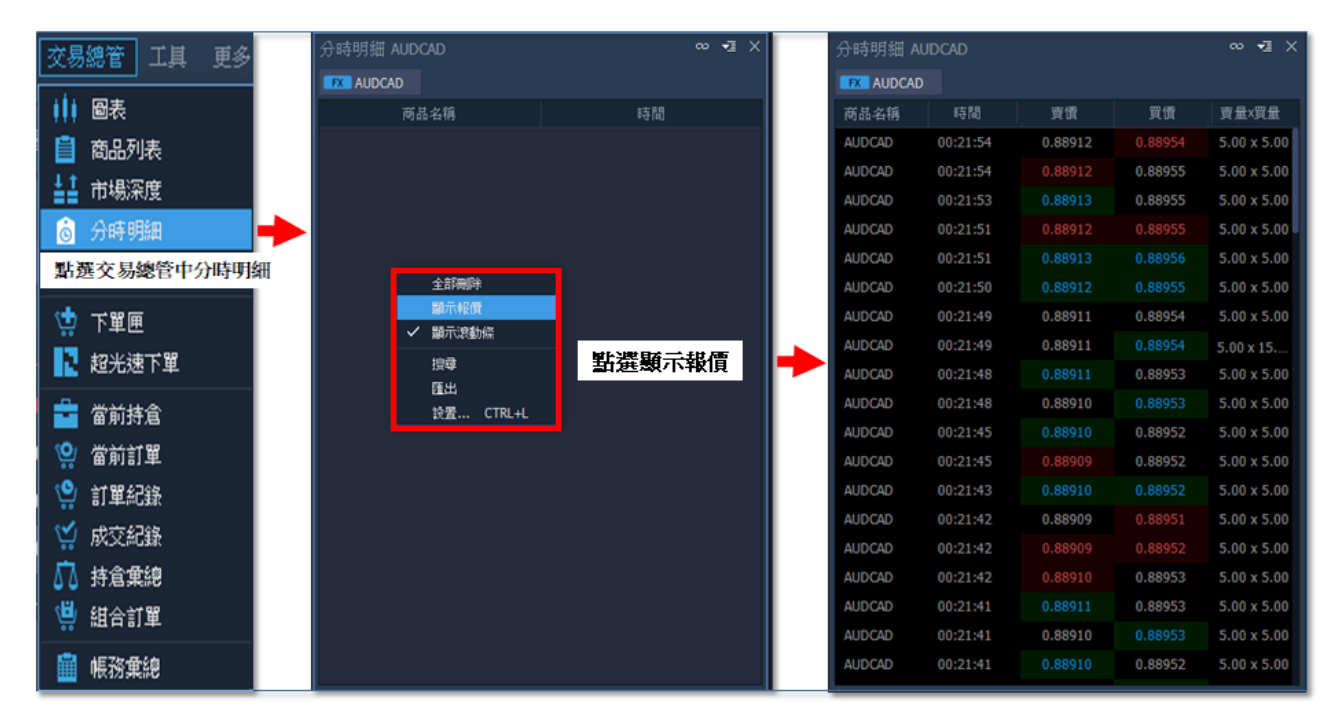

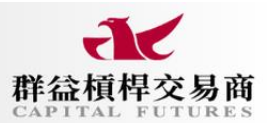

 市場深度:該功能可查看近期買賣報價之成交量,也可開啟開高低收、漲跌幅、持倉等資訊 做查看,同時能打開滑鼠下單、下單匣介面進行下單動作。

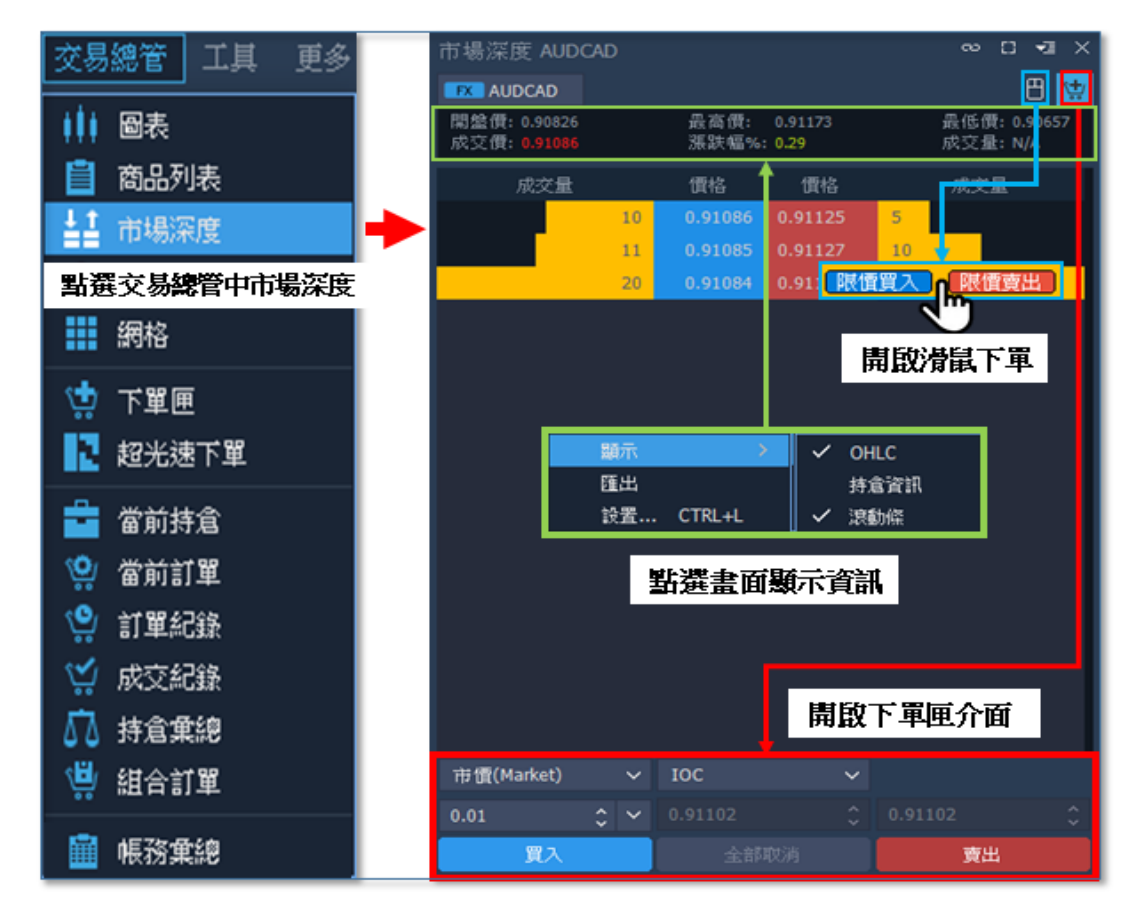

5. 超光速下單:開啟此視窗後,於畫面右上方可選擇四種能開啟的功能,為顯示/隱藏點差、 置中、滑鼠交易、顯示/隱藏下單匣等,主要針對畫面報價進行下單所用;若要查看買賣商品的 均價、持倉數量、淨損益,亦可由視窗下方顯示即時了解持倉狀況。

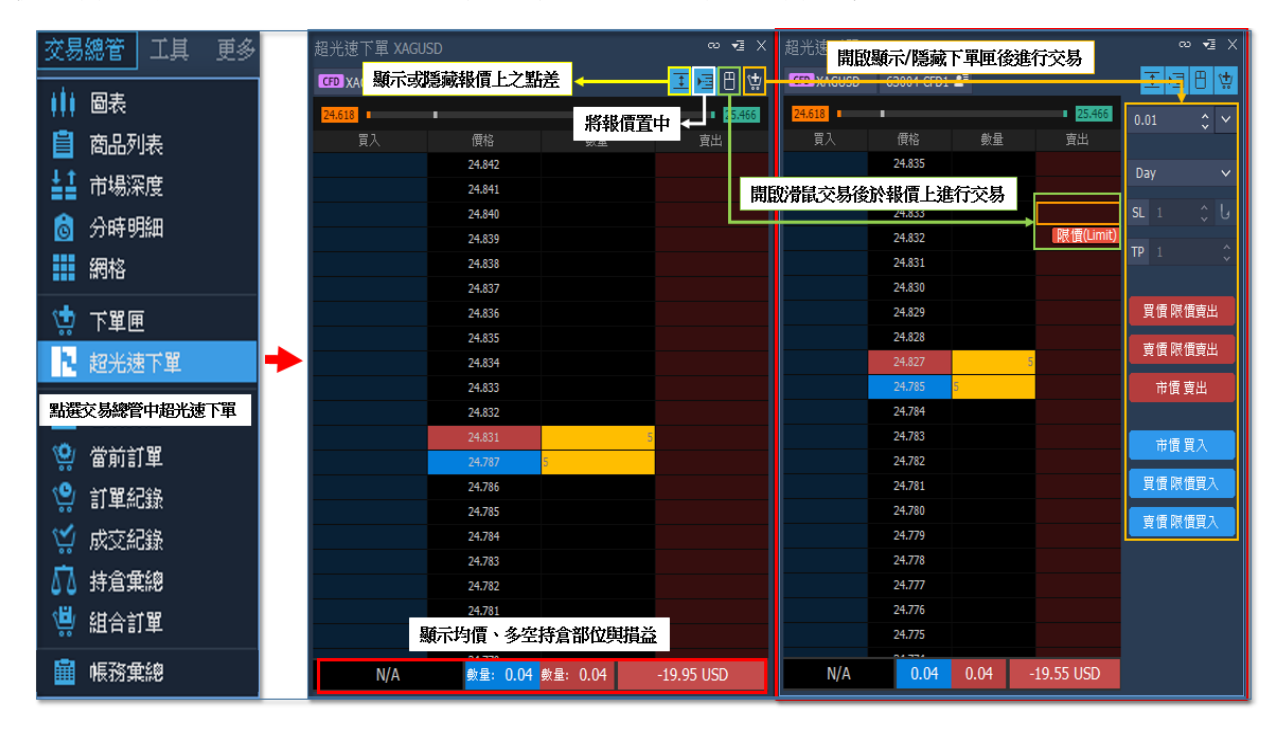

6. 自組商品:此功能能為自己獨家打造一個特別的個人化商品。您可將關注的商品自組成一種 商品新增至商品列表之中,以便行情來臨時,直接以此商品快速進行下單,同時買賣所選商 品。(註:組成之商品價格為所有所選商品之價格加總)

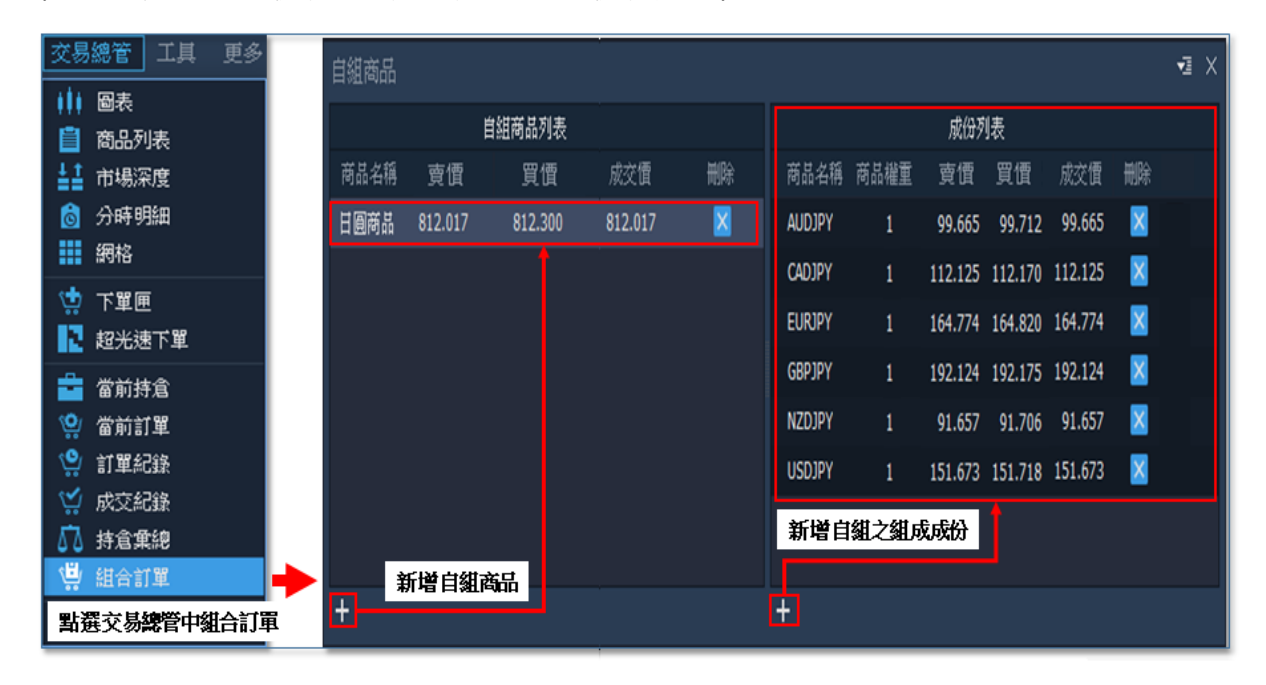

7. 風險提示:平台風控機制除了到價提示功能外,右上方設置中亦有針對下單數、權益數、保 證金用量等提示通知。開啟路徑位於平台畫面右上方設定內之警示,在設定完項目並開啟後, 在達到條件時,

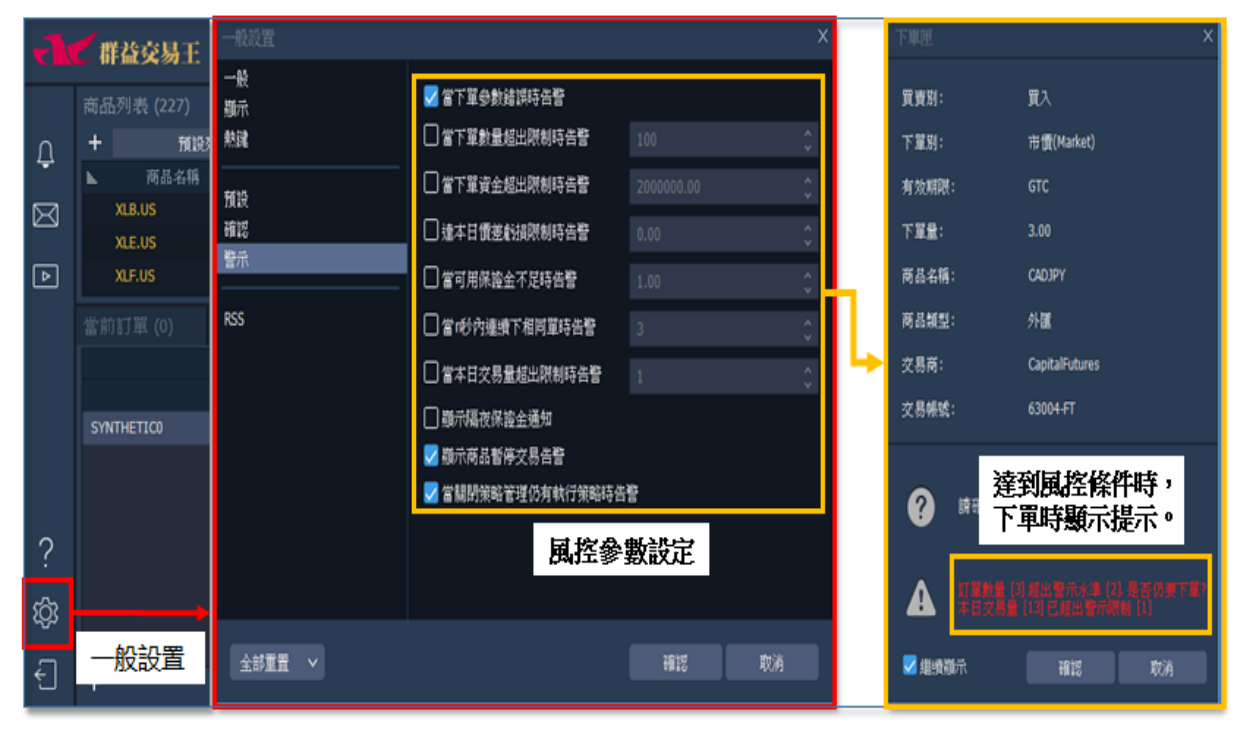

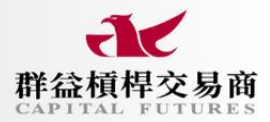

#### ● 資訊項目

1. 新聞資訊: 群益提供獨家的群益觀點資訊。

2. RSS:此為訂閱功能。

- 3. 群益槓桿交易商:開啟群益槓桿交易商之官網視窗。
- 4. 查看操作日誌:任何執行工作上的步驟將記錄於此日誌中。

5. 打開數據文件夾:數據文件資料夾為各數據資訊存放之所在位置。

6. 匯出操作日誌 Zip:將記錄於此日誌中的資訊以 excel 匯出。

7. 新手導覽:您如果是剛開始使用群益交易王的程式,可使用新手導覽功能,可更快的使您了 解一般常見項目如何操作。

8. 關於:揭示平台版本。